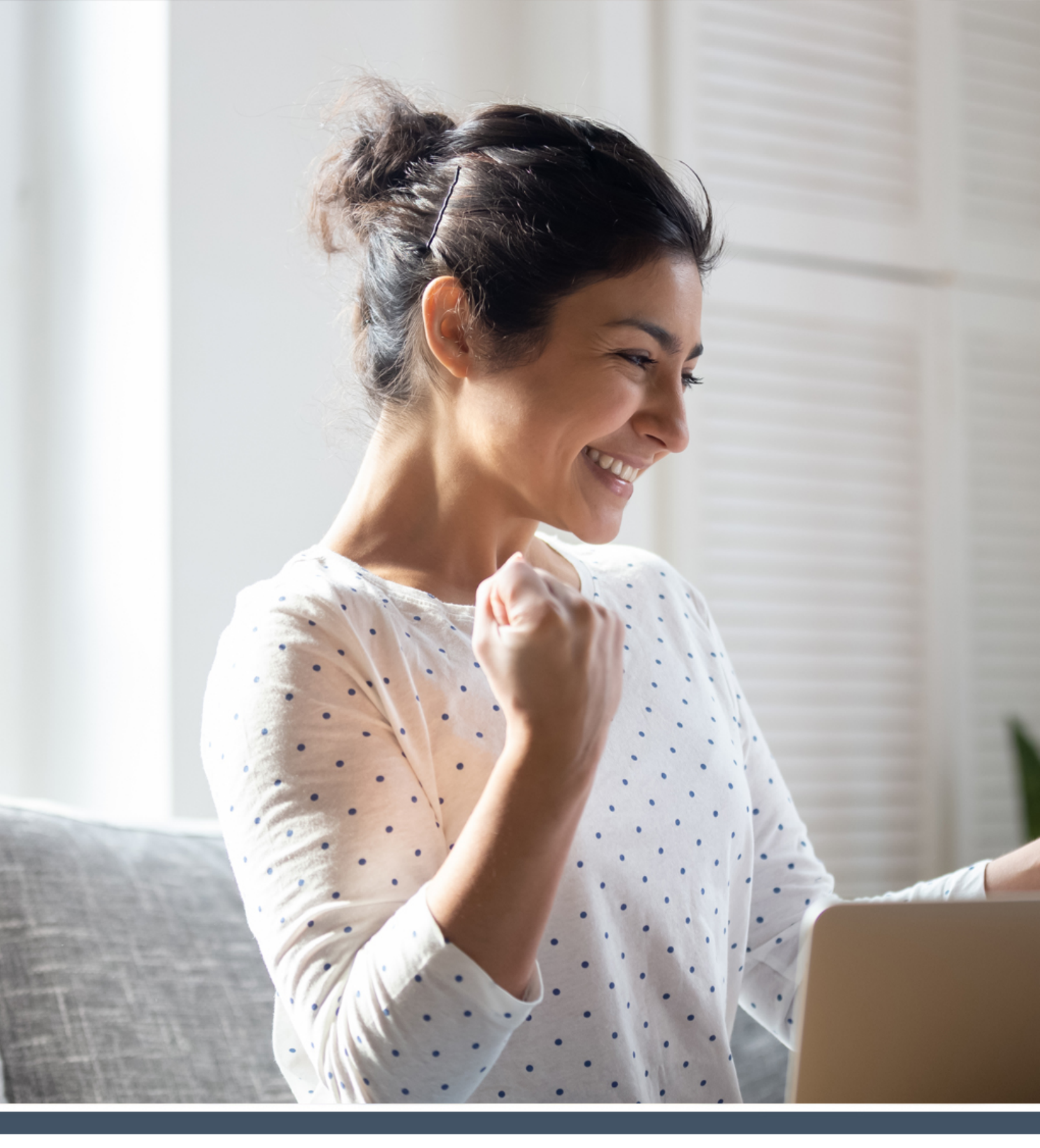

What's New Saba Cloud | Update 50 | Aug 2021

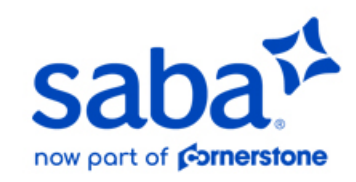

Published: 08/05/2021 Part Number: G-SC-U50-4

# Contents

| Limitations on Warranties and Liability     | ix    |
|---------------------------------------------|-------|
| Change log                                  | xi    |
| New features at a glance by functional area | xii   |
| Global features                             | xii   |
| Analytics                                   | xii   |
| Compensation                                | xiii  |
| Ecommerce                                   | xiv   |
| HR                                          | xiv   |
| Learning                                    | xiv   |
| Marketplace                                 | xvi   |
| me:time                                     | xvii  |
| Meeting                                     | xvii  |
| People                                      | xvii  |
| Performance                                 | xviii |
| Pulse 360                                   | xix   |
| REST APIs                                   | xix   |
| Social                                      | xix   |
| System                                      | xx    |
| Talent                                      | xxi   |
| Walkthroughs                                | xxi   |
| Deprecated features                         | xxi   |

| Chapter 1: Global features         | 22 |
|------------------------------------|----|
| Enhancements to the search feature | 23 |
| New and improved Browse menu       | 23 |

| Chapter 2: Analytics                                        |    |
|-------------------------------------------------------------|----|
| Features enabled by default in Analytics                    | 27 |
| Insight - What is the compliance status of my team          | 27 |
| What is the compliance status of my team?                   | 28 |
| Actionable Insights                                         | 31 |
| Advanced Filter Grouping                                    | 34 |
| Breadcrumbs for multi-level hierarchy Bar and Pie charts    | 37 |
| Multi-language support for Survey and Evaluation reporting  | 38 |
| Ability to select a separator for a CSV download            | 40 |
| Ability to select a PGP key for Analytics report encryption | 41 |
| PGP key for the existing subscriptions                      | 42 |

| Improved workflow for dashboard creation         | 42 |
|--------------------------------------------------|----|
| View usage of a specific global custom dimension | 44 |
| New Reports                                      | 45 |
| Performance Review Status                        | 45 |
| Performance Review Approval Status               | 47 |
| Insight - Learning Compliance for Certifications | 48 |
| Insight - Learning Compliance for Courses        | 49 |
| Insight - Learning Compliance for Curricula      | 51 |
| New Attributes                                   | 53 |
| Learning                                         | 53 |
| Performance                                      | 57 |
| Profile                                          | 58 |
| Social                                           | 59 |
| Updated Attributes                               | 62 |
| Updates to the filters                           | 62 |

| Chapter 3: Compensation                           | 64 |
|---------------------------------------------------|----|
| Memo type custom field added to Compensation plan | 65 |

| Chapter 4: Ecommerce                               | 66 |
|----------------------------------------------------|----|
| Increased character size of ISO Code attribute     | 67 |
| Auto-launch zero-priced WBTs for external learners | 67 |

| Chap | oter 5: HR                                              | 10 |
|------|---------------------------------------------------------|----|
| ١    | Viewing skills from Skills Graph that are already added | 71 |
| 9    | Search for skills using synonyms in Skills Graph        | 71 |

| Chapter 6: Learning                                                            | 74 |
|--------------------------------------------------------------------------------|----|
| Assessment                                                                     | 75 |
| Ability to copy tests and surveys                                              | 75 |
| New notification when viewers are added to a simplified survey                 | 75 |
| Content                                                                        | 76 |
| New Create Tool for content import                                             | 76 |
| Directly import content to the same folder from Content Library search results | 79 |
| Bypass session validation for SCORM content communication                      | 81 |
| Enhanced Course and Class Details Pages                                        | 81 |
| Enhanced course and class details pages now displayed by default               | 81 |
| Support for additional manager actions on enhanced pages                       | 81 |
| Usability changes to the enhanced pages                                        | 82 |
| Display fully booked classes on the enhanced course details page               | 84 |
| Enhanced display behavior of classes when accessed via global search           | 85 |
| Registration through catalog calendar now opens enhanced pages                 | 85 |

| Changes to enhanced checklists                                               | 86 |
|------------------------------------------------------------------------------|----|
| Learning Activity                                                            | 87 |
| Search catalog by audience type of order contact in enhanced Assign Learning | 87 |
| New audience type search field in enhanced Assign Learning                   | 88 |
| Add Learning action for managers now supports enhanced Assign Learning       | 88 |
| Visually enhanced Learning Requests page for users                           | 89 |
| New default image management support for catalog categories                  | 89 |
| Enhancements to Roster Sign-in Sheet                                         | 91 |
| Instructors can now proactively evaluate checklists from the class roster    | 92 |
| Support for reassigned completed courses in additional workflows             | 92 |
| Label change for Stop Auto-promotion Date field                              | 93 |
| Plan Beta enhancements                                                       | 93 |
| Discover portlet enhancements                                                | 94 |

| Chapter 7: Marketplace | 96 |
|------------------------|----|
| Marketplace Classic    | 97 |

| New Create Tool connector               |     |
|-----------------------------------------|-----|
| Removed old connectors from Marketplace |     |
| Marketplace (Beta)                      |     |
| Marketplace (Beta) enabled by default   |     |
| New Microsoft Teams Meetings connector  |     |
| New Webex Meeting connector             | 101 |
|                                         |     |

| Chapter 8: me:time                                              | 104 |
|-----------------------------------------------------------------|-----|
| me:time enhancements                                            | 105 |
| Default image management support for additional me:time objects |     |

| Chapter 9: Meeting                                                                    | 110 |
|---------------------------------------------------------------------------------------|-----|
| Saba Meeting App installer for System Administrators                                  | 111 |
| Increased character limit support of exported assessments in Saba Meeting evaluations | 111 |

| Chapter 10: People                                                       | .114 |
|--------------------------------------------------------------------------|------|
| Mark a content activity as complete                                      | 115  |
| External certifications are now available on the New Profile page        | 116  |
| Goals display in a new UI                                                | 117  |
| Admin can opt to show or hide the profile link on the business card      | 118  |
| Enhancement to date-based audience type criteria                         | 119  |
| New privileges for users to remove roles assigned by a prescriptive rule | 119  |
| New profile page is now the default page                                 | 121  |

| Features enabled by default in Performance configurations                              | 123 |
|----------------------------------------------------------------------------------------|-----|
| Giving an endorsement to a coworker has been redesigned                                | 123 |
| New navigation in reviews                                                              | 125 |
| New user experience when adding tasks to a goal                                        | 126 |
| 'Exclude from Review' option is now hidden if the Reviews module is not in use         | 127 |
| Adding a goal from the Plan Beta page now available                                    | 128 |
| New UI for impressions now available for Organization Managers and Position Managers   | 128 |
| Finalization comments and one to one meeting date are now visible in the new review UI | 129 |
| New option to delete comments in past check-ins                                        | 130 |
|                                                                                        |     |

| Chapter 12: Pulse 360                 |  |
|---------------------------------------|--|
| Activate up to 10 surveys at one time |  |

| Chapter 13: REST API                               |     |  |  |
|----------------------------------------------------|-----|--|--|
| •<br>New REST APIs                                 | 135 |  |  |
| APIs to update and retrieve a person's talent data | 135 |  |  |
| APIs for Price List Entry                          |     |  |  |
| Updated REST APIs                                  | 143 |  |  |
| Updates to the RECURRING COURSE COMPLETIONS APIs   | 143 |  |  |

| <br>Chapter 14: Social                                  |
|---------------------------------------------------------|
| <br>Enhancements made to workspace admin capabilities   |
| <br>Workspace Enhanced view                             |
| <br>Filter ideas and issues by status in search results |

| Chapter 15: Syst   | em                                                                       | 150 |
|--------------------|--------------------------------------------------------------------------|-----|
| Data Integration.  |                                                                          | 151 |
| Additional         | attributes enabled for Bulk Content Import                               | 151 |
| Support fo         | or skip feature in certification data import                             | 152 |
| Support fo         | or path description in Certification and Curriculum data import          | 152 |
| Ability to r       | emove path, module, or learning elements using Certification data import | 153 |
| Additional         | fields are added to the Review Overall Score data import                 | 153 |
| API Dashboard (N   | New user experience) enabled by default                                  | 154 |
| Ability to upload  | or download multiple PGP keys                                            | 154 |
| New configuratio   | n to hide talent data when someone uses the Proxy feature                | 157 |
| Notification for w | hen review is finalized by reviewee can now be sent to direct manager    | 158 |
| Customize the lo   | ok and feel of the Saba Mobile App                                       | 160 |

| Chap | oter 16: Talent                          | 166 |
|------|------------------------------------------|-----|
|      | Enhancements to auditing for talent data | 167 |

| Cha | pter 17: Walkthroughs1      | 68   |
|-----|-----------------------------|------|
|     | New walkthroughs            | .169 |
|     | New launchers and shoutouts | .169 |
|     |                             |      |

| Chapter 18: Deprecated features                  | 170 |
|--------------------------------------------------|-----|
| IE 11 - End of Support                           |     |
| Checklist-related notification is now deprecated |     |

### Notice

### **Limitations on Warranties and Liability**

Saba Software, Inc. reserves the right to make changes in information contained in this document without notice.

In no event shall Saba or its suppliers be liable for any damages whatsoever (including, without limitation, damages for loss of business profits, business interruption, loss of business information, or any other pecuniary loss) arising out of or relating to this documentation or the information contained in it, even if Saba has been advised of the possibility of such damages and whether arising from tort (including negligence), breach of contract or otherwise.

This document may only be reproduced and distributed in whole for use by licensed users. No part of this document may be reproduced in any form for any other purpose without the prior written consent of Saba Software, Inc.

The software described in this documentation is copyrighted and is confidential information and a proprietary product of Saba Software, Inc.

U.S. GOVERNMENT RESTRICTED RIGHTS. If licensee is the United States Government or any contractor thereof, all licenses granted in the License Agreement accompanying this product are subject to the following: (i) for acquisition by or on behalf of civilian agencies, as necessary to obtain protection as "commercial computer software" and related documentation in accordance with the terms of this Commercial Software Agreement as specified in 48 C.F.R. 12.212 of the Federal Acquisition Regulations and its successors; (ii) for acquisition by or on behalf of units of the Department of Defense ("DOD") as necessary to obtain protection as "commercial computer software" and related documentation in accordance with the terms of this commercial computer software license as specified in 48 C.F.R. 227-7202-2 of the DOD F.A.R. Supplement and its successors.

Saba and the Saba logo are registered trademarks of Saba Software, Inc. and Saba product names are the trademarks of Saba Software, Inc. All other product names mentioned in this manual are the property and may be trademarks or registered trademarks of their respective owners, and are used for identification purposes only.

© 2021 Saba Software, Inc. All rights reserved.

The below table summarizes the list of changes introduced in a particular version of this document.

#### Table 1: Summary of changes

| Version | Date           | Change description | Functional area | Feature                                                            |
|---------|----------------|--------------------|-----------------|--------------------------------------------------------------------|
| 1.0     | 21-06-<br>2021 | Initial version    | N/A             | N/A                                                                |
| 2.0     | 09-07-<br>2021 | Updated topics     | Analytics       | Insight - Learning Compliance for Certifica-<br>tions on page 48   |
|         |                |                    |                 | Insight - Learning Compliance for Curricula<br>on page 51          |
|         |                | Updated topic      | Learning        | Discover portlet enhancements                                      |
|         |                | Added a new topic  | Learning        | Enhanced course and class details pages now displayed by default   |
|         |                | Updated topic      | People          | Mark a content activity as complete                                |
| 3.0     | 16-07-2021     | Updated topics     | Walkthroughs    | Walkthroughs on page 168                                           |
|         |                |                    | HR              | Viewing skills from Skills Graph that are already added on page 71 |
|         |                |                    |                 | Search for skills using synonyms in Skills<br>Graph on page 71     |
|         |                |                    | Learning        | Bypass session validation for SCORM con-<br>tent communication     |
| 4.0     | 30-07-<br>2021 | Updated topic      | Social          | Workspace Enhanced view on page 146                                |
|         |                | Added a new topic  | People          | New profile page is now the default page on page 121               |
|         |                | Updated topic      | People          | Mark a content activity as complete                                |
|         |                | Added a new topic  | Marketplace     | Marketplace (Beta) enabled by default on page 98                   |
|         |                | Updated topic      | Walkthroughs    | Walkthroughs on page 168                                           |
|         |                | Updated topic      | Global Features | Enhancements to the search feature on page 23                      |
| 5.0     | 06-08-<br>2021 | Updated topic      | Analytics       | Social on page 59                                                  |

# New features at a glance by functional area

The following table summarizes the list of features introduced in the Aug 2021 release and their potential impact on your environment.

- On by default does not necessarily imply that the feature is immediately available to your users. It may require a user with an appropriate administrator role to turn on applicable functionality, business rules, and so on.
- NEW indicates a new feature introduced in this update. Others are enhancements or changes to the existing functionality.

### **Global features**

| Feature                                           | On by<br>default? | Admin setup<br>required | Support ticket required | Affected audience |
|---------------------------------------------------|-------------------|-------------------------|-------------------------|-------------------|
| Enhancements to the search feature on page 23 NEW | $\bigcirc$        |                         |                         | All               |
| New and improved Browse menu NEW                  |                   | System Admin            |                         | All               |

# **Analytics**

| Feature                                                       | On by<br>default? | Admin setup<br>required | Support ticket required | Affected audience                 |
|---------------------------------------------------------------|-------------------|-------------------------|-------------------------|-----------------------------------|
| Features enabled by default in Analyt-<br>ics                 | $\bigotimes$      |                         |                         | Analytics Admin<br>Analytics user |
| Insight - What is the compliance status of my team <b>NEW</b> | $\bigotimes$      |                         |                         | Analytics Admin<br>Analytics user |
| Actionable Insights <b>NEW</b>                                | $\bigotimes$      |                         |                         | Analytics Admin<br>Analytics user |

| Feature                                                               | On by<br>default? | Admin setup<br>required | Support ticket required | Affected audience                 |
|-----------------------------------------------------------------------|-------------------|-------------------------|-------------------------|-----------------------------------|
| Advanced Filter Grouping                                              |                   |                         | (                       | Analytics Admin<br>Analytics user |
| Breadcrumbs for multi-level hierarchy<br>Bar and Pie charts           | ۲                 |                         |                         | Analytics Admin<br>Analytics user |
| Multi-language support for Survey and Evaluation reporting <b>NEW</b> | $\bigotimes$      |                         |                         | Analytics Admin<br>Analytics user |
| Ability to select a separator for a CSV download                      | $\bigotimes$      |                         |                         | Analytics Admin<br>Analytics user |
| Ability to select a PGP key for Analytics report encryption           |                   | System Admin            |                         | Analytics Admin<br>Analytics user |
| Improved workflow for dashboard cre-<br>ation <b>NEW</b>              | $\bigotimes$      |                         |                         | Analytics Admin<br>Analytics user |
| View usage of a specific global custom dimension                      | $\bigotimes$      |                         |                         | Analytics Admin<br>Analytics user |
| New Reports NEW                                                       | $\bigotimes$      |                         |                         | Analytics Admin<br>Analytics user |
| New Attributes NEW                                                    | $\bigotimes$      |                         |                         | Analytics Admin<br>Analytics user |
| Updated Attributes                                                    | $\bigotimes$      |                         |                         | Analytics Admin<br>Analytics user |

# Compensation

| Feature                                                             | On by<br>default? | Admin setup<br>required | Support ticket required | Affected audience       |
|---------------------------------------------------------------------|-------------------|-------------------------|-------------------------|-------------------------|
| Memo type custom field added to<br>Compensation plan on page 65 NEW | $\bigotimes$      |                         |                         | Compensation Ad-<br>min |

### Ecommerce

| Feature                                                 | On by<br>default? | Admin setup<br>required | Support ticket required | Affected audience |
|---------------------------------------------------------|-------------------|-------------------------|-------------------------|-------------------|
| Increased character size of ISO Code attribute          | $\bigotimes$      | System Admin            |                         | End User          |
| Auto-launch zero-priced WBTs for ex-<br>ternal learners | $\bigotimes$      | System Admin            |                         | End user          |

### HR

| Feature                                                 | On by<br>default? | Admin setup<br>required | Support ticket required | Affected audience |
|---------------------------------------------------------|-------------------|-------------------------|-------------------------|-------------------|
| Viewing skills from Skills Graph that are already added | $\bigcirc$        |                         |                         | HR Admin          |
| Search for skills using synonyms in<br>Skills Graph     | $\bigcirc$        |                         |                         | HR Admin          |

# Learning

| Feature                                                             | On by<br>default? | Admin setup<br>required              | Support ticket required | Affected audience |
|---------------------------------------------------------------------|-------------------|--------------------------------------|-------------------------|-------------------|
| Ability to copy tests and surveys <b>NEW</b>                        | ۷                 |                                      |                         | Assessment Admin  |
| New notification when viewers are ad-<br>ded to a simplified survey |                   | System Admin                         |                         | End User          |
| New Create Tool for content import<br>NEW                           |                   | Marketplace<br>Admin<br>System Admin |                         | Content Admin     |

| Feature                                                                                | On by<br>default? | Admin setup<br>required | Support ticket required | Affected audience          |
|----------------------------------------------------------------------------------------|-------------------|-------------------------|-------------------------|----------------------------|
| Directly import content to the same<br>folder from Content Library search res-<br>ults | $\bigotimes$      |                         |                         | Content Admin              |
| Bypass session validation for SCORM content communication                              | $\bigotimes$      | System Admin            |                         | End User                   |
| Enhanced course and class details pages now displayed by default                       | $\bigotimes$      | System Admin            |                         | End User<br>Manager        |
| Support for additional manager actions on enhanced pages                               | $\bigotimes$      |                         |                         | Manager                    |
| Usability changes to actions on en-<br>hanced pages                                    | $\bigotimes$      |                         |                         | End User<br>Manager        |
| Display fully booked classes on the enhanced course details page                       |                   | System Admin            |                         | End User<br>Manager        |
| Enhanced display behavior of classes when accessed via global search                   | $\bigotimes$      |                         |                         | End User                   |
| Registration through catalog calendar now opens enhanced pages                         | $\bigotimes$      |                         |                         | End User                   |
| Changes to enhanced checklists                                                         | $\bigotimes$      |                         |                         | End User<br>Manager        |
| Search catalog by audience type of or-<br>der contact in enhanced Assign Learn-<br>ing |                   | System Admin            |                         | Manager<br>Registrar       |
| New audience type search field in en-<br>hanced Assign Learning                        | $\bigotimes$      |                         |                         | Manager<br>Registrar       |
| Add Learning action for managers now supports the enhanced Assign Learning             | $\bigotimes$      | System Admin            |                         | Manager                    |
| Visually enhanced Learning Requests page for users <b>NEW</b>                          | $\bigotimes$      |                         |                         | End User                   |
| New default image management support for catalog categories <b>NEW</b>                 | $\bigotimes$      | System Admin            |                         | End User<br>Learning Admin |

| Feature                                                                        | On by<br>default? | Admin setup<br>required | Support ticket required | Affected audience        |
|--------------------------------------------------------------------------------|-------------------|-------------------------|-------------------------|--------------------------|
| Enhancements to Roster Sign-in Sheet                                           | $\bigotimes$      | Learning Ad-<br>min     |                         | Instructor               |
| Instructors can now proactively evalu-<br>ate checklists from the class roster | $\bigotimes$      |                         |                         | Instructor               |
| Support for reassigned completed courses in additional workflows               |                   |                         | (                       | End User<br>People Admin |
| Label change for Stop Auto-promotion<br>Date field                             | $\bigotimes$      |                         |                         | Learning Admin           |
| Plan Beta enhancements                                                         | $\bigotimes$      |                         |                         | End User                 |
| Discover portlet enhancements                                                  | $\bigcirc$        |                         |                         | End User                 |

# Marketplace

| Feature                                                 | On by<br>default? | Admin setup<br>required | Support ticket required | Affected audience                |  |
|---------------------------------------------------------|-------------------|-------------------------|-------------------------|----------------------------------|--|
| Marketplace Classic                                     |                   |                         |                         |                                  |  |
| New Create Tool connector on page<br>97                 | $\bigotimes$      |                         |                         |                                  |  |
| Removed old connectors from Market-<br>place on page 98 | $\bigotimes$      |                         |                         |                                  |  |
| Marketplace Beta                                        |                   |                         |                         |                                  |  |
| Marketplace (Beta) enabled by default<br>on page 98     | $\bigotimes$      |                         |                         | Marketplace Admin                |  |
| New Microsoft Teams Meetings con-<br>nector on page 99  |                   | Marketplace<br>Admin    |                         | End User, Market-<br>place Admin |  |
| New Webex Meeting connector on page 101                 |                   | Marketplace<br>Admin    |                         | End User, Market-<br>place Admin |  |

# me:time

| Feature                                                         | On by<br>default? | Admin setup<br>required | Support ticket required | Affected audience |
|-----------------------------------------------------------------|-------------------|-------------------------|-------------------------|-------------------|
| me:time enhancements                                            | $\bigotimes$      |                         |                         | End User          |
| Default image management support for additional me:time objects | $\bigotimes$      | System Admin            |                         | End User          |

# Meeting

| Feature                                                                               | On by<br>default? | Admin setup<br>required | Support ticket required | Affected audience |
|---------------------------------------------------------------------------------------|-------------------|-------------------------|-------------------------|-------------------|
| Saba Meeting App installers for System<br>Administrators <b>NEW</b>                   | $\bigcirc$        |                         |                         | System Admin      |
| Increased character limit support of exported assessments in Saba Meeting evaluations | (                 |                         |                         | Assessment Admin  |

# People

| Feature                                                                          | On by<br>default? | Admin setup<br>required | Support ticket required | Affected audience         |
|----------------------------------------------------------------------------------|-------------------|-------------------------|-------------------------|---------------------------|
| Mark a content activity as complete                                              | $\bigotimes$      |                         |                         | People Admin              |
| External certifications are now available<br>on the New Profile page on page 116 |                   | System Admin            |                         | End User, People<br>Admin |
| Admin can opt to show or hide the profile link on the business card on page 118  | $\bigotimes$      |                         |                         | People Admin              |
| Goals display in a new UI on page 117                                            | $\bigotimes$      |                         |                         | End User, People<br>Admin |

| Feature                                                                                    | On by<br>default? | Admin setup<br>required | Support ticket required | Affected audience                          |
|--------------------------------------------------------------------------------------------|-------------------|-------------------------|-------------------------|--------------------------------------------|
| Enhancement to date-based audience<br>type criteria on page 119                            |                   |                         |                         | People Admin,<br>Learning Admin            |
| New privileges for users to remove<br>roles assigned by a prescriptive rule on<br>page 119 |                   | System Admin            |                         | System Admin,<br>People Admin, End<br>User |
| New profile page is now the default page on page 121                                       |                   | System Admin            |                         | System admin,<br>People Admin, End<br>User |

# Performance

| Feature                                                                                    | On by<br>default? | Admin setup<br>required | Support ticket required | Affected audience                                   |
|--------------------------------------------------------------------------------------------|-------------------|-------------------------|-------------------------|-----------------------------------------------------|
| Features enabled by default in Perform-<br>ance                                            | $\bigotimes$      |                         |                         | Performance Admin<br>People Admin                   |
| Giving an endorsement to a coworker has been redesigned                                    |                   | System Admin            |                         | End user                                            |
| New navigation in reviews <b>NEW</b>                                                       | $\bigotimes$      |                         |                         | Review Owner, End<br>user                           |
| New user experience when adding tasks to a goal <b>NEW</b>                                 | $\bigotimes$      |                         |                         | End user                                            |
| 'Exclude from Review' option is now<br>hidden if the Reviews module is not in<br>use       | $\bigotimes$      |                         |                         | End user                                            |
| Adding a goal from the Plan Beta page now available <b>NEW</b>                             | $\bigotimes$      |                         |                         | End user                                            |
| New UI for impressions now available<br>for Organization Managers and Position<br>Managers |                   | System Admin            |                         | Organization Man-<br>agers and Position<br>Managers |
| Finalization comments and check-in<br>date are now visible in the new review<br>UI         | $\bigotimes$      |                         |                         | End user, Manager                                   |
| New option to delete comments in past check-ins                                            |                   | System Admin            |                         | Managers                                            |

# Pulse 360

| Feature                               | On by<br>default? | Admin setup<br>required | Support ticket required | Affected audience |
|---------------------------------------|-------------------|-------------------------|-------------------------|-------------------|
| Activate up to 10 surveys at one time | (                 |                         |                         | Pulse Admin       |

### **REST APIs**

| Feature                                                 | On by<br>default? | Admin setup<br>required | Support ticket required | Affected audience |
|---------------------------------------------------------|-------------------|-------------------------|-------------------------|-------------------|
| APIs to update and retrieve user's tal-<br>ent data NEW | $\bigotimes$      |                         |                         | Developer         |
| APIs for Price List Entry                               | $\bigotimes$      |                         |                         | Developer         |
| Updates to the RECURRING COURSE<br>COMPLETIONS APIs     | $\bigotimes$      |                         |                         | Developer         |

# Social

| Feature                                                                    | On by<br>default? | Admin setup<br>required | Support ticket required | Affected audience           |
|----------------------------------------------------------------------------|-------------------|-------------------------|-------------------------|-----------------------------|
| Enhancements made to workspace admin capabilities on page 145 NEW          |                   | Social Admin            |                         | Social Admin                |
| Workspace Enhanced view on page 146                                        |                   | Social Admin            |                         | Ened user, Social<br>Admin  |
| Filter ideas and issues by status in search results on page 148 <b>NEW</b> | $\bigotimes$      |                         |                         | End User, Social Ad-<br>min |

# System

| Feature                                                                                                | On by<br>default? | Admin setup<br>required | Support ticket required | Affected audience |
|----------------------------------------------------------------------------------------------------|-------------------|-------------------------|-------------------------|-------------------|
| Additional attributes enabled for Bulk<br>Content Import on page 151                                   | $\bigotimes$      |                         |                         | System Admin      |
| Support for skip feature in certification data import on page 152                                      | $\bigotimes$      |                         |                         | System Admin      |
| Support for path description in Certific-<br>ation and Curriculum data import on<br>page 152           | ۲                 |                         |                         | System Admin      |
| Ability to remove path, module, or<br>learning elements using Certification<br>data import on page 153 | $\bigotimes$      |                         |                         | System Admin      |
| Additional fields are added to the Re-<br>view Overall Score data import on page<br>153                | $\bigotimes$      |                         |                         | System Admin      |
| API Dashboard (New user experience)<br>enabled by default                                              | $\bigotimes$      |                         |                         | System Admin      |
| Ability to upload or download multiple<br>PGP keys                                                     | $\bigotimes$      |                         |                         | System Admin      |
| New configuration to hide talent data when someone uses the Proxy                                      |                   | System Admin            |                         | All               |
| Notification for when review is finalized<br>by reviewee can now be sent to direct<br>manager          |                   | System Admin            |                         | All               |
| Customize the look and feel of the<br>Saba Mobile App                                                  | $\bigotimes$      |                         |                         | System Admin      |

# Talent

| Feature                                  | On by<br>default? | Admin setup<br>required | Support ticket required | Affected audience                                         |
|------------------------------------------|-------------------|-------------------------|-------------------------|-----------------------------------------------------------|
| Enhancements to auditing for talent data |                   | System Admin            |                         | Talent Admins, HR<br>Admins, People Ad-<br>mins, Managers |

# Walkthroughs

| Feature              | On by<br>default? | Admin setup<br>required | Support ticket required | Affected audience |
|----------------------|-------------------|-------------------------|-------------------------|-------------------|
| New walkthroughs NEW | $\bigotimes$      |                         |                         | All               |

# **Deprecated features**

| Feature                                          | On by<br>default? | Admin setup<br>required | Support ticket required | Affected audience |  |  |
|--------------------------------------------------|-------------------|-------------------------|-------------------------|-------------------|--|--|
| IE 11 - End of Support                           |                   |                         |                         | All               |  |  |
| Checklist-related notification is now deprecated |                   |                         |                         | End User          |  |  |

# Chapter

# 1

# **Global features**

#### **Topics:**

- Enhancements to the search feature
- New and improved Browse menu

This section includes topics to guide you through the global new features and enhancements.

### **Enhancements to the search feature**

In this update, the global search feature is enhanced to save and present your most recent search terms (up to 10).

| = saba <sup>1</sup> Cloud - Admin                    | All Areas 🗸 [Enter text to search Q 🗧 🛱 | Browse 🗸 |
|------------------------------------------------------|-----------------------------------------|----------|
| < 🍰 Admin Home 🖉 People 🛤                            | D pulse questions                       | ×        |
|                                                      | ① market place                          | ×        |
| Websers Dat Dass                                     | <ol> <li>skill groups</li> </ol>        | ×        |
| weicome Pat Rose                                     | ① instructor                            | ×        |
| People Admin<br>Manages user profiles, including vie | ④ goal configuration                    | ×        |
|                                                      | ① compensation data                     | ×        |
|                                                      | ① meeting subjects                      | ×        |
| Social Admin                                         | <ol> <li>nadia riggs</li> </ol>         | ×        |
| Overall moderator for groups, blogs,                 | ① wbt web based training                | ×        |
|                                                      | ① categories                            | ×        |

#### Figure 1: Saved search terms and results

To enable this feature, a new property called **Show Recent Search History in Global Search** has been added under: **Admin > System > Configure System > Microsites > <Default Microsite> >Site properties> Global Search**. The default value for this property is **true**.

Note: You can delete the search terms that are no longer relevant.

### New and improved Browse menu

This update introduces the new and improved **Browse** menu, a modern way to browse various resources, including learning and social resources, people, meetings, job boards, and so on that are available in Saba Cloud.

#### Enable the new Browse menu

The new **Browse** menu is not available by default. Your System Administrator must enable the following new setting:

#### Enable the new Browse functionality

If this setting is enabled, then the new **Browse** menu is displayed besides the global search bar. If disabled, then the old **Browse** menu is displayed.

To enable this setting, navigate to Admin > System > Services > Foundation > System.

|   | saba <sup>5</sup> Clou | ud All Areas        | ✓ Enter text to   | search            |                         | Q        | 4<br>4   | Browse   | ^          | Collections | Shop        | HI, user one |   |
|---|------------------------|---------------------|-------------------|-------------------|-------------------------|----------|----------|----------|------------|-------------|-------------|--------------|---|
| < | Industry Specific      | Investing & Trading | IT Certifications | Language Learning | Leadership & Management | Learning | g & Deve | elopment | Life Skill | s Linked    | In Learning | Marketi 🕽    | • |

Figure 2: New and improved Browse menu

Clicking the new **Browse** menu displays the top-level catalog categories horizontally. To view categories beyond the page width, you can scroll to the left or right by clicking the arrow icons. Featured categories appear first, followed by the non-featured categories alphabetically.

When you click a category name in the horizontal scroll bar, sub-categories up to two levels, are displayed in an expanded view. Sub-categories are displayed only if they contain any courses or content.

If there are no sub-categories in a category, then Saba Cloud displays the content on the search results page.

Empty categories are not displayed.

|          | saba <sup>74</sup> Clou | All Areas     | ✓ Enter text to search        |                    |                | Q, 4-             | Browse ^                | Collections | Shop Hi, user one |
|----------|-------------------------|---------------|-------------------------------|--------------------|----------------|-------------------|-------------------------|-------------|-------------------|
| <        | Marketing Strategy      | Mobile Design | NASBA Continuing Professional | Network & Security | New category 1 | Office Productivi | ty OpenSesame           | Operating   | Systems & Servers |
| <u>c</u> | <u>penSesame</u>        |               |                               |                    |                |                   |                         |             |                   |
| A        | cademics                | Business      | Database                      | Development        | Fitn           | ess               | Health                  | Le          | ardership         |
| L        | ifeSytle                | Marketing     | Music                         | Official Produ     | ctivit Pho     | tography          | Programming<br>Language | Sa          | lles              |
| S        | oftware Testing         | Teaching      |                               |                    |                |                   |                         |             |                   |
|          | General                 |               |                               |                    |                |                   | _                       |             |                   |

Figure 3: Browse second level categories

If a category contains any featured content or sub-categories, then they are displayed separately under the **Featured Content** and **Featured Categories** sections respectively in the expanded view of categories.

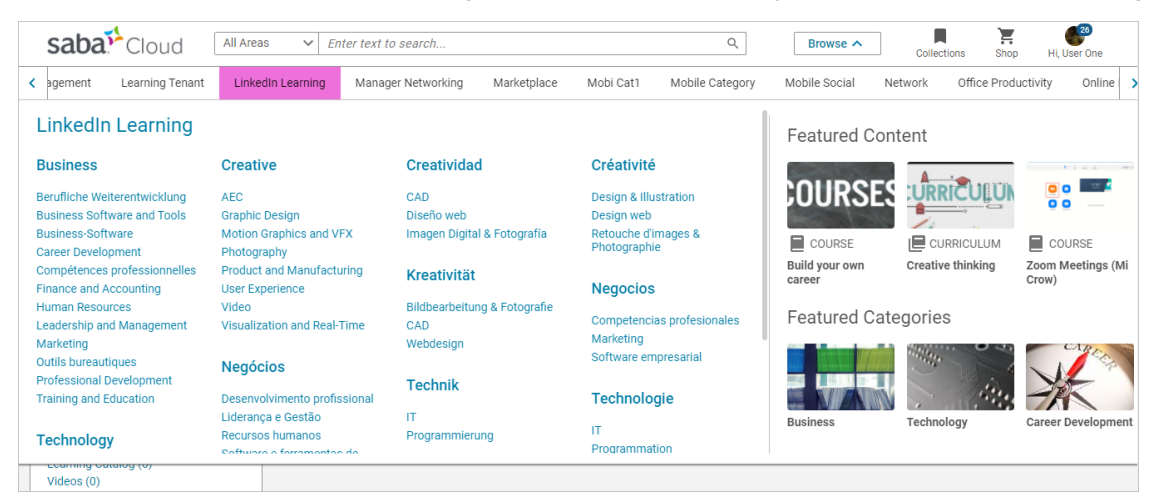

Figure 4: Featured sub-categories and content sections

Note: Currently, the mobile view does not support featured content and featured categories sections.

Additional links for Calendar, Files, Learning Catalog, Internal Job Board, and Browse All are displayed as icons on the left-most side of the browse category scroll bar.

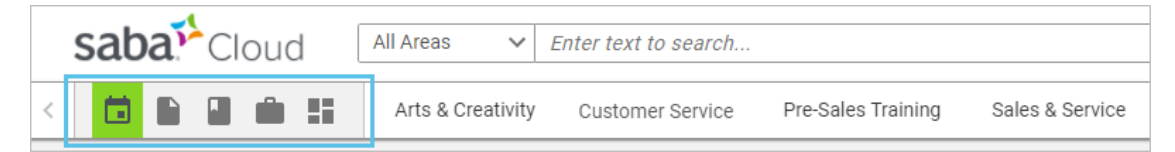

Figure 5: Icons on the new Browse scroll bar

What's New | Global features | 25

# Chapter

# 2

# **Analytics**

#### **Topics:**

- Features enabled by default in Analytics
- Insight What is the compliance status of my team
- Actionable Insights
- Advanced Filter Grouping
- Breadcrumbs for multi-level hierarchy Bar and Pie charts
- Multi-language support for Survey
   and Evaluation reporting
- Ability to select a separator for a
   CSV download
- Ability to select a PGP key for Analytics report encryption
- Improved workflow for dashboard creation
- View usage of a specific global custom dimension
- New Reports
- New Attributes
- Updated Attributes

This section includes topics to guide you through new features and enhancements under Analytics.

### Features enabled by default in Analytics

In this update, the following features are enabled by default:

- Report Suggestion Analytics > Settings > Configuration > Others > Enable Report Suggestion (Beta)
- New user experience for the custom dimensions Analytics Settings > Configuration > Others > Enable Custom Dimension/Metric (Beta)

**Note:** This property is no longer available. The classic user interface for custom dimensions / metrics is automatically switched to the new user interface by default.

### Insight - What is the compliance status of my team

In this update, the **What is the compliance status of my team?** Insight will now help a manager to get the team's compliance status for course, certificate and curricula. This Insight provides a visual representation of the completion status of the Learnings with due date (compliance focus).

This Insight provides the required details based on the following filters:

- Due Date (Mandatory filter)
- Is Mandatory
- Job Type
- Person Location Country
- Person Location City
- Manager
- Organization
- Certification Name
- Course Name / ID
- Curricula Name

You can click **MODIFY FILTERS** to select and apply the filters of choice.

| What is the compliance status of my team? |         |                         |                      |     | ~ 0                |                                        |
|-------------------------------------------|---------|-------------------------|----------------------|-----|--------------------|----------------------------------------|
| pply Filters                              |         |                         |                      |     |                    | MODIFY FILTERS                         |
| Due Date                                  |         | Is Mandatory            | Јор Туре             |     | Certification Name | Is Mandatory                           |
| 31-May-2021 TO 30-Jun-2021                | ÷==     | Select V                | Select               | ۹ ۷ | Select             |                                        |
| Limit the learning items and people, upto | an year |                         |                      |     |                    |                                        |
| Organization                              |         | Person Location Country | Person Location City |     | Manager            | <ul> <li>Certification Name</li> </ul> |
| Select                                    | ۹ ۲     | Select Q V              |                      |     | Select             | Organization                           |
|                                           |         |                         |                      |     |                    | Person Location Country                |
|                                           |         |                         |                      |     |                    | Person Location City                   |
|                                           |         | Certification C         | Course Curricula     |     |                    | Manager                                |

Figure 6: Modify Filters

| K Back                     |                                 |                                         |                   |                     |
|----------------------------|---------------------------------|-----------------------------------------|-------------------|---------------------|
|                            | What is the compliance status o | of my team?                             |                   | ~ 📀                 |
| Apply Filters              |                                 |                                         |                   | MODIFY FILTERS 🗸    |
| Due Date                   | Is Mandatory                    | Job Type                                |                   | Certification Name  |
| 01-Aug-2020 TO 25-May-2021 | Select                          | ✓ Select                                | ۹ ۲               | Select Q 🗸          |
|                            |                                 |                                         |                   | CANCEL APPLY        |
|                            |                                 | Certification Course Curri              | cula              |                     |
|                            | 3 Certificatio                  | n(s) have compliar                      | ce less than 50%. |                     |
|                            |                                 |                                         |                   |                     |
|                            | Cor                             | npliance Status Of Certifications (By F | eople Count)      |                     |
|                            | Learner Cartification Status    |                                         |                   | < >                 |
| Certification Name         | Completed Successfully          | Overdue                                 | Expired/Revoked   | Total               |
| Java                       | 1                               | 5                                       |                   | 6                   |
| PHP                        | 1                               | 2                                       | 1                 | 4                   |
| PERL                       |                                 | 3                                       |                   | 3                   |
| Total                      | 2                               | 10                                      | 1                 | 13                  |
| Compliance                 | Share 1 (By People Count)       |                                         | Compliance Share  | 2 (By People Count) |
| L1 > L2 > L3 > L4          | Intera                          | ctive Mode                              | 2 > L3 > L4 > L5  | Interactive Mode    |
|                            |                                 |                                         |                   |                     |
| Compliant                  | 7                               |                                         | Compliant-        |                     |
|                            |                                 |                                         |                   |                     |
|                            |                                 |                                         |                   |                     |
|                            |                                 |                                         |                   |                     |
|                            |                                 |                                         |                   |                     |
|                            |                                 |                                         |                   |                     |
|                            |                                 |                                         |                   |                     |
|                            |                                 |                                         |                   |                     |
|                            |                                 |                                         |                   |                     |

### What is the compliance status of my team?

#### Figure 7: Certifications

This Insight provides the following information:

- Compliance Status Of Certification (By People Count): This is a table with columns as status and rows as Certification names. The cells indicate a count of people in the respective state for the Course. A click on the number opens an out-of-the-box (OOB) report called Insight - Learning Compliance for Certifications and shows a list of people associated with the count.
- **Compliance Share 1 (By People Count)**: This is a multi-level pie chart with hierarchy as Learner Certification Status > Parent Organization > Organization Name > Certification.
- **Compliance Share 2 (By People Count)**: This is a multi-level pie chart with hierarchy as Learner Certification Status > Organization > Manager's Manager Name > Manager Name > Certification Name.

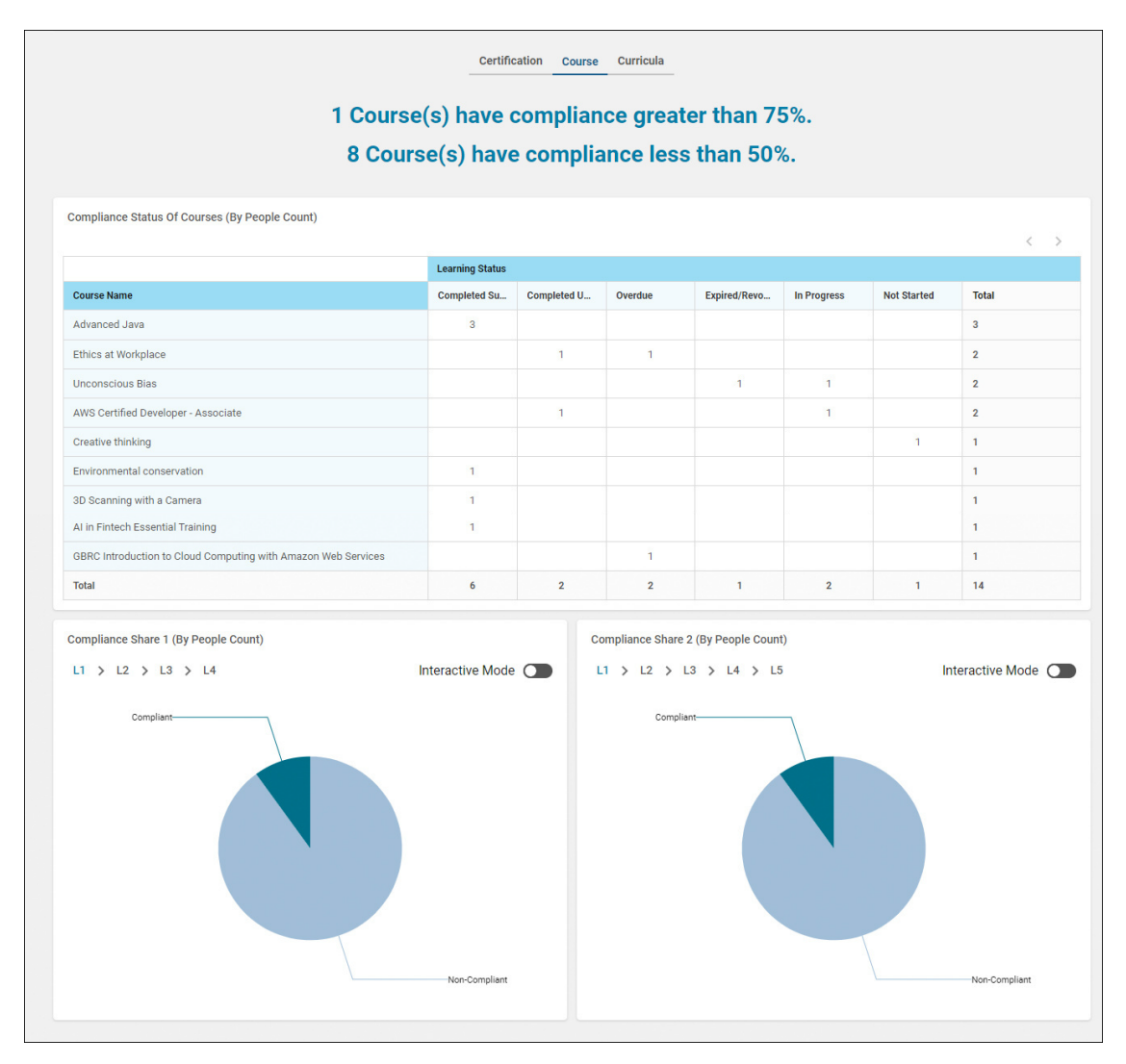

#### Figure 8: Course

This Insight provides the following information:

- Compliance Status Of Course (By People Count): This is a table with columns as status and rows as Course
  names. The cells indicate a count of people in the respective state for the Course. A click on the number
  opens an out-of-the-box (OOB) report called Insight Learning Compliance for Courses and shows a list
  of people associated with the count.
- Compliance Share 1 (By People Count): This is a multi-level pie chart with hierarchy as Person Status > Parent Organization > Organization Name > Course.
- Compliance Share 2 (By People Count): This is a multi-level pie chart with hierarchy as Person Status > Organization > Manager's Manager Name > Manager Name > Course Name.

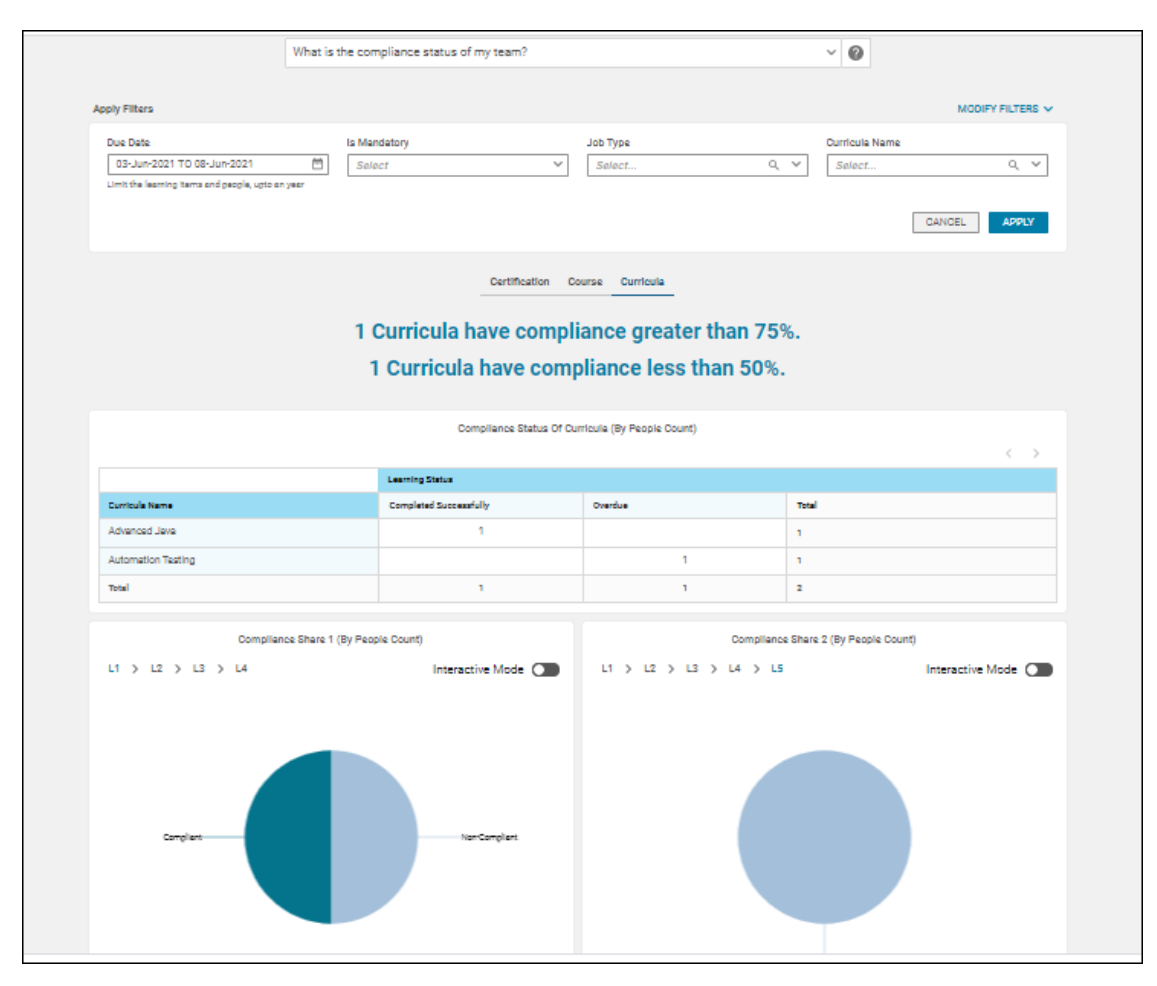

#### Figure 9: Curricula

**Note:** This Insight requires the **Learning**, **Learning** > **Course**, **Learning** > **Certification** and **Learning** > **Curricula** services enabled.

This Insight provides the following information:

- Compliance Status Of Curricula (By People Count): This is a table with columns as status and rows as Curricula names. The cells indicate a count of people in the respective state for the Course. A click on the number opens an out-of-the-box (OOB) report called **Insight Learning Compliance for Curricula** and shows a list of people associated with the count.
- **Compliance Share 1 (By People Count)**: This is a multi-level pie chart with hierarchy as Learner Curricula Status > Parent Organization > Organization Name > Curricula.
- **Compliance Share 2 (By People Count)**: This is a multi-level pie chart with hierarchy as Learner Curricula Status > Organization > Manager's Manager name > Manager full name > Curricula.

You can click anywhere on the charts to get more granular information. To do an on-chart hierarchy drill-down of pie charts, switch on the Interactive Mode switch.

Note: For more details see the following out-of-the-box (OOB) reports:

- Insight Learning Compliance for Certifications on page 48
- Insight Learning Compliance for Courses on page 49
- Insight Learning Compliance for Curricula on page 51

You can use these reports to drill down into the Insight chart data.

### **Actionable Insights**

This update introduces Actionable Insights. Actionable Insights are insights that drive action rather than just simply answer a question. Actionable Insights help you to take meaningful actions based on the analysis of data that an Insight provides and thereby help decrease the time and effort to act on an information.

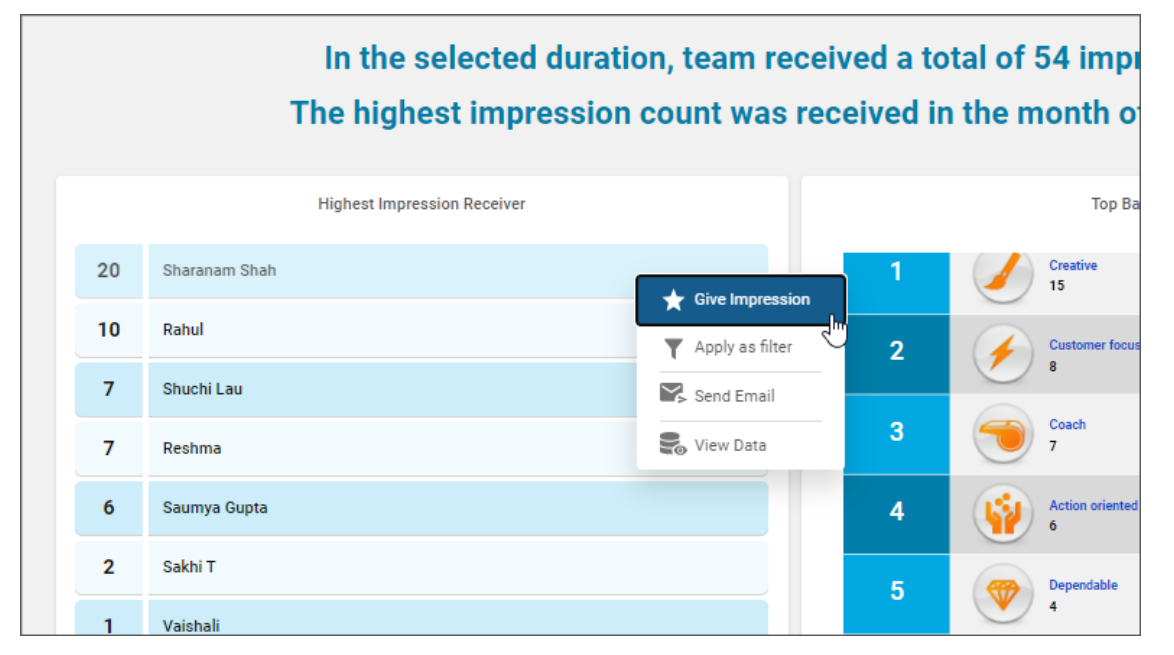

#### Figure 10: Actionable Insight: How is my team getting appreciated in the organization?

Using Actionable Insights, you can to take relevant actions from the Insight screen itself such as filter all the charts basis a value in chart.

The **How is my team getting appreciated in the organization?** Insight is now an Actionable Insight with actions that allow:

- Giving an Impression to any person present on the list
- Filtering all the charts based on a value in one of the charts
- Sending an email to an individual or group of people
- Viewing the data grid for detailed information

When you click on a data point in a chart, all the available actions for that chart are listed.

|    | Top Impression Givers To The Team |                 |
|----|-----------------------------------|-----------------|
| 43 | Suranjana Guptas                  | Cive Impression |
| 4  | Ashish                            | Apply as filter |
| 2  | Tanu                              | Send Email      |
| 2  | Suraj                             | 🛃 View Data     |
| 1  | Ravi                              |                 |
| 1  | Debashish                         |                 |
| 1  | Reva                              |                 |
|    |                                   |                 |

#### Figure 11: Available actions for a particular chart

#### Available Actions Give Impression

The Give Impression action opens up a dialog box allowing you to enter the required impression details and send an impression to the selected people. The Recipients are auto populated if the selected data point refers to a single person and the selected data point does not refer to the logged in user.

|              |                         |                     |             | 0          |        |            |                        |         |
|--------------|-------------------------|---------------------|-------------|------------|--------|------------|------------------------|---------|
|              | Leave an impression     | 1                   |             |            |        |            | ×                      |         |
|              | Impressed with*         |                     |             |            |        |            |                        |         |
| 2            | My observation *        | )                   |             |            |        |            | X ¥                    | 2021-03 |
|              | The observation will be | visible to everyone |             |            |        |            |                        | n       |
| njana Guptas | Make private            |                     |             |            |        | 200        | 0 characters remaining |         |
| sh           | Give a badge?           |                     |             |            |        |            |                        |         |
| j            | Action orient           | ach Creative        | Customer fo | Dependable | Expert | Influencer | Innovative             |         |
| ashish       |                         |                     |             |            |        |            |                        |         |
| 1            |                         |                     |             |            |        |            |                        |         |
|              |                         |                     |             |            |        | CANC       | ELNEXT                 |         |

#### Figure 12: Give Impression

#### View Data

The View Data action is a standard drill-down action. It launches the report associated with the Insight chart.

#### **Apply Filter**

The Apply Filter action applies the selected data point as a filter across the entire Insight. For example, If you select Person A in an Insight chart, all the other charts in the Insight will also show data with Person A as the filter.

**Note:** Nested filtering is not supported. If you apply a filter on one chart, other charts will not reflect the same action.

Information communicated by other charts when **Apply Filter** is selected in the **Highest Impression Receiver** chart:

- Top Badges Received
  - Action filter: Badges received by <name of selected person>
- Total Impressions Received (Cumulative)
  - Action filter: Trend of Impressions received by <name of selected person>
- Top Impression Givers To The Team
  - Action filter: Top Impression givers to <name of selected person>
- Top Impression Receivers By The Team (Across Company)
  - Action filter: Impressions received by <name of selected person> from your team

#### Send Email

The Send Email action opens up a dialog box allowing you to enter the required details and send emails based on the selected data points. The recipients are auto-populated if the selected data point refers to a single person and the selected data point does not refer to the logged in user.

|        | In the selected duration, team received a total of 54 impressions.         |  |
|--------|----------------------------------------------------------------------------|--|
|        | Send Email                                                                 |  |
|        | Email      Person                                                          |  |
|        | To (sg hadmin ) Add email address and press enter to add in recipient list |  |
| n Shah | Subject Enter subject                                                      |  |
|        | B <i>I</i> ⊻ S Ξ Ξ Ξ Ξ Ξ Ξ Ξ Ξ × Ξ × More                                  |  |
| au     |                                                                            |  |
|        |                                                                            |  |
| Gupta  | A                                                                          |  |
|        |                                                                            |  |
| _      | CANCEL                                                                     |  |
|        | 5 Dependable 4                                                             |  |
| auhan  |                                                                            |  |

#### Figure 13: Send Email

#### **Chart-wise actions**

Actions available vary based on the Insight chart in question. Currently, the following actions are available for the charts on the **How is my team getting appreciated in the organization?** Insight.

Highest Impression Receiver: Give Impression, View Data, Apply Filter, Send Email

Top Badges Received: Give Impression, View Data, Apply Filter

Impressions Received In Selected Time Range: View Data, Send Email

Total Impressions Received (Cumulative): No actions available as of now

Top Impression Givers To The Team: Give Impression, View Data, Apply Filter, Send Email

Top Impression Receivers By The Team (Across Company): Give Impression, Send Email

### **Advanced Filter Grouping**

Prior to this update, while defining the filter group, the logical operator for each secondary filter group could only be the inverse of the logical operator used for the primary filter group. For example, if the logical operator for the primary filter group was AND, then the logical operator for each secondary filter had to be OR and vice versa.

| ŧ Filters                                              |             |                          | *                       |
|--------------------------------------------------------|-------------|--------------------------|-------------------------|
|                                                        | AND operato | r applied to all filters |                         |
| Course Domain*                                         | Equal       | ✓ Customer Ed × Q        |                         |
| OR operator applied to all filter groups               |             |                          |                         |
| Group 1 - Operator Applied: AND                        |             |                          |                         |
| Class Delivery Name                                    | Equal       | ∽ V Instructor-Led × Q   |                         |
| Scheduled Class End Date                               | Equal       | ✓ Specific date ✓        |                         |
| Group 2 - Operator Applied: AND                        |             |                          |                         |
| Class Delivery Name                                    | Equal       | ✓ Web-Based X Q          |                         |
| Completed Courses (Transcript) Ended/Completed On Date | Equal       | ✓ Specific date ✓        |                         |
|                                                        |             |                          |                         |
|                                                        |             |                          | CANCEL SAVE AND RUN RUN |

Figure 14: Inverse of the logical operator used for the primary filter group

-

In this update, you now have the flexibility to select an operator within and between the group filters. The operator does not need to be the inverse of the logical operator used for the primary filter group. It can be any operator.

| ilters (1/20)                                    |                       | Apply And 🗸 Operator to All | Filters 🎙 🌮 : |
|--------------------------------------------------|-----------------------|-----------------------------|---------------|
| Flexibility to select an                         | y operator            |                             |               |
| Course Domain                                    | Equal                 | ✓ Customer Ed × Q           | 1             |
| OR operator applied to all filter groups         |                       |                             |               |
| Group 1 - Operator Applied: AND                  | Flexibility to select | t any operator              |               |
| Class Delivery Name                              | Equal                 | ✓ Instructor-Led × Q        | :             |
| iii Scheduled Class End Date                     | Equal                 | ✓ Specific date ✓           | <b>=</b> :    |
| Group 2 - Operator Applied: OR                   |                       |                             |               |
| Class Delivery Name                              | Equal                 | ✓ Web-Based × Q             | 1             |
| Completed Courses (Transcript) Ended/Con<br>Date | pleted On Equal       | ✓ Specific date ✓           | <b></b> :     |
|                                                  |                       |                             |               |
|                                                  |                       | •••                         |               |

#### Figure 15: Operator need not be the inverse of the logical operator used for the primary filter group

You now have the flexibility to select any operator within the group as well as between the group filters.

| onfigure filter grouping    |                    |                                        |                     |                 |                                                         |  |  |  |
|-----------------------------|--------------------|----------------------------------------|---------------------|-----------------|---------------------------------------------------------|--|--|--|
| Configure filter grouping   | F                  | ilter Groups                           |                     | Apply Or 🗸 oper | ator to all the filter groups ADD GROUP                 |  |  |  |
|                             | Select a<br>or bet | any operator within<br>tween the group |                     |                 |                                                         |  |  |  |
| Course Do Equal to Customer | +                  | 🛛 Group 1                              |                     | Apply And       | <ul> <li>✓ operator to all the filter groups</li> </ul> |  |  |  |
|                             |                    | 🔕 Class De                             | elivery me E        | Equal to        | Instructor-Led                                          |  |  |  |
|                             |                    | Schedul                                | ed Class End Date   | Equal to        |                                                         |  |  |  |
|                             |                    | 😵 Group 2                              |                     | Apply And       | $\checkmark$ operator to all the filter groups          |  |  |  |
|                             |                    | S Class De                             | elivery Name        | Equal to        | Web-Based                                               |  |  |  |
|                             |                    | Complet                                | ted Courses (Tran E | Equal to        |                                                         |  |  |  |

#### Figure 16: Flexibility to select any operator within the group as well as between the group filters

#### Note:

• By default, this functionality is disabled. To enable this functionality, submit a request. For details, contact Saba support.

If you disable this functionality, all the reports created using Advanced Filter Grouping will not execute.

• You need the "Can access Advanced Filter Grouping" privilege under the Analytics Report definition. With this privilege, you can edit a report that has the filters defined using the Advanced Filter Grouping functionality. By default, the "Can access Advanced Filter Grouping" privilege is granted to super users.

This functionality is only available in the new Analytics UI.

For Update 50, you will not be able to use the custom fields that support multiple components (e.g. Person Custom fields, Organization Custom fields and so on) which are configured using different data types as part of the filter group. Existing reports where these attributes are part of filter group will continue to work as it is. If you edit the filter group section and remove such attributes from the filter group then you will be not able to add such attributes to the filter group.

Depending upon whether the **Advanced Filter Grouping** functionality is enabled and / or the "Can access Advanced Filter Grouping" privilege is granted, the following table shows the available use cases for this feature.

| Context                                                           |                                                                            | Availability of use cases                                      |                                                                                        |                                                        |  |  |  |
|-------------------------------------------------------------------|----------------------------------------------------------------------------|----------------------------------------------------------------|----------------------------------------------------------------------------------------|--------------------------------------------------------|--|--|--|
| Is the "Advanced<br>Filter Grouping"<br>functionality<br>enabled? | Is the "Can access<br>Advanced Filter<br>Grouping" privilege<br>available? | Can user create<br>filter grouping with<br>flexible operators? | Can user edit filter<br>groupings created<br>with flexible<br>operators?               | Can user execute<br>report with flexible<br>operators? |  |  |  |
|                                                                   |                                                                            | $\bigotimes$                                                   | $\bigcirc$                                                                             | $\bigotimes$                                           |  |  |  |
|                                                                   | ⊗                                                                          | ⊗                                                              | ⊗                                                                                      | $\bigotimes$                                           |  |  |  |
| ⊗                                                                 | $\bigotimes$                                                               | $\bigotimes$                                                   | (Filter grouping<br>authoring screen will<br>not have flexible lo-<br>gical operators) | $\bigotimes$                                           |  |  |  |
|                                                                   | ۲                                                                          | ۲                                                              | ۲                                                                                      | ۲                                                      |  |  |  |
Note: When this configuration is enabled by Saba Cloud (by the cloud admin):

- Privilege is needed to create or edit these flexible logical operator filter groups.
- Users without the privilege will be shown the old filter grouping logic while editing the report.
- Anyone can run the report.

When this configuration is disabled by Saba Cloud (by the cloud admin):

- Users with or without the privilege can create the filter grouping only using the old way.
- Users with the privilege can edit the filter grouping where flexible logical operators were used. But, they will be shown the old screen and restrictions.
- User without the privilege cannot edit the filter grouping where flexible logical operators were used.
- Report execution and schedules will be prohibited. Users would receive an error message.

# **Breadcrumbs for multi-level hierarchy Bar and Pie charts**

In this update, the bar and pie charts (that you see during Report Execution, on Dashboards and Insights) with multiple levels now show a breadcrumb.

A breadcrumb provides the following benefits:

- Provides a visual identifier to indicates that the presented Bar or Pie chart has multiple levels of dimension hierarchies.
- Provides the values selected at different hierarchy levels, on hover.
- Allows jumping to any desired lower hierarchy level.

You can use the links on the breadcrumb to click and roll-up multiple hierarchy levels at a time. For example you can easily roll-up from Level 5 to Level 2 using the breadcrumb links.

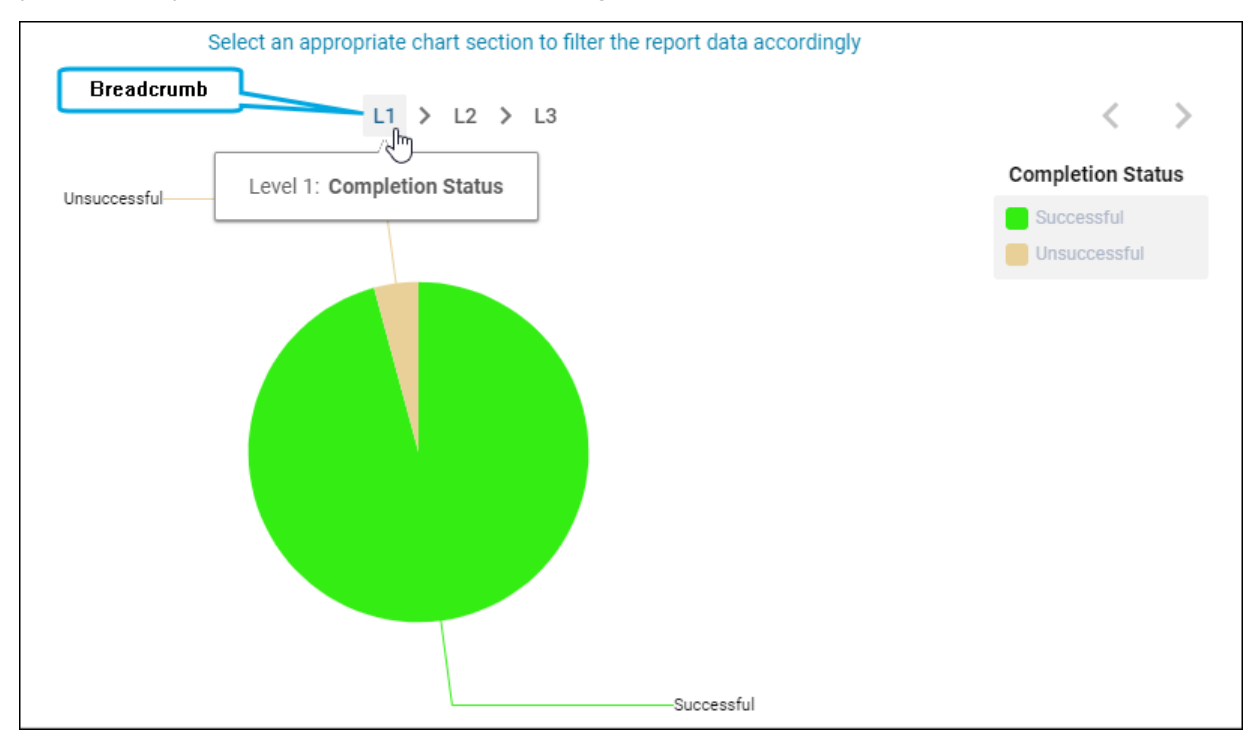

Figure 17: Breadcrumb for pie charts with multiple levels

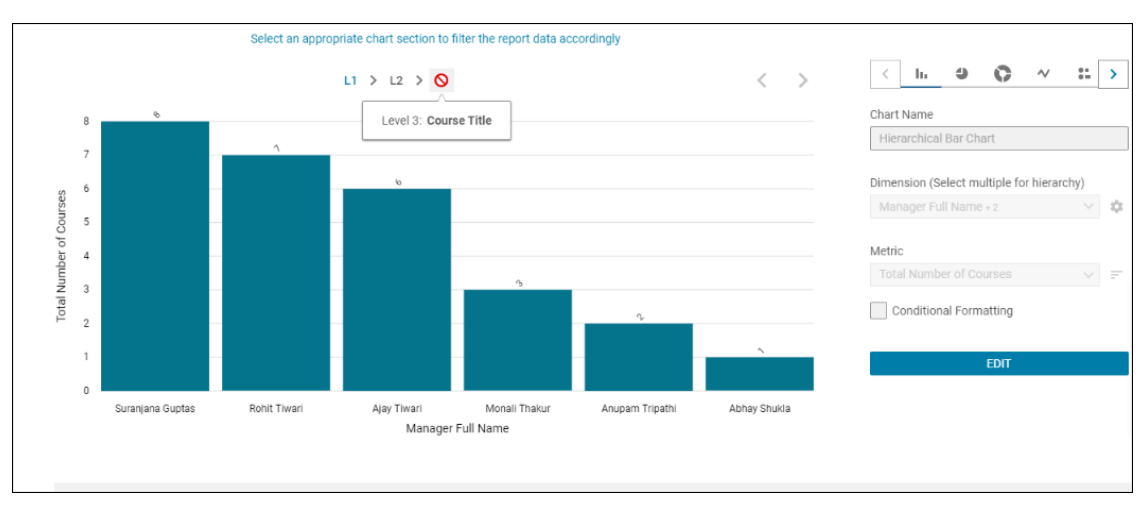

#### Figure 18: Breadcrumb for bar charts with multiple levels

**Note:** You cannot go from a lower level hierarchy to a higher-level one using the breadcrumb. You need to click on the appropriate chart section to do so.

Select an appropriate chart section to filter the report data accordingly < > L1 > 🚫 > L3 Manager Full Name Chart Name Level 2: Completion Status Abhay Shukli Su Pie Senior MANAGER Dimension (Select multiple for hierarchy) Suraniana Guptas <mark>e</mark> sg mgr Ponit Tiwa Manager Full Name + 2 🛛 🗸 🔅 a shukla Metric Save as Number Chart Surbhi Tiwar EDI Robit Tiwari

This breadcrumb also indicates the current level of hierarchy.

Figure 19: Breadcrumb indicates the current level of hierarchy

# Multi-language support for Survey and Evaluation reporting

The new introduced dimension called **Translate Question and Response Text to Language** can be used as a filter to convert the language of questions and responses to report on any of the languages in which the Survey / Evaluation was taken. The response count metrics would now be aggregated to report in the desired language. This dimension needs to be pulled in the filter section.

The following are the Surveys and Evaluation type supported (only with multi language support):

- Assessment
- Survey
- Anonymous survey
- Pulse custom survey

Anonymous pulse custom survey

## Table 2: Filters under the Learning entity

| Entity Name                 | Attribute Name                                   |
|-----------------------------|--------------------------------------------------|
| Content Details             | Translate Question and Response Text to Language |
| Assessment Results          | Translate Question and Response Text to Language |
| Survey And Evaluations      | Translate Question and Response Text to Language |
| Anonymous Survey            | Translate Question and Response Text to Language |
| Anonymous Survey as Content | Translate Question and Response Text to Language |

## Table 3: Filters under the Pulse 360 entity

| Entity Name                   | Attribute Name                                   |
|-------------------------------|--------------------------------------------------|
| Anonymous Pulse Custom Survey | Translate Question and Response Text to Language |

The following Question and Response text attributes will be available in the preferred language based on the **Translate Question and Response Text to Language** filter value that you select while reporting.

| able 4. Question and R | esponse text attributes |                                         |                |
|------------------------|-------------------------|-----------------------------------------|----------------|
| Parent Entity          | Entity Name             | Attribute Name                          | Attribute Type |
| Learning               | Module Details          | Content Question Text                   | Dimension      |
| Learning               | Module Details          | Content Question Response               | Dimension      |
| Learning               | Assessment Results      | Assessment Question Text                | Dimension      |
| Learning               | Assessment Results      | Assessment Question Re-<br>sponse       | Dimension      |
| Learning               | Assessment Results      | Assessment Question Cor-<br>rect Answer | Dimension      |
| Learning               | Survey And Evaluations  | Question Text                           | Dimension      |
|                        |                         |                                         |                |

## Table 4: Question and Response text attributes

| Parent Entity | Entity Name                      | Attribute Name           | Attribute Type |
|---------------|----------------------------------|--------------------------|----------------|
| Learning      | Survey And Evaluations           | Question Response        | Dimension      |
| Learning      | Assessment Question De-<br>tails | Assessment Question      | Dimension      |
| Learning      | Anonymous Survey                 | Question Text            | Dimension      |
| Learning      | Anonymous Survey                 | Question Response        | Dimension      |
| Learning      | Anonymous Survey as Con-<br>tent | Question Text            | Dimension      |
| Learning      | Anonymous Survey as Con-<br>tent | Question Response        | Dimension      |
| Pulse 360     | Anonymous Pulse Custom<br>Survey | Survey Question Text     | Dimension      |
| Pulse 360     | Anonymous Pulse Custom<br>Survey | Survey Question Response | Dimension      |

# Ability to select a separator for a CSV download

Prior to this update, the CSV report was downloaded using the CSV separator that was set by the Analytics Admin under **Settings > Configuration > Others > CSV separator**.

In this update, the CSV separator can be overridden from the Download Report screen. When you try to download a CSV report from the report execution screen, you can set the CSV separator that is, you can specify a separator for report.

Note: The default separator is a comma (,).

For example, if the default CSV Separator value is a 'comma', whenever the reports are exported to the CSV format, the user overrides the CSV separator value to (;), then for that particular report download, the report will be exported with the new separator (;).

This way you are now no longer required to follow the CSV separator set by the Analytics Admin across all the domains.

| Download Report                                                                                                    | ×       |
|----------------------------------------------------------------------------------------------------|---------|
| PDF CSV                                                                                                    |         |
| CSV file exceeding 1024 KB size shall be delivered as a zip file                                                                                                    | ×       |
| Data Only CSV will only contain the data table. Blank columns and total rows will not be added to the data table. Information related to the report<br>run details, filters, grouping options, messages related to size and time of data, will be excluded. CSV Separator ,                                                              | rt like |
| Data rows with details of the terminated user profiles marked for 'Stop Processing' will be removed from the downloaded data file. You may find differences in the visualization or even the data based on the removed records. This behavior is in line with the interpretations for the 'Right to Restrict Processing' clause in GDPR. | ×       |
| CANCEL DOWNL                                                                                                    | OAD     |

Figure 20: Specifying a separator while downloading a CSV report

# Ability to select a PGP key for Analytics report encryption

Prior to this update, the Analytics report schedule for Data Extract reports could not be encrypted using different PGP keys for different set of users.

In this update, the PGP Configuration screen is enhanced to allow the System Admins to upload or download multiple public PGP keys with a designated name. For more details, refer to Ability to upload or download multiple PGP keys.

Analytics now allows you to select a PGP key while scheduling the Data Extract SFTP schedules. When creating or editing a Data Extract SFTP subscription, you can use the drop-down list to select an appropriate PGP key.

**Note:** PGP encryption needs to be enabled for the Data Extract reports (via **Admin > System > Manage Integrations > PGP Configurations > PGP Encryption**).

| Name*              |                                                                 |                                        |                                 |                 |
|--------------------|-----------------------------------------------------------------|----------------------------------------|---------------------------------|-----------------|
| 1                  |                                                                 |                                        |                                 |                 |
| Frequency*         | Timezone                                                        | CSV Separator*                         | Data Only                       |                 |
| Run Once 🗸 🗸       | - (GMT+05:30) Chennai,                                          | 0                                      |                                 |                 |
| Schedule Type C Em | ail 💽 SFTP                                                      |                                        |                                 |                 |
| Schedule Type C Em | ail  SFTP PGP Key*                                              | FTP Address                            |                                 |                 |
| Schedule Type Em   | ail  SFTP  PGP Key*  Select PGP Key                             | FTP Address<br>n3dv01infsftp01.ops.sal | a:22222/dataextract/dataextract | t               |
| Schedule Type Em   | ail  SFTP PGP Key* Select PGP Key Default PGP Encryption        | FTP Address<br>n3dv01infsftp01.ops.sal | a:22222/dataextract/dataextract |                 |
| Schedule Type Em   | ail SFTP PGP Key* Select PGP Key Default PGP Encryption ant key | FTP Address<br>n3dv01infsftp01.ops.sal | a:22222/dataextract/dataextract | CANCEL SCHEDULE |
| Schedule Type Em   | ail SFTP PGP Key* Select PGP Key Default PGP Encryption ant key | FTP Address<br>n3dv01infsftp01.ops.sal | a:22222/dataextract/dataextract | CANCEL SCHEDULE |

#### Figure 21: Selecting a PGP key while scheduling a data extract SFTP report

#### Updates to the notification emails

For all Data Extract SFTP subscriptions, Analytics sends out a notification email indicating that the file generated from the subscription has been uploaded to the configured SFTP location.

After this update, Analytics additionally adds a line that states:

- the name of the file uploaded
- the name of the PGP public key that was used to encrypt the file

## PGP key for the existing subscriptions

In the case where PGP was enabled before this update, all the existing SFTP subscriptions in Analytics uses the default PGP key. When you edit already existing subscriptions for the first time after this update, you will be required to explicitly select a key before saving the modified subscriptions.

#### **Use of Inactive PGP Keys**

All Data Extract SFTP subscriptions that were created with a PGP key that has now been marked as "Inactive" will continue to run with that "Inactive" key.

In addition to the new line in the notification email, there will be a statement indicating that the PGP key used has been marked inactive and the user should consider editing the subscription to change the PGP key used for encryption.

When you edit such subscriptions, you will be required to select an active key before saving the modified subscription.

## Improved workflow for dashboard creation

In this update, the workflow for dashboard creation is improved to bring consistency in creating and saving dashboards and reports.

When you click **Create Report** and select **Dashboard** as the report type you are prompted to enter a name and an appropriate description for the dashboard that you intend to create.

| Save dashboard    |      |        | $\times$ |
|-------------------|------|--------|----------|
| Dashboard details |      |        |          |
| Name*             |      |        |          |
| New Dashboard     |      |        |          |
| Description       |      |        |          |
|                   |      |        |          |
|                   | <br> | <br>   |          |
|                   |      |        |          |
|                   |      |        |          |
|                   |      |        |          |
|                   |      | CANCEL | SAVE     |

## Figure 22: Enter a name and description for the dashboard

You then see the dashboard creation page that allows you to start creating the dashboard by pulling the required charts from the existing reports. When you click **Save**, you see a **Save dashboard** dialog box very similar to the one that you see while saving a report.

| 🌾 Performance 🛛 🖉 Puls                                                                                                    | e 360 🤹 Talent 🛛 🚓 Recruiting                    | 🚓 Marketplace | 🗞 Marketplace(Beta) | 🔅 System  | nalytics     |
|----------------------------------------------------------------------------------------------------|--------------------------------------------------|---------------|---------------------|-----------|--------------|
| <ul> <li>Back</li> <li>My daily dash</li> <li>A dashboard for my dashboard for my dashboard for</li></ul> | Save dashboard<br>all Dashboard details Security |               | $\mathbf{X}$        | CLC       | DSESAVE      |
|                                                                                                    | Dashboard name*                                  |               |                     |           |              |
| Scatter - **Group test 1                                                                                                    | My daily dashboard                               |               |                     |           |              |
|                                                                                                    | Description                                      |               |                     |           |              |
| 70                                                                                                    | A dashboard for my daily needs.                  |               | 1.                  | St        | ıranjana G 🔨 |
| 60                                                                                                    |                                                  | ſ             |                     | Suranjana | SELECT       |
| SO 50                                                                                                    |                                                  |               | CANCEL SAVE         | Suranjana | SELECT       |
| 00 40                                                                                                    |                                                  | 🗘 test_dou    | ghnut               | Rahul Ch  | SELECT       |
| der 30                                                                                                    |                                                  | In test_bar   |                     | Rahul Ch  | SELECT       |
| Ž                                                                                                    |                                                  | ✓ test line   |                     | Rahul Ch  | SELECT       |

## Figure 23: Save dashboard

In this dialog box, under the Details section you can change the name and the description of the dashboard.

| Save dashboard                                                        | ×  |
|-----------------------------------------------------------------------|----|
| Dashboard details Security                                            |    |
| Audience                                                              |    |
| Security Role Person Name                                             |    |
| Select Role V Select person Q                                         |    |
| Analytics Admin                                                       |    |
| Direct Report URLs<br>Admin                                           |    |
| https://dq3antqe.sabacloud.com/Saba/Web/ANTQE/goto/analytics/dshbd000 |    |
| CANCEL                                                                | /E |

## Figure 24: Save dashboard > Security

Under the **Security** section, you can make this dashboard available for viewing to managers or employees by selecting an appropriate audience. You can also select the required security roles for a particular audience. In addition, you can also choose a particular person with whom you want to share the report (only available for the **Admin** audience).

# View usage of a specific global custom dimension

Prior to this update, **View Usage** under **Settings > Custom Dimensions > Library** would only display the names of the reports where a particular global custom dimension is being used.

In this update, when you click **View Usage**, you will not only see the reports but also custom metrics where that particular global custom dimension is in use. This helps you easily find out the usage of a particular global custom dimensions.

| Associated Reports (4) Custom Metrics (1)    |            |
|----------------------------------------------|------------|
| Copy of emp report<br>JP created this report |            |
| Simple FL report<br>JP created this report   | View Usage |
| Emp report                                   |            |
| Daily routine report                         |            |
| OK                                           |            |

Figure 25: List of reports that use the selected global custom dimension

| ~<br>Q     | Create New Library               |    |             |
|------------|----------------------------------|----|-------------|
| View Usag  | ge                               | ×  | COPY DELETE |
| Associated | d Reports (4) Custom Metrics (1) |    | View Usage  |
| Emp metri  | ic                               |    |             |
|            |                                  | ОК |             |
|            | THEN                             |    |             |
|            | Class ID                         |    |             |

Figure 26: List of custom metrics that use the selected global custom dimension

If you want to modify an existing global custom dimension, you can first make sure that the global custom dimension that you are trying to modify is not in use. Using this feature you can easily find out if a global custom dimension that you intend to modify is being used to create a formula-based custom metric.

## **New Reports**

## **Performance Review Status**

In an effort to provide a comprehensive reporting solution around reviews, this report is introduced to report on the status details for the selected performance reviews.

This report needs the following services:

- Reviews
- Performance

This report is available to the Analytics, Performance and the People Admins and can be copied to edit further.

| < Back Performance Review Status Flat List   Report Date: 06/16/2021 6:49 AM C |                    |                     |               |                   |                 |             |
|--------------------------------------------------------------------------------|--------------------|---------------------|---------------|-------------------|-----------------|-------------|
| 🗄 Filters                                                                      |                    |                     |               |                   |                 | \$          |
| Review Name                                                                    |                    |                     |               |                   |                 |             |
| Review Name                                                                    | Person Full Name   | Review Review Owner | Review Status | Review Start Date | Review End Date | Reviewer 1  |
| 2018 ANNUAL REVIEW_SP                                                          | Thorat Sandeep     | Nitin               | Draft         | 12/15/2018        | 01/31/2019      | Self        |
| 2018 ANNUAL REVIEW_SP                                                          | Shradha            | Chavla Kalpana      | Released      | 12/15/2018        | 01/31/2019      | Alternate N |
| 2018 ANNUAL REVIEW_SP                                                          | Ankit              | Reeta               | Activated     | 12/15/2018        | 01/31/2019      | Self        |
| 2018 ANNUAL REVIEW_SP                                                          | Chincholkar Aakash | Reeta               | Activated     | 12/15/2018        | 01/31/2019      | Self        |
| 2018 ANNUAL REVIEW_SP                                                          | Shradha            | Chavla Kalpana      | Released      | 12/15/2018        | 01/31/2019      | Self        |
| 2018 ANNUAL REVIEW_SP                                                          | Shradha Purva      | Pooja               | Approved      | 12/15/2018        | 01/31/2019      | Self        |
| 2018 ANNUAL REVIEW_SP                                                          | Thorat Sandeep     | Nitin               | Draft         | 12/15/2018        | 01/31/2019      | Manager     |
| 2018 ANNUAL REVIEW_SP                                                          | Gaikwad Sneha      | Ketkar Milind       | Completed     | 12/15/2018        | 01/31/2019      | Manager     |
| 2018 ANNUAL REVIEW_SP                                                          | Ajinkya            | Reeta               | Activated     | 12/15/2018        | 01/31/2019      | Manager     |
| 2018 ANNUAL REVIEW_SP                                                          | Chincholkar Aakash | Reeta               | Activated     | 12/15/2018        | 01/31/2019      | Manager     |
| 2018 ANNUAL REVIEW_SP                                                          | Abhishek           | Chavla Kalpana      | Released      | 12/15/2018        | 01/31/2019      | Manager     |

#### Figure 27: Performance Review Status Example

#### **Report Details**

This section provides high-level details of the Performance Review Status report.

## Filters

This report uses the following mandatory filters:

Review Cycle Name

This report uses the following optional filters:

- Review Start Date
- Review End Date
- Reviewer Evaluation Due Date
- Manager Full name
- Person Organization name
- Review Status

#### Dimensions

This report uses the following dimensions:

- Review Name
- Person Full Name
- Review Review Owner
- Review Status
- Review Start Date
- Review End Date
- Reviewer Type
- Reviewer Full Name
- Reviewer Evaluation Due Date

- Reviewer Reviewer Status
- Reviewer Overall Rating Value
- Reviewer Overall Rating Level
- Overwritten Reviewer Overall Rating

## **Performance Review Approval Status**

In an effort to provide a comprehensive reporting solution around reviews, this report is introduced to report on the approval status details for the selected performance reviews.

This report needs the following services:

- Reviews
- Performance

This report is available to the Analytics, Performance and the People Admins and can be copied to edit further.

| Back     Performance     Flat List   Report D     Elitere | < Back<br>Performance Review Approval Status Flat List   Report Date: 06/16/2021 6:59 AM<br>C ♥ ± + CREATE CHART |                     |               |                   |                 |            |  |
|-----------------------------------------------------------|----------------------------------------------------------------------------------------------------|---------------------|---------------|-------------------|-----------------|------------|--|
| * Filters                                                 |                                                                                                    |                     |               |                   |                 | *          |  |
| Review Name                                               |                                                                                                    |                     |               |                   |                 |            |  |
| Review Name                                               | Person Full Name                                                                                                 | Review Review Owner | Review Status | Review Start Date | Review End Date | Approver 1 |  |
| 2019 Leadership Assessment<br>17-MAY-2019                 | Carter Jimmy                                                                                                    | Carter Jimmy        | Cancelled     | 05/17/2019        | 06/06/2019      |            |  |
| 2019 360 Feedback<br>Assessment 23-MAR-2020               | User Super                                                                                                    | User Super          | Activated     | 03/23/2020        | 04/12/2020      | Manager    |  |
| 2019 360 Feedback<br>Assessment 23-MAR-2020               | Doe John                                                                                                    | Doe John            | Activated     | 03/23/2020        | 04/12/2020      | Manager    |  |
| 2019 360 Feedback<br>Assessment 23-JAN-2020               | Abbot Paul                                                                                                    | Abbot Paul          | Activated     | 01/23/2020        | 01/01/2019      |            |  |
| 2019 360 Feedback<br>Assessment 23-JAN-2020               | Abbot Paul                                                                                                    | Abbot Paul          | Draft         | 01/23/2020        | 02/12/2020      |            |  |
| 2019 360 Feedback<br>Assessment 21-JAN-2020               | Chavla Kalpana                                                                                                   | Peter               | Activated     | 01/21/2020        | 02/10/2020      |            |  |

## Figure 28: Performance Review Approval Status Example

## **Report Details**

This section provides high-level details of the Performance Review Approval Status report.

## Filters

This report uses the following mandatory filters:

Review Cycle Name

This report uses the following optional filters:

- Review Start Date
- Review End Date
- Review Status
- Approver Full Name
- Approver Status

#### Dimensions

This report uses the following dimensions:

Review Name

- Person Full Name
- Review Review Owner
- Review Status
- Review Start Date
- Review End Date
- Approver Type
- Approver Full Name
- Approver Status
- Review Approved On
- Approver Comments

## **Insight - Learning Compliance for Certifications**

Insight - Learning Compliance for Certifications provides the certification compliance status based on the certifications due for a given date range.

Note: You cannot make a copy of this report.

This report needs the following services:

• Learning > Certification

Only users with the following security roles can access this report:

- Analytics Admin
- Human Capital Admin
- Learning Admin Catalog Builder
- Internal Manager Basic Privileges
- External Manager Basic Privileges

#### < Back

| Insight - Learning Compliance for Certifications |
|--------------------------------------------------|
| Flat List   Report Date: 05/25/2021 9:15 AM      |

## C 🖉 ± + CREATE CHART

| 📰 Filters                            |                       |                        |                     |                 |                                      |   | Ŷ         |
|--------------------------------------|-----------------------|------------------------|---------------------|-----------------|--------------------------------------|---|-----------|
| <ul> <li>Held Certificati</li> </ul> |                       |                        |                     |                 |                                      |   |           |
| Certification Name                   | Certification Version | Certification Category | Person Full Name    | Person Username | Student Certification<br>Assigned On |   | Is Certif |
| Scert_Badge                          |                       |                        | 1 puser             | PUSER1          | 11/05/2019                           |   | Yes       |
| Scert_Badge                          |                       |                        | Manager second      | SECMGR          | 01/06/2020                           |   | Yes       |
| Scert_Badge                          |                       |                        | newuser01 newuser01 | NEWUSER01       | 03/20/2020                           |   | Yes       |
|                                      |                       |                        |                     |                 |                                      |   |           |
| Scert_Badge                          |                       |                        | super shruti        | SUPER_SHR       | 12/06/2019                           |   | Yes       |
| Scert_Badge                          |                       |                        | test uone           | TEST7           | 01/15/2020                           |   | Yes       |
| Scert_Badge                          |                       |                        | test1 test          | TEST1           | 01/15/2020                           |   | Yes       |
| 4                                    |                       |                        |                     |                 |                                      |   | •         |
|                                      |                       |                        |                     |                 | 25 per page                          | ` | ✓ 1-6     |

## Figure 29: Insight - Learning Compliance for Certifications Report

## **Report Details**

This section provides high-level details of the Insight - Learning Compliance for Certifications Report.

#### Filters

This report uses the following mandatory filters:

- Include Manager Hierachy (Not Editable)
- Hierachy Manager full name
- Student Certification Due Date
- Completed Course (Transcript) Status (Not Editable)
- Is Terminated (Not Editable)

This report uses the following optional filters:

- Is Certification Required
- Person Job Type Name
- Person Organization Name
- Person Location Country/Region
- Person Location City
- Manager Full Name
- Certification Name

## Dimensions

This report uses the following dimensions:

- Certification Name
- Student Certification Status
- Certification Version
- Certification Category (Collate Applied)
- Person Full name
- Person Username
- Student Certification Assigned On
- Is Certification Required
- Student Certification Due Date
- Student Certification Status
- Student Certification Acquired On
- Manager's Manager Name
- Manager Full Name
- Person Parent Organization Name
- Person Organization Name
- Person Job Type Name
- Person Location City
- Person Location Country
- Person Status

## Metrics

This report uses the following metrics:

- Head Count
- Acquired Certifications

## **Insight - Learning Compliance for Courses**

Insight - Learning Compliance for Courses provides the course compliance status based on the courses due for a given date range.

Note: You cannot make a copy of this report.

In this report:

- Completed Course (Transcript) Status shows the derived status in the cross tab chart of Insight Course section.
- Person Status shows the "compliant/non compliant" status in the pie charts of Insight Course section.

This report needs the following services:

Learning > Courses

Only users with the following security roles can access this report:

- Analytics Admin
- Human Capital Admin
- Learning Admin Catalog Builder
- Internal Manager Basic Privileges
- External Manager Basic Privileges

| < Back Insight - Learning Compliance for Courses Grouped   Report Date: 16-JUN-2021 7:06 AM |                                                                                                    |                                                                                                    |                                                                                                    |                                                                                                    |                                                                                                    |  |  |
|---------------------------------------------------------------------------------------------|----------------------------------------------------------------------------------------------------|----------------------------------------------------------------------------------------------------|----------------------------------------------------------------------------------------------------|----------------------------------------------------------------------------------------------------|----------------------------------------------------------------------------------------------------|--|--|
| 훈 Filters                                                                                   |                                                                                                    |                                                                                                    |                                                                                                    |                                                                                                    |                                                                                                    |  |  |
|                                                                                             |                                                                                                    |                                                                                                    |                                                                                                    |                                                                                                    | ÷                                                                                                    |  |  |
| Course Title     Completed Cour     Course Version                                          |                                                                                                    |                                                                                                    |                                                                                                    |                                                                                                    |                                                                                                    |  |  |
| Completed Courses (Tran-<br>script) Status                                                  | Course Version                                                                                                    | Category Name                                                                                                 | Person Full Name                                                                                                    | Person Username                                                                                                    | Course As                                                                                                    |  |  |
|                                                                                             |                                                                                                    |                                                                                                    |                                                                                                    |                                                                                                    |                                                                                                    |  |  |
| Completed Successfully                                                                      |                                                                                                    |                                                                                                    |                                                                                                    |                                                                                                    |                                                                                                    |  |  |
|                                                                                             |                                                                                                    |                                                                                                    | Rahul Chauhan                                                                                                    | RCHAUHAN                                                                                                    | 16-MAY-20                                                                                                    |  |  |
|                                                                                             |                                                                                                    |                                                                                                    | Shuchi Lau                                                                                                    | SLAU                                                                                                    | 16-MAY-20                                                                                                    |  |  |
|                                                                                             |                                                                                                    |                                                                                                    | Reshma                                                                                                    | RESHAM                                                                                                    | 16-MAY-20                                                                                                    |  |  |
| Overdue                                                                                     |                                                                                                    |                                                                                                    |                                                                                                    |                                                                                                    |                                                                                                    |  |  |
|                                                                                             |                                                                                                    |                                                                                                    |                                                                                                    |                                                                                                    |                                                                                                    |  |  |
|                                                                                             |                                                                                                    |                                                                                                    |                                                                                                    |                                                                                                    |                                                                                                    |  |  |
|                                                                                             | eted Cour ( Course Version<br>completed Courses (Transcript) Status<br>Completed Successfully<br>Completed Successfully | eted Cour ( Course Version<br>completed Courses (Tran-<br>script) Status<br>Completed Successfully<br>Overdue | eted Cour (* Course Version<br>completed Courses (Tran-<br>script) Status Course Version Category Name Category Name Category Name Category Name Category Name | ite: 16-JUN-2021 7:06 AM  eted Cour. Course Version  Course Version  Course Version  Course Version  Course Version  Category Name Person Full Name  Person Full Name  Rahul Chauhan Shuchi Lau Reshma  Overdue | ite: 16-JUN-2021 7.06 AM  eted Cour. Course Version  completed Courses (Tran- corp)Status Course Version  completed Successfully  Course Version Category Name Person Full Name Person Username RCHAUHAN RCHAUHAN |  |  |

## Figure 30: Insight - Learning Compliance for Courses Report

#### **Report Details**

This section provides high-level details of the Insight - Learning Compliance for Courses Report.

#### Filters

This report uses the following mandatory filters:

- Include Manager Hierachy (Not Editable)
- Hierachy Manager full name
- Course Target Date
- Course Target Date (Not Editable)
- Completed Course (Transcript) Status (Not Editable)
- Is Terminated (Not Editable)

This report uses the following optional filters:

- Is Learning Mandatory
- Person Job Type Name
- Person Organization name
- Person Location Country

- Person Location City
- Manager Full name
- Course Title

## Dimensions

This report uses the following dimensions:

- Course Title
- Completed Course (Transcript) Status
- Course Version
- Category Name (collated)
- Person Full name
- Person Username
- Course assigned On
- Is Learning Mandatory
- Course Target Date
- Course Activity Status
- Completion Status
- Transcript Date Marked Complete
- Manager's Manager Name
- Manager Full name
- Person Parent Organization
- Person Organization name
- Person Job Type Name
- Person Location City
- Person Location Country
- Person Status

## Metrics

This report uses the following metrics:

- Head Count
- Successful Courses

## **Insight - Learning Compliance for Curricula**

Insight - Learning Compliance for Curricula provides the curricula compliance status based on the curricula due for a given date range.

Note: You cannot make a copy of this report.

This report needs the following services:

• Learning > Curricula

Only users with the following security roles can access this report:

- Analytics Admin
- Human Capital Admin
- Learning Admin Catalog Builder
- Internal Manager Basic Privileges
- External Manager Basic Privileges

| < Back<br>Insight - Learn<br>Flat List   Report D | C + CREATE         | CHART            |                 |                        |                       |                 |
|---------------------------------------------------|--------------------|------------------|-----------------|------------------------|-----------------------|-----------------|
| 띂 Filters                                         |                    |                  |                 |                        |                       | ÷               |
| Held Curriculum                                   |                    |                  |                 |                        |                       |                 |
| Curriculum Name                                   | Curricula Category | Person Full Name | Person Username | Student Curriculum As- | Is Curricula Required | Student<br>Date |
| Mobi_Push_Test_Curr                               |                    | Rohit Tiwari     | SGUPTA3         | 28-NOV-2017            | Yes                   | 01-DEC-2        |
| Mobi_Push_Test_Curr                               |                    | S Person1        | SGP1            | 31-JAN-2018            | Yes                   | 03-FEB-2        |
| Mobi_Push_Test_Curr                               |                    | Saumya Gupta     | SGTEST1         | 28-NOV-2017            | Yes                   | 01-DEC-2        |
| sg 47 curricula                                   |                    | Saumya Gupta     | SGTEST1         | 03-DEC-2020            | Yes                   | 05-DEC-2        |
| Mobi_Push_Test_Curr                               |                    | sg hadmin        | SGHADMIN        | 28-NOV-2017            | Yes                   | 01-DEC-2        |
| sg 47 curricula instruct                          |                    | sg hadmin        | SGHADMIN        | 02-JUN-2020            | Yes                   | 17-APR-2        |
| sg 50 curricula 1                                 |                    | sg test4         | SGTEST4         | 16-APR-2021            | Yes                   | 17-APR-2        |
| •                                                 |                    |                  |                 |                        |                       | ÷.              |
|                                                   |                    |                  |                 |                        | 25 per page           | ✓ 1-7           |

## Figure 31: Insight - Learning Compliance for Curricula Report

## **Report Details**

This section provides high-level details of the Insight - Learning Compliance for Curricula Report.

## Filters

This report uses the following mandatory filters:

- Include Manager Hierachy (Not Editable)
- Hierachy Manager full name
- Student Curriculum Due Date
- Completed Course (Transcript) Status (Not Editable)
- Is Terminated (Not Editable)

This report uses the following optional filters:

- Is Curricula Required
- Person Job Type Name
- Person Organization Name
- Person Location Country/Region
- Person Location City
- Manager Full Name
- Curricula Name

## Dimensions

This report uses the following dimensions:

- Curriculum Name
- Student Curriculum Status
- Curricula Category (Collate Applied)
- Person Full name
- Person Username
- Student Curriculum Assigned On
- Is Curricula Required
- Student Curriculum Due Date
- Student Curriculum Status
- Student Curriculum Acquired On

- Manager's Manager Name
- Manager Full Name
- Person Parent Organization Name
- Person Organization Name
- Person Job Type Name
- Person Location City
- Person Location Country
- Person Status

## Metrics

This report uses the following metrics:

- Head Count
- Acquired Curricula

# **New Attributes**

## Learning

This section describes the attributes that have been added under the Learning reports model in Saba Cloud.

## Table 5: Learning Details

| Entity Name           | Attribute<br>Name                    | Attribute<br>Type | Available in<br>Dashboard | Description                                                                                    |
|-----------------------|--------------------------------------|-------------------|---------------------------|------------------------------------------------------------------------------------------------|
| Courses               | Provided Skill<br>Level Tagged<br>By | Dimension         | No                        | Shows the value as Auto or Admin based on<br>the Source that added the Skills to the<br>Course |
| Courses               | Provided Skill<br>Level Status       | Dimension         | No                        | Shows the values as Suggested, Accepted, Registered, Deleted                                   |
| Course Event<br>Tasks | Course Event<br>Task Name            | Dimension         | No                        | Name of the Event Task added to Course                                                         |
| Course Event<br>Tasks | Course Event<br>Task Owner           | Dimension         | No                        | Title of the course in which task is added                                                     |
| Course Event<br>Tasks | Course Event<br>Task Owner<br>ID     | Dimension         | No                        | ID of the course in which task is added                                                        |
| Course Event<br>Tasks | Course Event<br>Task Type            | Dimension         | No                        | Type of Task added to Course                                                                   |

| Entity Name           | Attribute<br>Name                                       | Attribute<br>Type | Available in<br>Dashboard | Description                                                                  |
|-----------------------|---------------------------------------------------------|-------------------|---------------------------|------------------------------------------------------------------------------|
| Course Event<br>Tasks | Course Event<br>Task Due<br>Days Before<br>Class Start  | Dimension         | No                        | Number of days in which task is due before<br>the start date of the Class    |
| Course Event<br>Tasks | Course Event<br>Task Due<br>Days After<br>Class Start   | Dimension         | No                        | Number of days in which task is due after the start date of the Class        |
| Course Event<br>Tasks | Course Event<br>Is Critical Task                        | Dimension         | No                        | Shows Yes if the Task is marked as Critical<br>Task                          |
| Course Event<br>Tasks | Course Event<br>Task Notes                              | Dimension         | No                        | Notes added to Event Task added to Course                                    |
| Course Event<br>Tasks | Course Event<br>Task Domain                             | Dimension         | No                        | Domain of the Event Task added to course                                     |
| Course Event<br>Tasks | Course Event<br>Task Created<br>On                      | Dimension         | No                        | Date on which the Event Task added to course is created                      |
| Course Event<br>Tasks | Course Event<br>Task Created<br>By                      | Dimension         | No                        | Name of the person who created the Event<br>Task added to course             |
| Course Event<br>Tasks | Course Event<br>Task Delayed<br>Display                 | Dimension         | No                        | Shows Yes if the Event Task added to course is to be delayed from displaying |
| Course Event<br>Tasks | Course Event<br>Task Appears<br>Days Before<br>Due Date | Dimension         | No                        | Number of days before class start date the task is to be displayed           |
| Class Event<br>Tasks  | Class Event<br>Task Name                                | Dimension         | No                        | Name of the Event Task added to Class                                        |
| Class Event<br>Tasks  | Class Event<br>Task Owner                               | Dimension         | No                        | Title of the Class in which event task is added                              |

| Entity Name          | Attribute<br>Name                                      | Attribute<br>Type | Available in<br>Dashboard | Description                                                        |
|----------------------|--------------------------------------------------------|-------------------|---------------------------|--------------------------------------------------------------------|
| Class Event<br>Tasks | Class Event<br>Task Owner<br>ID                        | Dimension         | No                        | ID of the class in which event task is added                       |
| Class Event<br>Tasks | Class Event<br>Task Type                               | Dimension         | No                        | Type of the task added to Class                                    |
| Class Event<br>Tasks | Class Event<br>Task Status                             | Dimension         | No                        | Completion Status of the Event task added to the Class             |
| Class Event<br>Tasks | Class Event<br>Task Due<br>Date                        | Dimension         | No                        | Date on which the Event Task added to class is due                 |
| Class Event<br>Tasks | Class Event<br>Task Due<br>Days Before<br>Class Start  | Dimension         | No                        | Number of days before class start date the task is due             |
| Class Event<br>Tasks | Class Event<br>Task Due<br>Days After<br>Class Start   | Dimension         | No                        | Number of days after class start date the task is due              |
| Class Event<br>Tasks | Class Event<br>Task Display<br>Date                    | Dimension         | No                        | Date on which the the Event task added to class is to be displayed |
| Class Event<br>Tasks | Class Event<br>Task Delayed<br>Display                 | Dimension         | No                        | Shows yes if the task is to be delayed from display                |
| Class Event<br>Tasks | Class Event<br>Task Appears<br>Days Before<br>Due Date | Dimension         | No                        | Number of days before due date the task is<br>to be displayed      |
| Class Event<br>Tasks | Class Event Is<br>Critical Task                        | Dimension         | No                        | Shows Yes if the task added to the class is marked as critical     |
| Class Event<br>Tasks | Class Event<br>Task Notes                              | Dimension         | No                        | Notes added to Event Task added to Class                           |

| Entity Name              | Attribute<br>Name                            | Attribute<br>Type | Available in<br>Dashboard | Description                                                             |
|--------------------------|----------------------------------------------|-------------------|---------------------------|-------------------------------------------------------------------------|
| Class Event<br>Tasks     | Class Event<br>Task Domain                   | Dimension         | No                        | Domain of the Event Task added to class                                 |
| Class Event<br>Tasks     | Class Event<br>Task Assigned<br>To           | Dimension         | No                        | Name of the person to whom the Event Task<br>added to Class is assigned |
| Class Event<br>Tasks     | Class Event<br>Task Com-<br>pleted By        | Dimension         | No                        | Name of the person who completed the<br>Event Task added to Class       |
| Class Event<br>Tasks     | Class Event<br>Task Com-<br>pleted On        | Dimension         | No                        | Date on which the event task added to class is completed                |
| Class Event<br>Tasks     | Class Event<br>Task Created<br>On            | Dimension         | No                        | Date on which the event task added to class is created                  |
| Class Event<br>Tasks     | Class Event<br>Task Created<br>By            | Dimension         | No                        | Name of the person who created the Event<br>Task added to class         |
| Class Event<br>Tasks     | Class Event<br>Task Com-<br>ments            | Dimension         | No                        | Comments added while managing the task                                  |
| Class Event<br>Tasks     | Class Event<br>Task Com-<br>ment Added<br>By | Dimension         | No                        | Name of the person who added the comment                                |
| Class Event<br>Tasks     | Class Event<br>Task Com-<br>ment Added<br>On | Dimension         | No                        | Date on which the comment was added                                     |
| Class Event<br>Tasks     | Total Class<br>Event Tasks                   | Metric            | No                        | Total Number of Class Event Tasks                                       |
| Certification<br>Details | Path Descrip-<br>tion                        | Dimension         | No                        | Certification path description                                          |

| Entity Name               | Attribute<br>Name                                    | Attribute<br>Type | Available in<br>Dashboard | Description                                                                   |
|---------------------------|------------------------------------------------------|-------------------|---------------------------|-------------------------------------------------------------------------------|
| Curricula De-<br>tails    | Path Descrip-<br>tion                                | Dimension         | No                        | Curricula path description                                                    |
| Curricula De-<br>tails    | Held Cur-<br>riculum Previ-<br>ous Target<br>Date    | Dimension         | No                        | Target date for the acquired curricula will be displayed using this attribute |
| Held checklist<br>details | Held Checklist<br>Class Name                         | Dimension         | No                        | Name of the class in which checklist held by learner is present               |
| Held checklist<br>details | Held Checklist<br>Class Id                           | Dimension         | No                        | ID of the class in which checklist held by<br>learner is present              |
| Module De-<br>tails       | Content Ques-<br>tion Response<br>Time<br>(HH:MI:SS) | Dimension         | No                        | Content question response time in HH:MI:SS<br>24 hrs format                   |
| Orders and<br>OrderItems  | Total Order<br>Item Discount                         | Dimension         | No                        | Total discount on the order item                                              |
| Orders and<br>OrderItems  | Total Order<br>Item Discount                         | Metric            | No                        | Total discount on the order item                                              |

## Performance

This section describes the attributes that have been added under the Performance reports model in Saba Cloud.

## Table 6: Performance Details

| Entity Name    | Attribute<br>Name             | Attribute<br>Type | Available in<br>Dashboard | Description                                          |
|----------------|-------------------------------|-------------------|---------------------------|------------------------------------------------------|
| Review details | Overall Rating<br>Level Value | Dimension         | No                        | Numeric value of overall rating level of re-<br>view |

| Entity Name                   | Attribute<br>Name                                              | Attribute<br>Type | Available in<br>Dashboard | Description                                                       |
|-------------------------------|----------------------------------------------------------------|-------------------|---------------------------|-------------------------------------------------------------------|
| Skill Assess-<br>ment Details | Person Skill<br>Assessment<br>New As-<br>sessed Level<br>Value | Metric            | No                        | New assessed level value suggested by person for Skill Assessment |

## **Profile**

This section describes the attributes that have been added under the Profile reports model in Saba Cloud.

## **Table 7: Profile Details**

| Entity Name              | Attribute<br>Name                                            | Attribute<br>Type | Available in<br>Dashboard | Description                                                      |
|--------------------------|--------------------------------------------------------------|-------------------|---------------------------|------------------------------------------------------------------|
| Login Details            | Login Month                                                  | Dimension         | No                        | Existing attributes with date format (month name) localised      |
| Person Details           | Person Coun-<br>try Short<br>Name                            | Dimension         | No                        | Short name for the person's country                              |
| Person Details           | Person Busi-<br>ness Country<br>Short Name                   | Dimension         | No                        | Short name for the person's business country                     |
| Person Loca-<br>tion     | Person Loca-<br>tion Country<br>Short Name                   | Dimension         | No                        | Short name for the location's country of the person              |
| Person Organ-<br>ization | Person Organ-<br>ization Coun-<br>try Short<br>Name          | Dimension         | No                        | Short name for the organization's country of the person          |
| Person Organ-<br>ization | Person Organ-<br>ization Busi-<br>ness Country<br>Short Name | Dimension         | No                        | Short name for the business organization's country of the person |

| Entity Name               | Attribute<br>Name                           | Attribute<br>Type | Available in<br>Dashboard | Description                                                                                                 |
|---------------------------|---------------------------------------------|-------------------|---------------------------|----------------------------------------------------------------------------------------------------|
| Person Organ-<br>ization  | Organization<br>Manager<br>Email            | Dimension         | No                        | E-mail of the person assigned as Organiza-<br>tion Manager                                                  |
| Person Talent<br>Details  | General Read-<br>inss                       | Dimension         | No                        | General Readiness of a telent profile                                                                       |
| Person Skills<br>Snapshot | Skill Snapshot<br>Started On                | Dimension         | No                        | Date on which the Skill Snapshot process<br>started. It is the same as the Skill Historical<br>Record Date. |
| Person Skills<br>Snapshot | Skill Snapshot<br>Completed<br>On           | Dimension         | No                        | Date on which the Skill Snapshot process completed.                                                         |
| Person Skills<br>Snapshot | Skill Snapshot<br>Status                    | Dimension         | No                        | Status of the the Skill Snapshot. This helps to know the status of snapshot process.                        |
| Person Skills<br>Snapshot | Skill Snapshot<br>Notification<br>Frequency | Dimension         | No                        | For every completed snapshot it shows the current notification frequency set at that time.                  |

## **Social**

This section describes the attributes that have been added under the Social reports model in Saba Cloud.

## Table 8: Social Details

| Entity Name                            | Attribute<br>Name                         | Attribute<br>Type | Available in<br>Dashboard | Description                                                |
|----------------------------------------|-------------------------------------------|-------------------|---------------------------|------------------------------------------------------------|
| Connections                            | Connected<br>Month                        | Dimension         | No                        | Existing attribute with date format (month name) localised |
| Contribution<br>Summary                | Contribution<br>Month                     | Dimension         | No                        | Existing attribute with date format (month name) localised |
| Blogs/Work-<br>space/Chan-<br>nelVideo | Blog/Work-<br>space Viewed<br>By Username | Dimension         | No                        | Username of the person who Viewed<br>Blog/Workspace        |

| Entity Name                            | Attribute<br>Name                                       | Attribute<br>Type | Available in<br>Dashboard | Description                                                                             |
|----------------------------------------|---------------------------------------------------------|-------------------|---------------------------|-----------------------------------------------------------------------------------------|
| Blogs/Work-<br>space/Chan-<br>nelVideo | Blog/Work-<br>space Viewed<br>By Organiza-<br>tion      | Dimension         | No                        | Name of the Organization of the person who<br>viewed Blog/Workspace                     |
| Blogs/Work-<br>space/Chan-<br>nelVideo | Blog/Work-<br>space Viewed<br>By Job Type               | Dimension         | No                        | Job Type of the person who viewed<br>Blog/WorkspaceBlog/Workspace Viewed By<br>Job Type |
| Blogs/Work-<br>space/Chan-<br>nelVideo | Blog/Work-<br>space Viewed<br>By Manager                | Dimension         | No                        | Name of the manager of the person who viewed Blog/Workspace                             |
| Blogs/Work-<br>space/Chan-<br>nelVideo | Blog/Work-<br>space Viewed<br>By Home Do-<br>main       | Dimension         | No                        | Home domain of the person who viewed<br>Blog/Workspace                                  |
| Blogs/Work-<br>space/Chan-<br>nelVideo | Blog/Work-<br>space Viewed<br>By Location               | Dimension         | No                        | Location name of the person who viewed<br>Blog/Workspace                                |
| Blogs/Work-<br>space/Chan-<br>nelVideo | Blog/Work-<br>space Viewed<br>By Country                | Dimension         | No                        | Location Country of the person who viewed<br>Blog/Workspace                             |
| Blogs/Work-<br>space/Chan-<br>nelVideo | Workspace<br>Last Viewed<br>On                          | Dimension         | No                        | Date on which person viewed Workspace                                                   |
| Blogs/Work-<br>space/Chan-<br>nelVideo | Blog-<br>post/Page/Video<br>Viewed By<br>Username       | Dimension         | No                        | Username of the person who viewed Blog-<br>post/Page/Video                              |
| Blogs/Work-<br>space/Chan-<br>nelVideo | Blog-<br>post/Page/Video<br>Viewed By Or-<br>ganization | Dimension         | No                        | Name of the Organization of the person who<br>viewed Blogpost/Page/Video                |
| Blogs/Work-<br>space/Chan-<br>nelVideo | Blog-<br>post/Page/Video<br>Viewed By<br>Job Type       | Dimension         | No                        | Job Type of the person who viewed Blog-<br>post/Page/Video                              |

| Entity Name                            | Attribute<br>Name                                           | Attribute<br>Type | Available in<br>Dashboard | Description                                                         |
|----------------------------------------|-------------------------------------------------------------|-------------------|---------------------------|---------------------------------------------------------------------|
| Blogs/Work-<br>space/Chan-<br>nelVideo | Blog-<br>post/Page/Video<br>Viewed By<br>Manager            | Dimension         | No                        | Name of the Manager of the person who<br>viewed Blogpost/Page/Video |
| Blogs/Work-<br>space/Chan-<br>nelVideo | Blog-<br>post/Page/Video<br>Viewed By<br>Home Domain        | Dimension         | No                        | Home Domain of the person who viewed<br>Blogpost/Page/Video         |
| Blogs/Work-<br>space/Chan-<br>nelVideo | Blog-<br>post/Page/Video<br>Viewed By<br>Location           | Dimension         | No                        | Location name of the person who viewed<br>Blogpost/Page/Video       |
| Blogs/Work-<br>space/Chan-<br>nelVideo | Blog-<br>post/Page/Video<br>Viewed By<br>Country            | Dimension         | No                        | Location Country of the person who viewed<br>Blogpost/Page/Video    |
| Blogs/Work-<br>space/Chan-<br>nelVideo | Page Last<br>Viewed On                                      | Dimension         | No                        | Date on which person viewed Page                                    |
| Blogs/Work-<br>space/Chan-<br>nelVideo | Workspace<br>Locale                                         | Dimension         | No                        | Name of the locale into which the workspace is translated           |
| Blogs/Work-<br>space/Chan-<br>nelVideo | Page Locale                                                 | Dimension         | No                        | Name of the locale into which the page is translated                |
| File/URL/Video                         | URL Text                                                    | Dimension         | No                        | Actual URL link text                                                |
| Impressions                            | Total Impres-<br>sions Includ-<br>ing Private               | Metric            | No                        | Total impression count including private impressions                |
| Impressions                            | Average Im-<br>pressions for<br>Team Includ-<br>ing Private | Dimension         | No                        | Average impressions for team including private impressions          |

# **Updated Attributes**

## Updates to the filters

The following filter attributes now support localized month names and a drop-down list when used as filters:

- Connection Month under Social\Connections
- Contribution Month under Social\Contributions
- Login Month under Profile\Login Details

What's New | Analytics | 63

# Chapter

# 3

# Compensation

## **Topics:**

• Memo type custom field added to Compensation plan

This section includes the following topic that will guide you through the new features and improvements under:

# Memo type custom field added to Compensation plan

In the previous update, when adding custom fields in Compensation, there was already the option to add a free text field. However, this was a single line field where the user could only add a couple of characters and was not suitable for entering larger amounts of text.

In this update, custom fields of the type memo, can be added where you can enter longer comments for a specific field.

When you add a new field under Additional Data Category, you can select the Memo option from the Data Type drop down list and this allows you to enter longer comments in relation to the specific field.

|                     | AC | DD A NEW FIELD           |                   | ×                     |
|---------------------|----|--------------------------|-------------------|-----------------------|
| Compensation Home   |    | Field Detail             |                   |                       |
| > Plan Cycles       |    | Display Name: *          | Quarterly Review  |                       |
| ✓ Configuration     |    | Field Name:*             | X QuarterlyReview |                       |
| Library Fields      |    | Category:*               | ADDITIONAL DATA   | v .                   |
| course y t notes    |    | Data Source:*            | External          | U Add New Data Source |
| Currency Conversio  | n  | Description:             |                   |                       |
| Financial Year      |    |                          |                   |                       |
| Categories          |    | Data Type:*              | ~                 |                       |
| Increase Guidelines |    | Is Pick List:            | Currency          |                       |
| RDI Template        |    | Editable:                | Boolean           | ·                     |
| Security            |    |                          | Date              | •                     |
|                     |    |                          | Text              | CANCEL SAVE           |
| > Manage Data       |    | solaving 1 to 133 of 133 | Memo              |                       |
| > Manage Letters    |    |                          | Percent           |                       |

Figure 32: Memo option for Data type

Note: There is a limit of 1020 characters for the comments.

# Chapter

# 4

# **Ecommerce**

## **Topics:**

- Increased character size of ISO Code attribute
- Auto-launch zero-priced WBTs for external learners

This section includes the following topics that will guide you through the new features and improvements under Ecommerce.

# Increased character size of ISO Code attribute

This update increases the maximum size of the **ISO Code** attribute from 2 to 3 characters for the following components:

- Country
- State

| Component Details: Country |             |                |  |
|----------------------------|-------------|----------------|--|
|                            |             |                |  |
| Component Details          |             | Print   Export |  |
| Name                       | Value       |                |  |
| UI Label                   | ISO Code    |                |  |
| Audit                      | No Auditing | ~              |  |
| Data Is Protected          |             |                |  |
| Default Value              |             |                |  |
| Display                    | Yes         |                |  |
| Generate Mask              |             |                |  |
| Has Unique Values          | No          |                |  |
| Is a List Of Values        | No          |                |  |
| Is Generated               | No          |                |  |
| Is Internationalized       | No          |                |  |
| Is Referenced              | No          |                |  |
| Is Required                | Yes         |                |  |
| Maximum Size               | 3           |                |  |
| Size                       | 3           |                |  |

## Figure 33: ISO Code attribute for Country

System Administrators can configure this attribute for the two components by navigating to Admin > System > Configure System > Services > Foundation > Internationalization.

## Auto-launch zero-priced WBTs for external learners

Prior to this update, Saba Cloud did not automatically launch a WBT content with zero price for external learners, even if the 'Auto-launch of content for Web-based classes on registration' setting was enabled.

In this update, if the 'Auto-launch of content for Web-based classes on registration' setting is enabled, then Saba Cloud registers an external learner and automatically launches the content in the following cases:

- If the external learner searches for a WBT class with zero price and enrolls for it.
- If the external learner adds a WBT class with zero price to the shopping cart and proceeds with the checkout.

What's New | Ecommerce | 69

# Chapter

# HR

## **Topics:**

- Viewing skills from Skills Graph that are already added
- Search for skills using synonyms in Skills Graph

This section includes topics to guide you through new features and enhancements under HR.

# Viewing skills from Skills Graph that are already added

In this update, when you use the Skills Graph feature, you can see if you've already added a skill and view the details of the skill.

## Navigate to Admin > HR > Manage Skills > Try Skills Graph

To learn more about Skills Graph, click here.

| _                    |                                                                                                    |        |       |                              |
|----------------------|----------------------------------------------------------------------------------------------------|--------|-------|------------------------------|
|                      | Skills Graph                                                                                                    |        |       |                              |
|                      | The Skills Graph's competency taxonomy provid<br>repository of over 50,000 unique skills, which yo<br>skill catalog. To learn more about Skills Graph, c |        |       |                              |
|                      | Skill Name                                                                                                    | SEARCH |       |                              |
|                      |                                                                                                    |        |       |                              |
|                      | adobe technical communication suite                                                                                                    | • VIEW |       |                              |
|                      | agricultural communications                                                                                                    | ⊕ ADD  |       |                              |
| analog communication |                                                                                                    | ⊕ ADD  | Click | <b>View</b> to see the skill |
|                      | animal communication                                                                                                    | ⊕ ADD  |       | las aneday been added        |
|                      | applied communication                                                                                                    | • VIEW |       |                              |
|                      | augmentative communication                                                                                                    | ⊕ ADD  |       |                              |
|                      | avaya communication manager                                                                                                    | ⊕ ADD  |       |                              |
|                      |                                                                                                    |        |       |                              |

Figure 34: View skills already added

# Search for skills using synonyms in Skills Graph

In this update, when you use the Skills Graph feature, you can search for skills using synonyms. For example, if you enter "office for mac", you will see results that match that search.

#### Navigate to Admin > HR > Manage Skills > Try Skills Graph

To learn more about Skills Graph, click here.

| Skills Grap                                                                 | h                                                                                                    |                                                                                                    |
|-----------------------------------------------------------------------------|----------------------------------------------------------------------------------------------------|----------------------------------------------------------------------------------------------------|
| The Skills Graph's cor<br>repository of over 50,<br>skill catalog. To learn | npetency taxonomy provide<br>000 unique skills, which you<br>more about Skills Graph, <mark>cl</mark> i | s your organization with a comprehensive<br>can easily copy over to your own organization's<br>ck here. |
| Search skill                                                                | office for mac                                                                                          | SEARCH                                                                                                  |
| Skill Name                                                                  |                                                                                                    | Action                                                                                                  |
| microsoft office                                                            |                                                                                                    | ⊕ ADD                                                                                                   |
| microsoft office 201                                                        | 1                                                                                                    | ⊕ ADD                                                                                                   |
|                                                                             |                                                                                                    | 1 - 2 Of 2                                                                                              |

Figure 35: Synonyms in Skills Graph
What's New | HR | 73

# Chapter

6

# Learning

#### **Topics:**

- Assessment
- Content
- Enhanced Course and Class
   Details Pages
- Learning Activity
- Plan Beta enhancements
- Discover portlet enhancements

This section includes topics to guide you through new features and improvements under Learning.

# Assessment

### Ability to copy tests and surveys

Administrators often have very similar evaluation needs across courses. To fulfil these requirements, you often need to create identical tests to reuse as evaluations in classes. Prior to this update, Saba Cloud provided an option to version test and survey assessments. However, when versioned, the original version of the assessment was deprecated and could not be used as evaluation in new classes.

This update introduces the ability to copy test and survey assessments. Now, instead of creating them from scratch, it is easier to recreate new tests and surveys by simply copying them from similar existing ones. This helps save manual efforts and time.

Note: This feature is available in both Basic and Advanced Assessments.

The **Copy** action is available for *Published*, *Draft*, and *Deprecated* assessments. When you copy an assessment, Saba Cloud creates the new assessment in the *Draft* state, and opens the assessment editor for making further edits.

When you copy an assessment, Saba Cloud copies all settings, meta information, topic/section names, and structure from the existing assessments to the new one. Questions and their attachments are not copied, but reused or referred to as is from the original assessment.

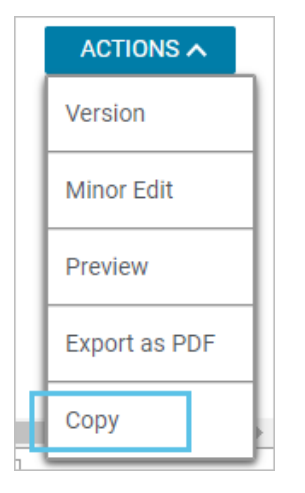

Figure 36: Copy action

To copy a test or a survey, navigate to Learning > Manage Assessment > Manage Test & Survey, click the required folder and click Actions > Copy for the required test or survey.

**Note:** When you attach a survey, whose **Allow Association with Class Resource** check box is selected, as an evaluation to an existing session-based class, the **Copy** action is not available for the resulting copies of that survey.

### New notification when viewers are added to a simplified survey

In this update, when a viewer is added to a simplified survey, they are now notified by email and can click the link in the email to view the survey results.

The notification is disabled by default.

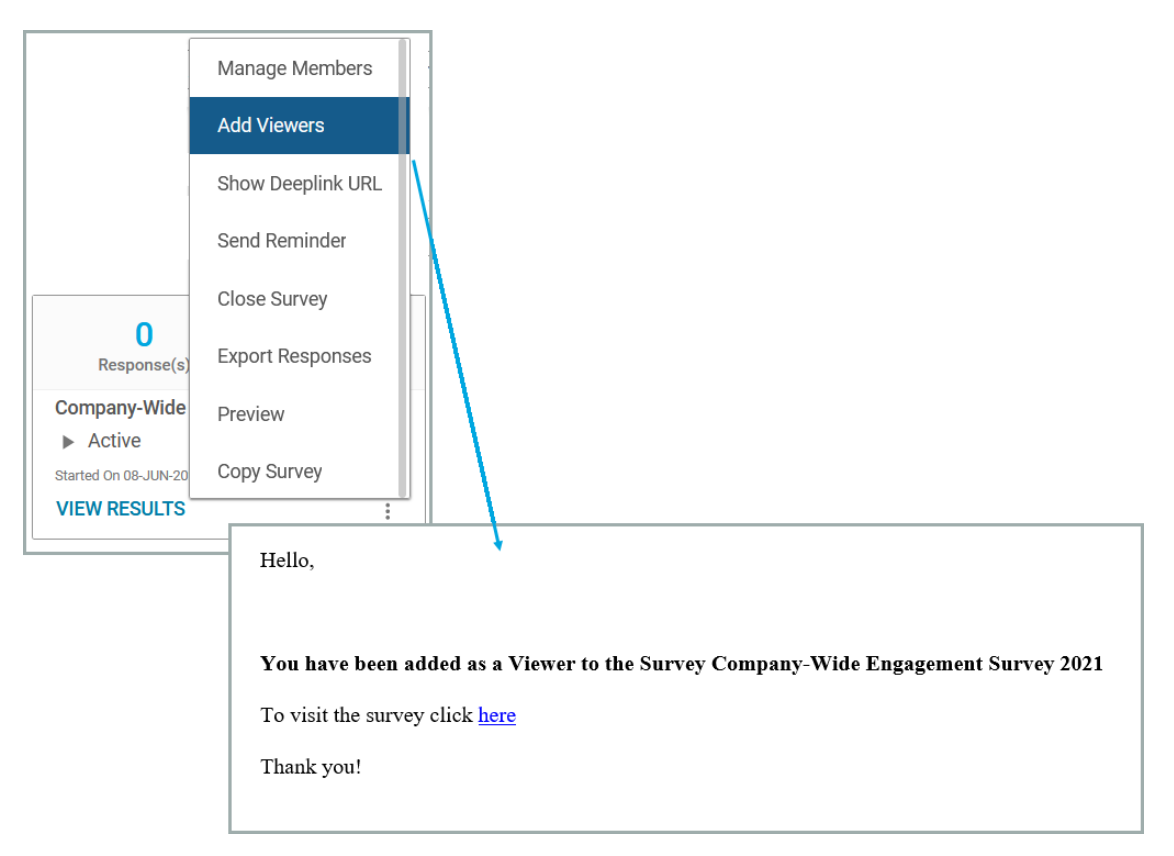

Figure 37: Add Viewers sends a notification

# Content

# **New Create Tool for content import**

This update provides Content Administrators the ability to import content using the newly integrated Create Tool. The Create Tool is Cornerstone's content authoring tool that is directly integrated with Saba Cloud.

By default, this tool is not available.

# Configuration

The Create Tool is available for import only if the following pre-requisites are configured:

- The Create Tool connector is configured and enabled in Marketplace. For more details about the connector, see New Create Tool connector. For configuration, contact your Marketplace Administrator.
- Your security role is granted the 'Can Import from Create Tool' privilege on the Content Inventory component. By default, this privilege is not granted to any role. To configure a security role, click Admin > System > Manage Security > Security Roles. For more details, contact your System Administrator.

### **Access the Create Tool**

To access the Create Tool, click **Admin > Learning > Manage Content > Content Library**, and browse to the required content folder.

If the tool is enabled and you fulfil the pre-requisites, Saba Cloud displays the new **Import from Create Tool** link in the Content Library.

| Content Library       |         |                                                         |  |  |
|-----------------------|---------|---------------------------------------------------------|--|--|
| B                     | Irowse  | Search                                                  |  |  |
| Production Repository |         | <ul> <li>New Sub Folder</li> <li>Edit Folder</li> </ul> |  |  |
| Item                  | Actions | Add To Interest List   My Interest List                 |  |  |
| Production            |         | Import from Create I ool                                |  |  |
|                       |         | Contents                                                |  |  |

#### Figure 38: Import from Create Tool

To support content created using the Create Tool, Saba Cloud introduces a new content provider called **Create Tool**.

To quickly search for such content, you can click the **Search** tab in the **Content Library** and select "Create Tool" from the **Content Provider** drop-down list.

| Browse                                                                                                    |                                         |                    |                |                  |                                              |          | Search                                                          |                                 |               |         |
|----------------------------------------------------------------------------------------------------|-----------------------------------------|--------------------|----------------|------------------|----------------------------------------------|----------|-----------------------------------------------------------------|---------------------------------|---------------|---------|
|                                                                                                    |                                         |                    |                |                  |                                              |          |                                                                 |                                 |               |         |
| Name                                                                                                    | 1                                       |                    |                | soccer           |                                              |          | Content Format                                                  | AICC                            | ~             |         |
| Used                                                                                                    | as Survey, Evalua                       | tion, or Multi-Ra  | ater Assessm   | ent 🗌            |                                              |          | Status                                                          | All ~                           |               |         |
| Versi                                                                                                    | on Number                               |                    |                |                  |                                              |          | Author                                                          |                                 |               |         |
| Availa                                                                                                    | ble From <=                             |                    |                |                  |                                              | <b>…</b> | Available From >=                                               |                                 | Ċ             | •       |
| Folde                                                                                                    | r Name                                  |                    |                |                  |                                              |          | Content Type                                                    | -Select One-                    | ~             |         |
| Conte                                                                                                    | nt Provider                             |                    |                | Create To        | ol                                           | ~        | Delivery Vendor                                                 | -Select One- v                  |               |         |
| You have Configu                                                                                                    | e a saved query.<br>re   Save Search Qu | iery   Reset Saved | l Query        |                  |                                              |          | -                                                               |                                 | SEARCH        |         |
| The maximum number of results shown are 500. Please use the search filters to refine your search. Export   Modify Table |                                         |                    |                |                  |                                              |          |                                                                 |                                 |               |         |
| Name                                                                                                    | Version Number                          | Content Format     | Folder Name    | Content Provider | External Content ID                          | Author   | Upload Info                                                     |                                 |               | Actions |
| Socce<br>- Skill                                                                                                    | <b>1</b> .0                             | AICC               | !<br>Publisher | Create Tool      | 942866fa-2b6b-<br>4ada-b379-<br>d1bbedd9078a |          | https://us-<br>dev.api.csod.com/grovo<br>2b6b-4ada-b379-d1bbed  | /createtool/dq3qa002<br>Id9078a | /aicc/942866f | a- 📋    |
| Socce<br>- Skill<br>123                                                                                                 | r<br>1.0                                | AICC               | Grovo          | Create Tool      | 83b03cb8-7613-<br>40a3-a08d-<br>6dff41b12967 |          | https://us-<br>dev.api.csod.com/grovo<br>7613-40a3-a08d-6dff418 | /createtool/dq3qa002<br>b12967  | /aicc/83b03cb | 8-      |

Figure 39: Search for content

# Create Tool

When Content Administrators click the **Import from Create Tool** link, Saba Cloud launches the Create Tool in the same window, thereby providing a seamless user experience. The user authentication happens in the background.

| Courses                   |                                                     |                 |             |           |           | + CREATE CO | URSE |
|---------------------------|-----------------------------------------------------|-----------------|-------------|-----------|-----------|-------------|------|
| Built by me 3             | Built by dq3qa002 22                                |                 |             |           |           |             |      |
| 3 courses                 |                                                     |                 |             | Search co | ourses    |             | ٩    |
| STATUS 🗸                  | TITLE $\sim$                                        | LAST UPDATED (M | IM/DD/YYYY) | ~ ACTIONS | S         |             |      |
| Published                 | Soccer - Skill                                      | 06/03/21        |             | Edit      | Duplicate | Delete      |      |
| Draft                     | Lesson Template: Teach a Skill (replace this title) | 06/03/21        |             | Edit      | Duplicate | Delete      |      |
| Published                 | Copy of Copy of Copy of Copy of Copy 3              | 06/03/21        |             | Edit      | Duplicate | Delete      |      |
| <b>100</b>   500 per page |                                                     |                 |             |           |           |             |      |
|                           | <                                                   | Page 1 of 1     |             |           |           |             |      |

#### Figure 40: Create Tool interface

The tool displays the following tabs: Table 9: Create Tool tabs

| Tab Name                              | Description                                                                         |
|---------------------------------------|-------------------------------------------------------------------------------------|
| Built by me                           | This tab displays the content you created using the Create Tool.                    |
| Built by <i><sitename></sitename></i> | This tab displays the content created by others in your site using the Create Tool. |

You can create new content using the tool and import it. Such content appears in the **Built by me** tab. You can also edit, copy, and delete content created by you or by others in your site using the tool.

After you publish a new or edited content from the Create Tool, you can click the **Go to Course Console** button in the tool to directly navigate to the **Content Inventory Details** page for that content in Saba Cloud.

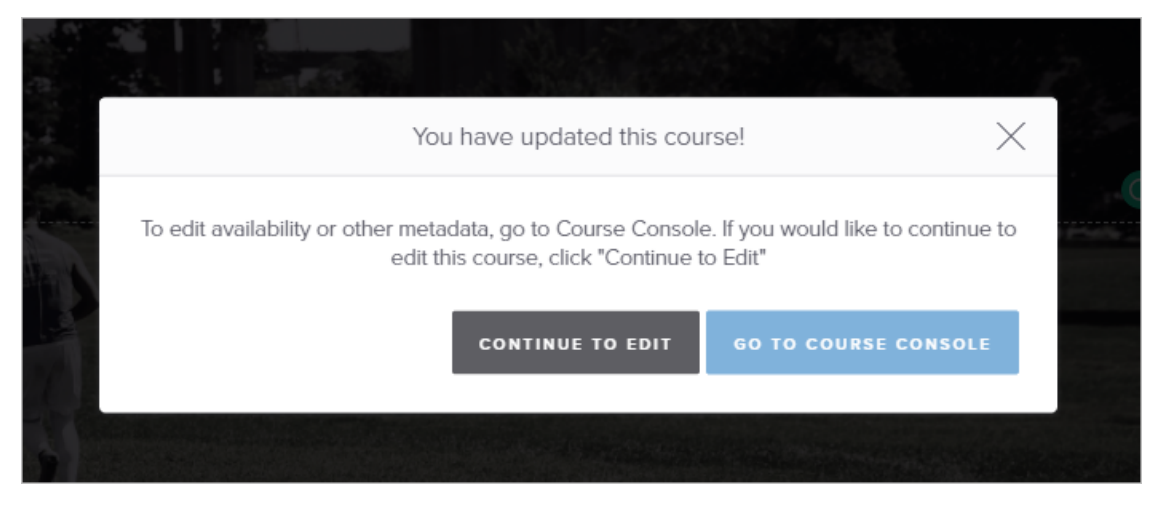

Figure 41: Return to Content Inventory Details page from Create Tool

When you delete a published content from within the tool, Saba Cloud marks the content as purged and is treated as any other purged content in Saba Cloud.

**Note:** The Create Tool is Cornerstone's content authoring tool. The illustrations used in this topic are the current representation of the tool's functionality and user interface. Any future changes to the tool itself are beyond the scope of this document. For more details about the Create Tool, refer to the *Create Tool help*.

## Supported content formats

The Create Tool supports only the AICC URL content format. Any content created in this tool is saved in the AICC content format.

### Mobile device compatibility

The content created using the Create Tool is compatible with all devices.

### **Recommended player templates**

Saba recommends using the following predefined player templates with the content created using the Create Tool:

- New Window Standard Template
- Modern Content Player Template

# Directly import content to the same folder from Content Library search results

Content Administrators required an easy way to quickly add new content to the same folder rather than having to browse the entire Content Library structure and open each folder and sub-folder till they found the required folder.

Prior to this update, the Content Library search results displayed the folder name next to the content they searched for. However, there was no way to directly reach this folder and import another content to the same folder.

This update enhances the Content Library search results such that the folder name, which appears for the searched content in the results, now provides a direct link to import new content to the same folder.

| Content Type                                                                                                    | -Select One-                                                             | ~ Content Provid                                                                                                    | ler -Select One-                                                                                                  | ~                                                            |
|----------------------------------------------------------------------------------------------------|--------------------------------------------------------------------------|----------------------------------------------------------------------------------------------------|----------------------------------------------------------------------------------------------------|--------------------------------------------------------------|
| Delivery Vendor                                                                                                    | -Select One- 🗸                                                           | OLSA Asset U                                                                                                    | odate Failed 🔲                                                                                                    |                                                              |
| External Content ID                                                                                                    |                                                                          |                                                                                                    |                                                                                                    |                                                              |
| Configure Save Search Query                                                                                                    |                                                                          |                                                                                                    |                                                                                                    | SEARCH                                                       |
|                                                                                                    |                                                                          |                                                                                                    |                                                                                                    |                                                              |
| Contents                                                                                                    | The maxir                                                                | mum number of results shown are                                                                                                    | 500. Please use the search filte                                                                                  | ers to refine your searc<br>Export   Modify Table            |
| Contents<br>Name App Analytics for                                                                                                    | The maxir<br>Author<br>Joe Marini                                        | mum number of results shown are Folder Name 11                                                                                                    | 500. Please use the search filte Content Format URL                                                               | ers to refine your searc<br>Export   Modify Table<br>Actions |
| Contents<br>Name 🗻<br>Mobile App Analytics for<br>Mobile App Development: A                                                                                               | The maxir<br>Author<br>Joe Marini<br>Skillsoft                           | mum number of results shown are<br>Folder Name<br>11<br>Cornerstone Content                                                                                                    | 500. Please use the search filte Content Format URL AICC                                                          | ers to refine your searc<br>Export   Modify Table<br>Actions |
| Contents Name  Mobile App Analytics for Mobile App Development: A Mobile App Development: B                                                                               | The maxin<br>Author<br>Joe Marini<br>Skillisoft<br>Skillisoft            | The second second secon | 500. Please use the search filte Content Format URL AICC rt new content in this folder                            | rs to refine your searc<br>Export   Modify Table<br>Actions  |
| Contents Name  Mobile App Analytics for Mobile App Development: A Mobile App Development: B Mobile App Development: D                                                     | The maxin<br>Joe Marini<br>Skillsoft<br>Skillsoft<br>Skillsoft           | Folder Name  Folder Name  Cornerstone Content  Cornerstone Content  Cornerstone Content                                                                                                    | 500. Please use the search filte<br>Content Format<br>URL<br>AICC<br>rt new content in this folder<br>AICC        | rs to refine your searc<br>Export   Modify Table             |
| Contents Name  Mobile App Analytics for Mobile App Development: A Mobile App Development: B Mobile App Development: D Mobile App Development: D Mobile App Development wi | The maxir<br>Author<br>Joe Marini<br>Skillsoft<br>Skillsoft<br>Skillsoft | Folder Name  Folder Name  Cornerstone Content Cornerstone Content Udemy                                                                                                    | 500. Please use the search filte<br>Content Format<br>URL<br>AICC<br>rt new content in this folder<br>AICC<br>URL | rs to refine your searc<br>Export   Modify Table             |

Figure 42: Import new content to a folder

Click the folder name link for the required content to import new content to the same folder. This opens the **Import Content** page where the current folder is already selected as the **Parent Folder**.

| Import Content                      |                                    |  |  |  |  |
|-------------------------------------|------------------------------------|--|--|--|--|
| 1.Content Details> 2.Import Content |                                    |  |  |  |  |
| Name*                               |                                    |  |  |  |  |
| Security Domain*                    | world Q Q                          |  |  |  |  |
| Content Format*                     | AICC ~                             |  |  |  |  |
| Player Template*                    | Modern Content Player Template Q Q |  |  |  |  |
| Mobile Device Compatibility         | Not Compatible ~                   |  |  |  |  |
| Content Type                        | -Select One- v                     |  |  |  |  |
| Version Number                      |                                    |  |  |  |  |
| Expiration Date                     |                                    |  |  |  |  |
| Parent Folder                       | Cornerstone Content                |  |  |  |  |
| Use as Evaluation                   |                                    |  |  |  |  |

#### Figure 43: Import Content page

**Note:** This functionality is not available when you search and add content to a class from the class activities page.

# Bypass session validation for SCORM content communication

If the Saba content player was open and the Saba Cloud session timed out, then SCORM content completion issues were observed at times because LMSFinish and LMSCommit calls were still processed.

To avoid these SCORM content completion issues, this update allows System Administrators to bypass the Saba Cloud session validation for SCORM content using the following new microsite property: **Table 10: New Content microsite property** 

| Property                                                     | Description                                                                                                    | Default Value |
|--------------------------------------------------------------|----------------------------------------------------------------------------------------------------|---------------|
| Bypass session validation for<br>SCORM content communication | If set to '1', then SCORM communication is al-<br>lowed even after the Saba Cloud session has<br>expired.<br>If set to '0', then SCORM communication is not<br>allowed after the Saba Cloud session has ex-<br>pired. This avoids commit/finish call processing<br>when a user session is not valid. | 1             |

To configure this property, navigate to Admin > System > Configure System > Microsites > Saba Cloud > Site Properties > Content.

# **Enhanced Course and Class Details Pages**

## Enhanced course and class details pages now displayed by default

Prior to this update, Saba Cloud displayed the legacy course and class details pages to end users and managers by default. To display the enhanced course and class details pages, System Administrators had to enable certain services and system settings.

In this update, Saba Cloud now displays the enhanced course and class details pages as the default view for end users and managers.

With this change, the following configuration is enabled by default:

- Learning Beta service
- Enable enhanced Course Details page setting under the Learning Beta service

**Note:** To enable the legacy course and class details pages, System Administrators can disable this setting.

### Support for additional manager actions on enhanced pages

Prior to this update, the enhanced course and class details pages did not support certain manager actions. Thereby, managers had to switch to the Legacy view of the course and class details pages to perform those actions.

This update supports the following manager actions on the enhanced course and class details pages:

- Enroll team members to the class
- View the approval chain
- Change the status of a completed course
- Add a course to a team member's plan along with a due date. Additionally, edit the due date for an assignment, or remove the assignment when the manager is the assignor.

## Usability changes to the enhanced pages

This update introduces the following usability changes to the enhanced course and class details pages:

 For *In-Progress* self-paced classes and *In-Progress* or *Registered* session-based classes, the Launch action is no longer displayed in the class header actions drop-down menu. For *In-Progress* classes, the Launch action is not displayed in the header even if the **Restrict Multiple Registration** setting is set to 'Always Allow Recurring Registration'.

| caps lock A S O O<br>WEB-BASED O Z X<br>TRAINING of an<br>control ones | Class<br>continue action test<br>Course ID: 1234CONTINUE123<br>In Progress<br>Registered on: 2021-04-08<br>Mark Complete |
|------------------------------------------------------------------------|----------------------------------------------------------------------------------------------------|
| MY PROGRESS                                                            | Add to Plan                                                                                                    |
| COURSE OVERVIEW                                                        | Total duration: 30:00 Hrs<br>Class ID: 1234CONTINUE123                                                                   |

#### Figure 44: Usability changes - Launch action removed

• For *In-Progress* self-paced and session-based classes, the look and feel of action buttons in the **My Summary** section and actions corresponding to the activities, is changed as illustrated below.

| English   WBT1<br>Total duration: 02:22 Hrs<br>Class ID: SCOURSE_CUSTOM_WBT_EVAL<br>Activities | CPF: Yes                       | 10 USD<br>DROP 🗸 |
|------------------------------------------------------------------------------------------------|--------------------------------|------------------|
| Completed on: 2021-04-08                                                                       | Completed                      | VIEW RESULTS     |
| <ul> <li>PIN_Hula</li> <li>Passing score: 80</li> <li>Content attempts: 3</li> </ul>           | Not evaluated                  | LAUNCH           |
| PIN_SCORM<br>Passing score: 90                                                                 | Not evaluated                  | LAUNCH           |
|                                                                                                | Not evaluated                  | LAUNCH           |
| Stask1                                                                                         | Not evaluated                  | VIEW             |
| Stask_INternal_Domain                                                                          | Not evaluated                  | VIEW             |
|                                                                                                | SHOW OTHER AVAILABLE CLASSES 🗸 |                  |

#### Figure 45: Changes to the look and feel of action buttons

- The collapsed view of a class in the **Available Classes** section of the enhanced course details page now displays the following details upfront:
  - Displays the Enrollment Closes Before date for a class if this date is set while creating the class and if the date is not yet reached. However, classes whose Enrollment Closes Before date is in the past or on the same day, are not displayed under the Available Classes section. This is applicable for classes from both regular and recurring courses.

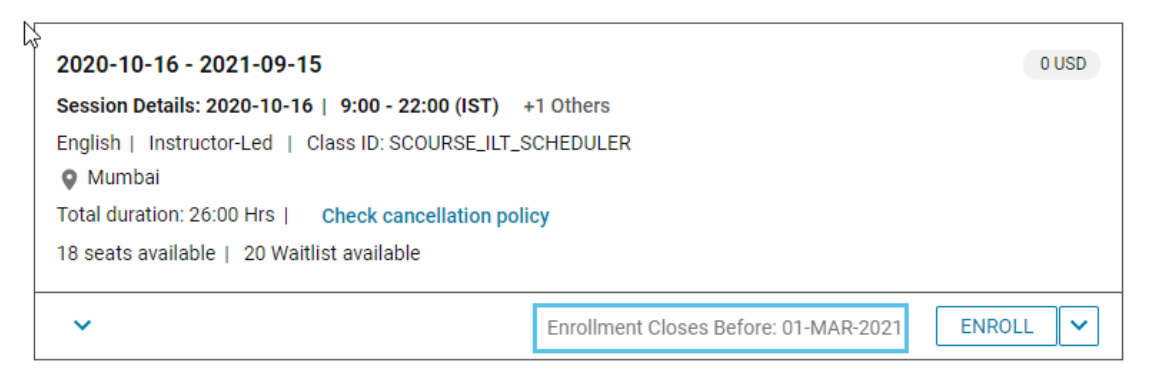

#### Figure 46: Enrollment Closes Before date

Displays the Class ID and the Class Description fields without the need to expand the class. Prior to
this update, users had to expand the class to view these fields. If the description is lengthy, then it is
displayed partially and you need to expand the class to view the complete description.

| Å | English   Web-Based   Class ID: SCOURSE_WBT_SAVEPUBLISH                                                                                                    | 0 USD |
|---|----------------------------------------------------------------------------------------------------|-------|
|   | Total duration: 02:00 Hrs   Check cancellation policy                                                                                                    |       |
|   | Class description                                                                                                    |       |
|   | By the end of this class participants will be able to:<br>• Create pages and files<br>• Add basic content to a page<br>• Insert links and images<br>• Create content containers<br>• Understand the navigation structure of your site |       |
|   |                                                                                                    | н     |

Figure 47: Class ID and Description fields displayed in the collapsed view

# Display fully booked classes on the enhanced course details page

Prior to this update, the enhanced course details page did not display future-dated classes if the seats were fully booked and the waitlisted seats were also fully utilized. So, users did not know that such classes existed for the course but were simply not open for enrollment.

In this update, the enhanced course details page now has the ability to display classes whose enrollment date is in the future but their seats are fully booked and the waitlisted seats are fully utilized.

| This ability is controlled by the following new settings:  |
|------------------------------------------------------------|
| Table 11: New settings for displaying fully booked classes |

| Setting Name                                      | Description                                                                                                    | Service           |
|---------------------------------------------------|----------------------------------------------------------------------------------------------------|-------------------|
| Show ILT classes whose seats are fully booked     | If enabled, then the enhanced course details page<br>displays ILT classes that are not available for enroll-<br>ment as their seats are fully booked.   | ILT Class         |
| Show blended classes whose seats are fully booked | If enabled, then the enhanced course details page<br>displays blended classes that are not available for<br>enrollment as their seats are fully booked. | Blended Class     |
| Show virtual classes whose seats are fully booked | If enabled, then the enhanced course details page<br>displays virtual classes that are not available for<br>enrollment as their seats are fully booked. | Virtual Classroom |

Note: These settings are not domain specific.

When enabled, then such classes are displayed in the **Available Classes** section of the enhanced course details page, but the **Enroll** action is disabled and a message is displayed indicating that no seats are available for enrollment.

By default, these settings are disabled. That is, fully booked classes are not displayed in the **Available Classes** section.

System Administrators can configure these setting by navigating to **Admin > System > Configure System > Services > Learning > Catalog > Classes**.

## Enhanced display behavior of classes when accessed via global search

This update modifies the behavior of how classes are displayed on the enhanced course details page when the page is accessed by users through the global search and where multiple registrations exist for the course.

Now, if users search for a course in global search and click the course name, and if multiple registrations exist for the course, then the enhanced course details page displays classes in the following sequence:

1. Displays completed but reassigned classes

When the Course Reassignment functionality is enabled and if a learner has been reassigned a course, then the learner is displayed the enhanced course details page with status as "Reassigned".

- 2. Displays the latest in-progress registrations
- 3. Displays the latest completed courses

**Note:** The **Consider end date as completed on date** property is considered for calculating the latest completions.

4. Displays the Available Classes section

# **Registration through catalog calendar now opens enhanced pages**

Prior to this update, when learners clicked the course title link in the catalog calendar, certain actions did not support the enhanced course and class details page workflow.

This update enhances the catalog calendar workflow such that, if the enhanced course and class details page support is enabled and if the learner clicks the course title in the catalog calendar, then Saba Cloud now directs them to the enhanced class details page.

- For a registered class, Saba Cloud opens the enhanced registered class details page.
- For an unregistered class, Saba Cloud opens the enhanced class deeplink page if it is a class event.
- For an unregistered class, Saba Cloud opens the enhanced course details page if it is a due date event.

This is supported for events accessed from both the **My Events** and **Catalog Calendar** views on the **Calendar** page.

To see the calendar view of the learning catalog, either:

- Click the Calendar tab in the My Plan page, or
- Click the profile user name and click the **Calendar** menu.

You can view the learning catalog for a specific day, week, or month.

| alendar Select view for                                                  | calendar | My Events O C | atalog Calendar |                          |          |       |
|--------------------------------------------------------------------------|----------|---------------|-----------------|--------------------------|----------|-------|
| MARCH 29 - MAY 1, 2021                                                   |          |               |                 |                          |          |       |
| Calendar Date Picker:                                                    |          |               |                 | DAY                      | WEEK MON | NTH 🕨 |
| 2021-04-14                                                               |          | Monday        | Tuesday         | Wednesday                | Thursday | F     |
| NARROW YOUR SE<br>Title:<br>Search title<br>Location:<br>Search location | 13       | Mar 29, 2021  | 30              | 31                       | Apr 1    |       |
| Instructor-led                                                           | 14       | 5             | 6               | 7<br>18:10 Course-0702 ( | 8        |       |

Figure 48: Catalog Calendar enhancement

## **Changes to enhanced checklists**

This update introduces the following usability changes to the enhanced checklist pages in Saba Cloud:

• Request evaluation action usability changes

Prior to this update, the 'Request evaluation' action icon on the enhanced checklist page was not labelled and was positioned to the extreme right. Only when a user hovered on this icon, the label text on the extreme left 'Evaluators' changed to 'Request evaluation'. This caused ambiguity to users and lead them to miss the action altogether.

In this update, the 'Request evaluation' action icon on the enhanced checklist page is now changed to the **Request Evaluation** button for clarity and enhanced usability.

| Evaluators                                                   | REQUEST EVALUATION |
|--------------------------------------------------------------|--------------------|
| Jeanette Spataro                                             |                    |
| Admin Attachment(s)                                          |                    |
| Data_Retention_Polic       Attached by Ssuper on 28-MAY-2020 |                    |
| Evaluation Attachment(s)                                     |                    |
| There is no attachment associated.                           |                    |

#### Figure 49: Request Evaluation

Similarly, if the request is already sent, then the icon changes to the **Re-Request Evaluation** button.

| Evaluators                                                                                  | RE-REQUEST EVALUATION |
|---------------------------------------------------------------------------------------------|-----------------------|
| You have already requested evaluation on 26-MAY-2021 at 1:09 AM.           Jeanette Spataro |                       |
| Evaluation Attachment(s)                                                                    |                       |
| There is no attachment associated.                                                          |                       |
| Sections & Items                                                                            |                       |
| General                                                                                     | ^                     |
| Item1 with Force Eval Comment                                                               | ~                     |
| Stask_Manager                                                                               | ~                     |

Figure 50: Re-request Evaluation

# **Learning Activity**

# Search catalog by audience type of order contact in enhanced Assign Learning

Prior to this update, when managers or Registrars searched the catalog in the enhanced **Assign Learning** workflow, Saba Cloud returned results based on the order contact's domain privileges, but not their personal audience types.

In this update, when managers or Registrars search the catalog in the enhanced **Assign Learning** workflow, Saba Cloud now considers not only the domain privileges, but also the audience types of the person performing the registration or assignment to search the catalog and return results.

System Administrators can configure this behavior using the following new setting under the **Catalog** service:

#### Catalog search by audience type in Assign Learning

When this setting is enabled, the catalog search results in the Assign Learning workflow are filtered by the audience type of the order contact.

When disabled, the catalog search results in the Assign Learning workflow are filtered only by the domain privileges of the order contact.

The default value is 'Off'.

**Note:** This setting is not domain specific.

To configure this setting, navigate to Admin > System > Configure System > Services > Learning > Catalog.

# New audience type search field in enhanced Assign Learning

This update introduces the following new search filter in the **Select Learning Item** section of the enhanced **Assign Learning** workflow:

Audience

The **Audience** filter returns courses, classes, certifications, or curricula that belong to the selected audience types.

The **Audience** filter is a multi-select picker that lets you choose more than one audience type. The audience types displayed by the picker are controlled only by the domain visibility of the logged-in user.

| ister for one or more classes now. |                | Order Contact | User One     | Q Curren |
|------------------------------------|----------------|---------------|--------------|----------|
| Select Learning Item               |                |               |              |          |
| Search Catalog                     | Q              | ▼ Filters ▲   |              |          |
| Title                              | Course Id      | Clas          | is ID        |          |
| Title                              | Course Id      | Cl            | ass ID       |          |
| Delivery Type                      | Location       | Lan           | guage        |          |
| Select 🗸                           | Type to search | Q Ty          | pe to search | Q        |
| Start date >=                      | End date <=    | Aud           | ience        |          |
| Select Date 📩                      | Select Date    | Ту            | pe to search | ۹ ۷      |
| Sort By                            |                |               |              |          |

#### Figure 51: Audience search filter

This new search filter affects managers and Registrars, and is available in **Register**, **Add to plan**, and **Assign & Enroll** options of the enhanced **Assign Learning** workflow.

## Add Learning action for managers now supports enhanced Assign Learning

Prior to this update, when managers clicked the **Add Learning** action menu on a team member's plan page, Saba Cloud opened the classic Assign Learning interface, irrespective of the **Show Assign Learning Views for Manager and End User** setting value.

In this update, when managers click the **Add Learning** action menu on a team member's plan page, Saba Cloud opens the classic or the enhanced Assign Learning interface depending on the value of the **Show Assign Learning Views for Manager and End User** setting as follows:

Table 12: Setting value and impact on enhanced Assign Learning

| Setting Value                             | Result                                       |
|-------------------------------------------|----------------------------------------------|
| Show only the new enhanced user interface | Opens the enhanced Assign Learning interface |
| Show only the old user interface          | Opens the classic Assign Learning interface  |

| Setting Value                                | Result                                      |
|----------------------------------------------|---------------------------------------------|
| Show the old and new enhanced user interface | Opens the classic Assign Learning interface |

System Administrators can configure this setting by navigating to **Admin > System > Configure System > Services > Learning > Settings**.

# Visually enhanced Learning Requests page for users

This update visually enhances the Learning Requests page under Me > Learning Requests for end users.

The page and its elements now follow the enhanced design philosophy of Saba Cloud. The functionality on the page remains unchanged.

**Note:** The **Learning Requests** menu and page are available only if the **Learning Requests** service is enabled by your System Administrator.

| Learning Re      | quests          |               |                      |                    |                        |          |         |
|------------------|-----------------|---------------|----------------------|--------------------|------------------------|----------|---------|
| Class Requests   | Course Requests |               |                      |                    |                        |          |         |
| Course           | Created by      | Delivery type | Requested start date | Requested end date | Location               | Status   | Actions |
| Test Multi       | uone            |               | 2021-04-01           |                    |                        | Pending  | EDIT    |
| Course Eval2201  | uone            |               | 2021-03-19           | 2021-03-31         |                        | Pending  | EDIT    |
| Course1_Required | uone            | ILT Custom    | 2021-02-26           | 2021-02-28         | USA (North<br>America) | Rejected | VIEW    |

Figure 52: Enhanced Learning Requests page - Class Requests

| Learning Re           | equests         |            |                   |         |
|-----------------------|-----------------|------------|-------------------|---------|
| Class Requests        | Course Requests |            |                   |         |
| Title                 | Status          | Created by | Requested by date | Actions |
| Description test      | Pending         | User One   | 2021-04-14        | VIEW    |
| Only one custom field | Pending         | User One   | 2021-03-16        | VIEW    |
| 123331                | Pending         | User One   | 2020-11-26        | VIEW    |
| 32123                 | Rejected        | User One   | 2020-11-26        | VIEW    |

Figure 53: Enhanced Learning Requests page - Course Requests

# New default image management support for catalog categories

This update allows System Administrators to use the default image management feature to manage system-level default images for catalog categories.

To configure default images for categories, navigate to **Admin > System > Manage Branding > Default Images**. By default, the access to this menu is granted only to the System Admin and Super User security roles.

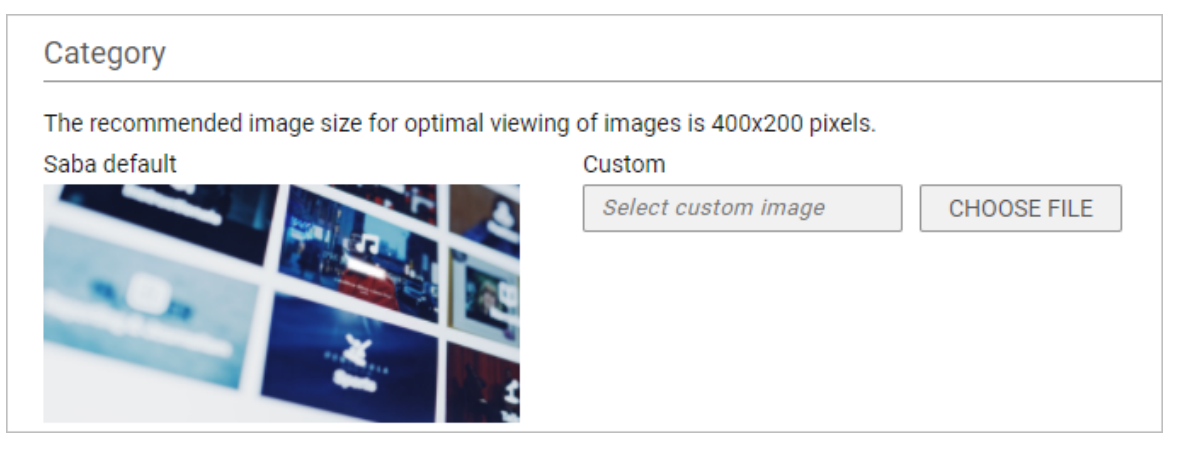

#### Figure 54: Manage default images for catalog categories

Users with access to this menu can upload a custom image for the category object. The custom image overrides the system-level default image for that object. They can crop and align the custom image for optimal viewing.

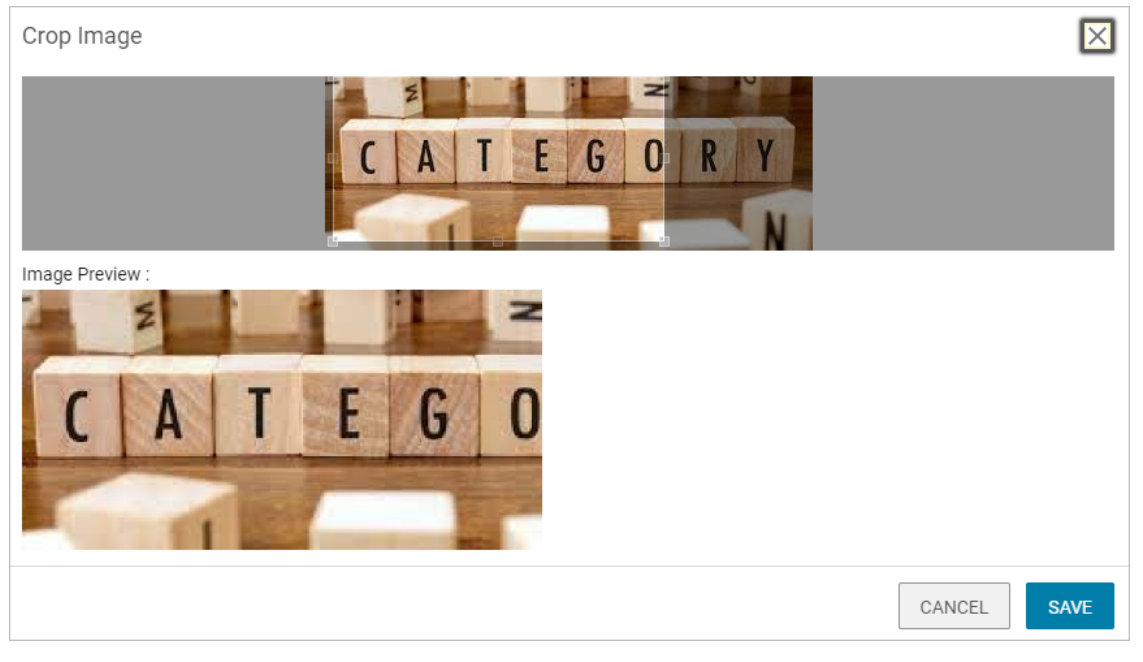

Figure 55: Crop the custom image

| Category                         |                                             |                                 |
|----------------------------------|---------------------------------------------|---------------------------------|
| The recommended image size for o | ptimal viewing of images is 400x200 pixels. |                                 |
| Saba default                     | Custom                                      |                                 |
|                                  |                                             | Select custom image CHOOSE FILE |
|                                  |                                             | RESET                           |

Figure 56: Uploaded custom image for category

To revert to the system-level default image, click the Reset button for the category object.

Object-level images take precedence over system-level default or custom images. Learning Administrators can override these system-level default or custom images at the individual object level.

**Note:** The recommended image size for optimal viewing of images in Saba Cloud is 400x200 pixels. If the uploaded custom image size does not meet the size recommendation, then the image is saved as is and may not provide an optimal viewing experience.

#### Affected areas:

- Browse All > Featured portlet
- Browse > Learning Catalog > Featured Categories portlet
- Admin > Learning > Manage Categories > Categories > Edit a category

### **Enhancements to Roster Sign-in Sheet**

This update introduces the following enhancements to the Roster Sign-in Sheet:

• New configurable field in header

This update adds the **Class Description** field to the roster sign-in sheet header. Learning Administrators can configure the sheet to include or exclude this field for display.

When enabled, the field is displayed on the roster sign-in sheet only if the field is not empty.

**Note:** If the class description contains HTML tags, rich text, or special characters, then it is not recommended to enable the **Class Description** field on the roster sign-in sheet.

| Configure Roster S                                           | ign-in Sheet                                           |                                   |
|--------------------------------------------------------------|--------------------------------------------------------|-----------------------------------|
| Configure different fields to dis<br>checkbox for the field. | play while printing the sign-in sheet PDF file from th | e instructor's class roster page. |
| Page Layout Portrait                                         | ~                                                      |                                   |
| Columns                                                      |                                                        |                                   |
| Show                                                         | Sequence                                               | Column Name                       |
|                                                              | 1                                                      | Signature                         |
|                                                              | 2                                                      | Completion Status                 |
|                                                              | 3                                                      | Name                              |
|                                                              | 4                                                      | No                                |
|                                                              | 5                                                      | Class Description                 |
|                                                              | б                                                      | Email Id                          |
|                                                              | 7                                                      | Grade                             |

#### Figure 57: New Class Description field

Repeated header per page

The header details are now repeated on each page of the roster sign-in sheet PDF file.

Different column layout for Signature and Name columns

During sheet configuration, if only **Signature** column is selected, then the roster sign-in sheet PDF file displays 4 Signature columns in Portrait mode and 6 Signature columns in Landscape mode per page. If

both **Signature** and **Name** columns are selected, then the roster sign-in sheet PDF file displays 2 Signature and 2 Name columns in Portrait mode, and 3 Signature and 3 Name columns in Landscape mode per page.

For any other selected column combination, excluding **Class Description**, the PDF displays each column only once per page.

### Instructors can now proactively evaluate checklists from the class roster

Prior to this update, Saba Cloud allowed Instructors, who were designated as checklist or checklist item evaluators, to evaluate a checklist only after the learner sent them an evaluation request. Instructors could only evaluate a checklist by accessing it from their Message Center. They could not choose and evaluate the checklist from the class roster.

This update now allows Instructors, who are designated as checklist or checklist item evaluators, to proactively choose a checklist for a learner directly from a class roster and evaluate it. They do necessarily not have to wait to receive an evaluation request from the learner for evaluation.

Note: Instructors are allowed to mark complete a checklist only if:

- They are one of the checklist-level evaluators or checklist item-level evaluators, and no other checklist-level evaluator is defined.
- They are added as a resource with the 'Purpose' of 'OOB Instructor' for the class activity. Only then are they allowed to evaluate the checklist.

To proactively evaluate a learner's checklist, Instructors can navigate to the required class roster, select the learner, and click the Results/Attendance icon. In the **Learner Attendance and Results** popup page, click the **Evaluate** button for the required checklist.

| LEARNER ATTENDANCE A | ND RESULTS |                         |   |
|----------------------|------------|-------------------------|---|
| ATTENDANCE           |            | RESULTS                 |   |
| Update all sessions  | HH:MM      | Stask1                  | - |
| Adobe                | HH:MM      | Stask_Self              |   |
| S1                   | HH:MM      | SCL ONLY Chec. EVALUATE | ł |
| s100                 | HH:MM      |                         |   |
| S2                   | HH:MM      |                         | - |

#### Figure 58: Evaluate a checklist from the roster

Saba Cloud opens the checklist details page. They can proceed to fill in the required fields for evaluation and click the **Mark Complete** button to complete the checklist evaluation.

#### Limitation

Instructor can select only one learner from the roster to evaluate the checklist. Bulk evaluation of checklists for multiple learners is not supported. If multiple learners are selected, then the **Learner Attendance and Results** popup page does not display the **Evaluate** button.

# Support for reassigned completed courses in additional workflows

The last update introduced the course reassignment workflow that allowed regular courses with active sources to be reassigned back to learners after completion. However, the reassignment status of courses was not fully supported in various workflows such as To-Do lists, Plan Beta, and so on.

In this update, the reassignment status of courses is supported in the following additional workflows:

End user workflows

- To-Do lists
- Plan
- Plan Beta
- Role Analysis

People Admin workflows

Enrollments

# Label change for Stop Auto-promotion Date field

This update changes the name of the class field from **Stop Auto-promotion Date** to **Stop Waitlist Auto-promotion Date**. The updated field name helps to provide an indication that the field is related to the waitlist functionality.

This field name change affects ILT, Blended, Virtual, and Custom ILT classes.

# **Plan Beta enhancements**

This update introduces the following enhancements for Plan Beta:

· New search filters for certifications and curricula

This update adds the following new date filters to the Filters widget on the Plan Beta page:

Assigned date on or after

Displays certifications or curricula that have an assigned on date equal to or later than the specified date.

• Assigned date on or before

Displays certifications or curricula that have an assigned on date equal to or before the specified date.

These date filters are displayed only when you select either *Certification* or *Curriculum* from the **Type** drop-down list.

| /pe                      | Status                     | Due date on or before | Due date on or after | Certification name |
|--------------------------|----------------------------|-----------------------|----------------------|--------------------|
| Certification 🗸          | Select 🗸                   | YYYY-MM-DD            | YYYY-MM-DD           | Certification name |
| ssigned date on or after | Assigned date on or before | Mandatany anti-       |                      |                    |
| YYYY-MM-DD 🛅             | YYYY-MM-DD                 | Mandatory only        |                      |                    |

#### Figure 59: New Assigned on search filters

• New Dismiss action for me:time content cards in the In Progress ribbon

Clicking the new **Dismiss** action on a me:time card in the **In Progress** ribbon on the **Plan Beta** page removes the item from the ribbon and ensures that the item does not appear again as a recommendation for that user.

# **Discover portlet enhancements**

This update introduces the following enhancements to the **Discover** portlet:

Additional actions for course and checklist cards

The course and checklist cards in the **Discover** portlet now support the following additional actions for self-paced classes:

- View, is the primary action
- Enroll or Launch, for courses having a single active unregistered WBT class

**Note:** The **Launch** action is displayed for internal users only if the 'Auto-launch of content for Web-Based classes on registration' setting is enabled.

- Continue
- Drop, if a learner is registered for the course/class

The course cards for self-paced classes display **View** as the primary action.

The course cards in the Bite-Sized Content ribbon now supports the Bookmark action.

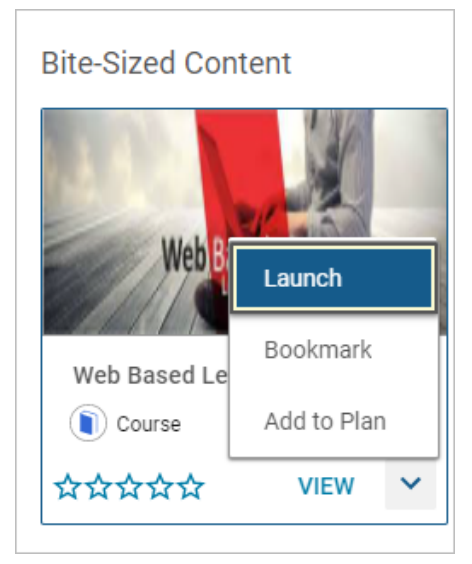

#### Figure 60: Additional supported actions for learning cards

Support for reassigned completed courses

Prior to this update, Saba Cloud did not show reassigned completed courses inside the **Discover** portlet.

In this update, the **Discover** portlet now supports reassigned completed courses as well. If a course is reassigned, then the status of the course is displayed as *Reassigned* instead of *Assigned* in the My Learning, Hot Learning, and In-Progress Learning ribbons inside the **Discover** portlet. The course cards also display all related actions for such courses.

What's New | Learning | 95

# Chapter

# Marketplace

**Topics:** 

- Marketplace Classic
- Marketplace (Beta)

This section includes the following topics that will guide you through the new features and improvements under Marketplace.

# **Marketplace Classic**

- New Create Tool connector on page 97
- Removed old connectors from Marketplace on page 98

# **New Create Tool connector**

This update introduces Create Tool, a new content import and authoring tool that is integrated into Saba Cloud Marketplace. Once configured, Content Admins can create and import content using the tool directly from Saba Cloud.

#### **Create Tool integration in Marketplace**

To launch the Create Tool connector from Marketplace:

- 1. Navigate to Admin > Marketplace
- 2. Scroll through and select or search for the Create Tool tile.

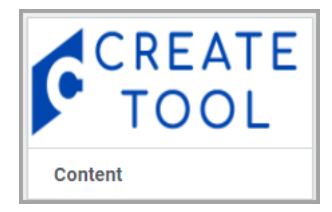

#### Figure 61: Create Tool tile

#### **3**. Click on the tile to launch the configuration card.

| CONTENT/COURSE/CLASS DOMAIN:                                                                                                    | world                                                                                                    | 0                                                                                                    |
|----------------------------------------------------------------------------------------------------|----------------------------------------------------------------------------------------------------|----------------------------------------------------------------------------------------------------|
| CONTENT PLAYER TEMPLATE:                                                                                                    | New Window Standard Template                                                                                                    | 0                                                                                                    |
|                                                                                                    | CREATE WBT COURSE                                                                                                    | θ                                                                                                    |
| ACTIVATION KEY:                                                                                                    | 444444444                                                                                                    | θ                                                                                                    |
| What is Create Tool?<br>Many organizations want to effectively and ef<br>and involve multiple people or systems. The is<br>that is embedded into familiar administrative<br>suthoring solution that lets you seamlessly or<br>How do I access Create Tool?<br>Please contact your Account Manager for prin | ficiently create customized content for their learners but find their cu<br>deal solution would allow for content creators to easily create, publisi<br>workflows. A new easy-to-use, adaptable content authoring tool does<br>eate and deliver effective training that directly integrates with and pu<br>sing details. Once enabled, Create Tool will be available directly from | rrent process to be time consuming<br>h, and manage responsive content<br>just that. Create Tool is a content<br>blishes to your course catalog.<br>within your Content Administration |

Figure 62: Create Tool connector configuration card

4. Enter data in the fields as follows:

#### Table 13: Connector card fields

| Field Name                  | Description                                                                                  |
|-----------------------------|----------------------------------------------------------------------------------------------|
| Content/Course/Class Domain | This is the domain that content, WBT and course will be created in, from the Create Tool.    |
| Player Template             | This is the player template set for content imported from the Create Tool                    |
| Create WBT Course           | To create WBT and course, in addition to content                                             |
| Activation Key              | Once you have purchased the Create Tool, the Activation key will automatically be populated. |

#### 5. Click Save.

Once the Create Tool configuration is complete your Content Admin can access it from the Content Library to import content. For details on how to import content using the Create Tool, refer to New Create Tool for content import.

### **Removed old connectors from Marketplace**

We are removing the following connectors from the Marketplace:

- Broadbean
- FullContact
- JobTarget
- HireRight
- Planning@Work
- Oracle NetSuite
- PAN
- Microsoft Dynamics CRM

# Marketplace (Beta)

- Marketplace (Beta) enabled by default on page 98
- New Microsoft Teams Meetings connector on page 99
- New Webex Meeting connector on page 101

# Marketplace (Beta) enabled by default

With Update 50, Marketplace (Beta) will be enabled by default on the Admin tab.

To access it, navigate to: Saba Cloud > Admin > Marketplace (Beta)

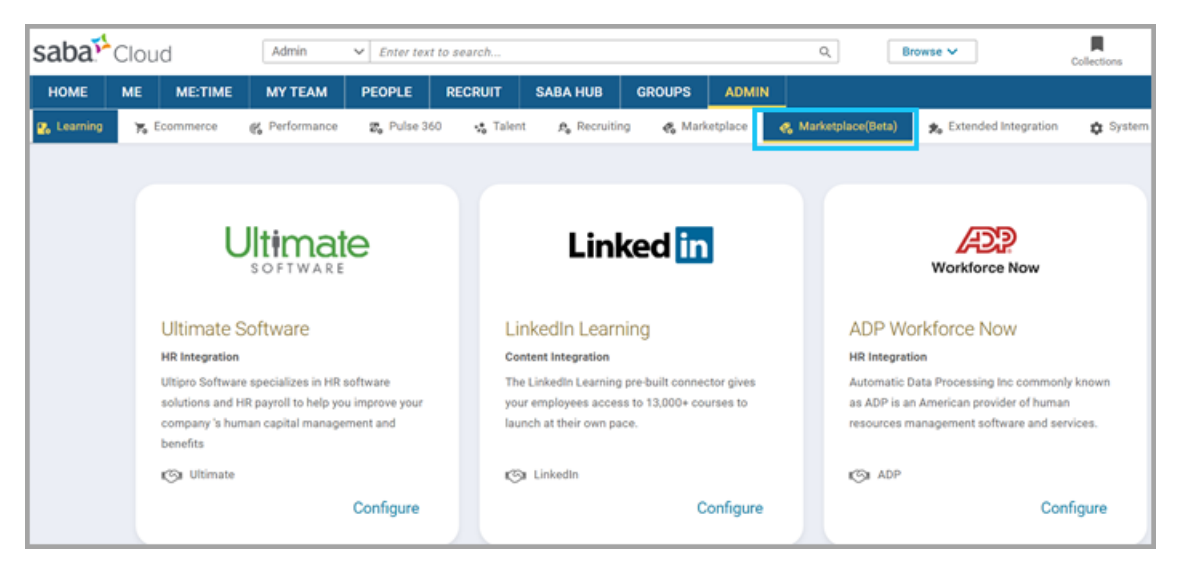

#### Figure 63: Marketplace (Beta) enabled as default

Marketplace (Beta) provides a refreshed view, richer description, and additional features like:

• Support for more than one account.

For example: When Finance and Marketing groups have separate Webex instances, and both need to be integrated into Saba, you can configure both using the new interface in a single connector.

• Flexible Object mapping.

For example: Mapping Workers to External People instead of Internal people.

Schedule multiple objects one after another.

For example: Locations, Jobs. Organizations and People. No need to guess how long each import would take.

Detailed monitoring

Connectors will be moved from the current Marketplace to the Marketplace (Beta) over time. If you plan to add a connector you have not already configured, we encourage you to look for it on Marketplace (Beta) first.

Note: Some connectors may only be available on Marketplace (Beta).

If you already have a connector configured on the current Marketplace and wish to use the one available on Marketplace (Beta) instead, raise a Support ticket and we will help you migrate your configurations from Marketplace Classic to Marketplace (Beta).

### **New Microsoft Teams Meetings connector**

In this update, a new VLE connector for Microsoft Teams Meetings has been introduced in Marketplace Beta.

Once configured, this connector allows you to schedule training, assign instructors, register students, and capture session attendance against the class in Saba Cloud.

You can access Microsoft Teams Meeting by navigating to:

Admin > Marketplace Beta and clicking on the Microsoft Teams Meetings tile.

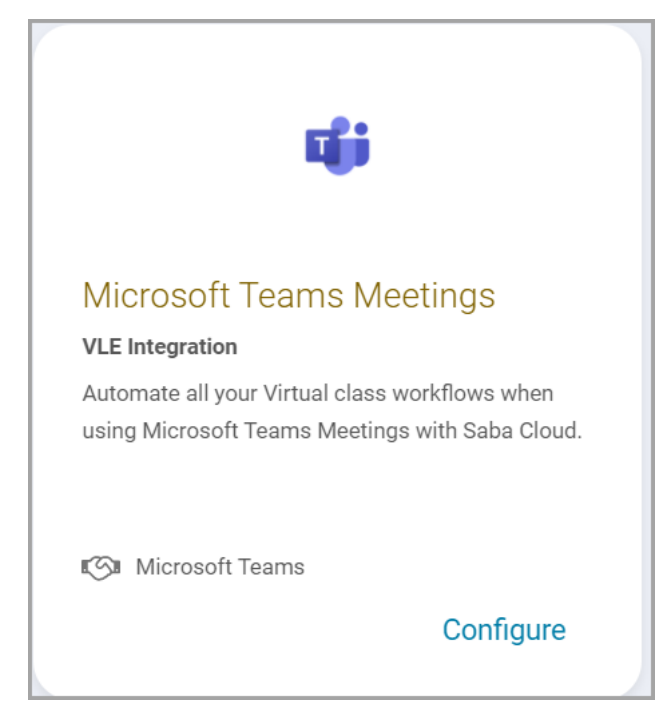

#### Figure 64: Microsoft Teams Meeting

Click **Configure** and launch the Microsoft Teams Meetings page to view the complete details.

Before you start using the connector, you need to create an account in the connector.

| Instructor   | 😰 Learning     | 🏋 Ecommerce   | € Performance | 🗊 Pulse 360               | 🄹 Talent     | A. Recruiting | 🖌 🧠 Marketplace       | 🚓 Marketplace(Beta) | 🎭 Extended |
|--------------|----------------|---------------|---------------|---------------------------|--------------|---------------|-----------------------|---------------------|------------|
| reate Acco   | ount           |               |               |                           |              |               |                       |                     |            |
| ccount Name  |                |               |               |                           |              |               |                       |                     |            |
| Product Plan | ning Meetings  |               |               |                           |              |               |                       |                     |            |
| Missource T  | anna Maatina   | Configuration |               |                           |              |               |                       |                     |            |
| Microsoft I  | eams meeting   | Configuration |               |                           |              |               |                       |                     |            |
| Client ID*   |                |               | Client Sec    | ret*                      |              |               | Tenant ID*            |                     |            |
| Client ID    |                |               |               |                           |              |               | Tenant ID             |                     |            |
| Meeting Orga | inizer Email*  |               | Graph API     | Endpoint                  |              |               | Lobby ByPass Settings |                     |            |
| Meeting O    | rganizer Email |               | Global D      | efault (https://graph.mie | crosoft.com) | ~             | Organization          |                     | ~          |
| Announc      | e Entry Exit   |               |               |                           |              |               |                       |                     |            |
| Saha Claud   | Configuration  |               |               |                           |              |               |                       |                     |            |
| Saba Ciudu   | comguration    |               |               |                           |              |               |                       |                     |            |
| Default V    | LE Provider    |               |               |                           |              |               |                       |                     |            |
|              |                |               |               |                           |              |               |                       |                     |            |

#### Figure 65: Account creation page

On the Create Account page, enter data in all the required fields and any additional fields that you need to configure.

#### Table 14: Microsoft Teams Meeting configuration fields

| Field names             | description                                                |
|-------------------------|------------------------------------------------------------|
| Client ID               | Client ID of the custom app created in Microsoft Azure     |
| Client Secret           | Client Secret of the custom app created in Microsoft Azure |
| Tenant ID               | This is your Microsoft Azure Tenant ID                     |
| Meeting Organizer Email | Email ID of the meeting organizer                          |

| Field names          | description                                                                                                    |
|----------------------|----------------------------------------------------------------------------------------------------|
| Graph API Endpoint   | In most cases you will use the global default API endpoint for<br>Microsoft Teams (graph.microsoft.com). However, in some cases<br>you may want your Microsoft Teams API calls to go to alternate<br>Graph API endpoints such as Germany (https://graph.mi-<br>crosoft.de) or China 21 Vianet (https://microsoftgraph.chinacloud-<br>api.cn) |
| Lobby Bypass Setting | Switch to determine who waits in the lobby and who bypasses the lobby during an Microsoft Teams Meeting.                                                                                                    |
| Announce Entry Exit  | If this is enabled, it indicates when someone enters or exits the Microsoft Teams meeting.                                                                                                    |

#### Table 15: Saba Cloud Configuration

| Field Name           | Description                                                                                        |
|----------------------|----------------------------------------------------------------------------------------------------|
| Default VLE Provider | Check this box if you want Microsoft Teams Meeting to be the default option when creating courses. |

Once the account is set up, you can start scheduling meetings from the Microsoft Teams Meetings application.

Note: You can create multiple accounts from the Create Account page.

# **New Webex Meeting connector**

In this update, a new VLE connector for Webex has been introduced in Marketplace Beta.

This integration allows virtual class sessions to be easily scheduled, instructors assigned, students registered, and attendance automatically tracked back in Saba Cloud.

You can access Webex Meeting connector by navigating to:

Admin > Marketplace Beta and clicking on the Webex Meetings tile.

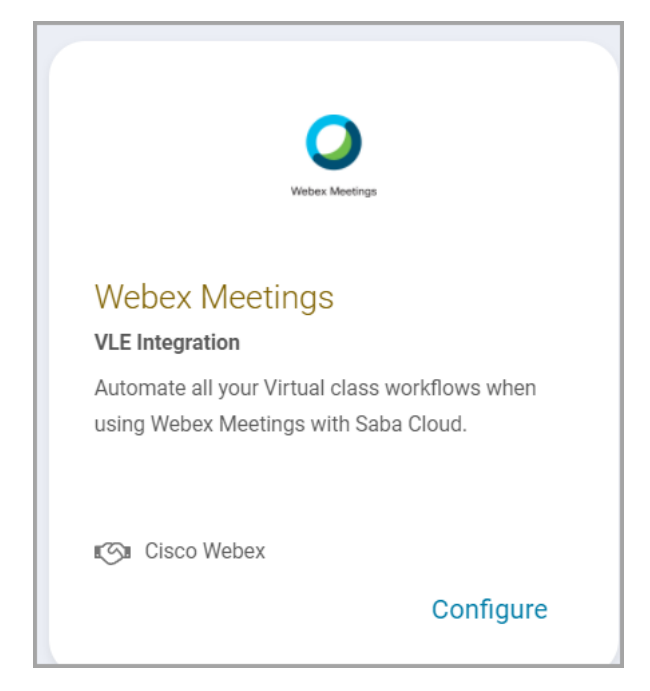

Figure 66: Webex Meeting tile

Click on the Webex Meetings tile to see the **Account** and **About** tile. You can view all the details of the Webex Meeting connector by clicking the About tab.

Click on **Account** to enter the Create Account page.

| Accour                            | t                        | About                  |
|-----------------------------------|--------------------------|------------------------|
| Create Account                    |                          |                        |
| Account Name*                     |                          |                        |
| Week1                             |                          |                        |
| Webex Configuration               |                          |                        |
| Username "                        | Password                 | Site Name              |
| Meeting Template Meeting Template | Telephony Type<br>CALLIN | Auto Generate Password |
| Enable SAML                       |                          |                        |
| Saba Cloud Configuration          |                          |                        |
| Default VLE Provider              |                          |                        |
|                                   |                          |                        |

Figure 67: Create Account page

**Table 16: Webex Configuration details** 

| Field        | Description                                                          |
|--------------|----------------------------------------------------------------------|
| Account Name | The name you provide when creating the account.                      |
| Username     | Webex account user name                                              |
| Password     | Webex account password. Password is not required if SAML is enabled. |

| Field                  | Description                                                                                                    |
|------------------------|----------------------------------------------------------------------------------------------------|
| Site Name              | Each Webex account is provided with a URL which contains the value of a sitename. For example: If https://test-account.webex.com is the URL created, <test-account> is the site name.</test-account>                                                                                                    |
| Meeting Template       | Meeting Template is created when you set up the Webex account. You<br>need to provide the template name during the set up process. You can<br>also create and save custom configurations in specific templates.                                                                                                    |
| Telephony Type         | You can select the Telephony Type from the following options on the drop down:                                                                                                    |
|                        | <ul> <li>NONE - Only the VOIP option is given to the learner and the instructor even if the Admin selects Telephone or Telephone and VOIP while creating the VC offering.</li> <li>CALLBACK or CALLIN- Learner can call-in to the number given by WebEx or provide the number for WebEx to call back. This is a WebEx feature. The admin must select Telephone or Telephone and VOIP while creating offering.</li> <li>OTHER.</li> </ul> |
| Auto Generate Password | If you select this, a password is generated by the system and set for the meeting. This password needs to be entered by the attendees when joining the meeting.                                                                                                    |
| Enable SAML            | Saba Cloud supports both Password based authentication and SAML<br>based authentication.<br>Select the Enable SAML check box to use the SAML authentication.                                                                                                    |

#### Table 17: Saba Cloud Configurations

| Field                | Description                                                                                                |
|----------------------|----------------------------------------------------------------------------------------------------|
| Default VLE provider | If you select this, Webex meeting will be shown as the default VLE provider when creating a virtual class. |

Once you set up the account, the Webex VLE provider gets created in Saba Cloud with the name of the account. Using this account, you can create your virtual meetings.

**Note:** When an instructor is assigned to a meeting via Saba Cloud, it is mandatory that the instructor account exists in Webex.

# Chapter

# me:time

#### **Topics:**

- me:time enhancements
- Default image management support for additional me:time objects

This section guides you through the new **me:time** feature in Saba Cloud.

# me:time enhancements

This update introduces the following enhancements for me:time:

• Revert Progress is now Dismiss

To enhance usability, this update changes the terminology from **Revert Progress** to **Dismiss** for all in-progress content. Clicking **Dismiss** works the same way as before where it reverts the progress of that me:time content and removes it from the *In-progress* state so it neither appears in your In-progress content list nor as a recommendation in the interest ribbons.

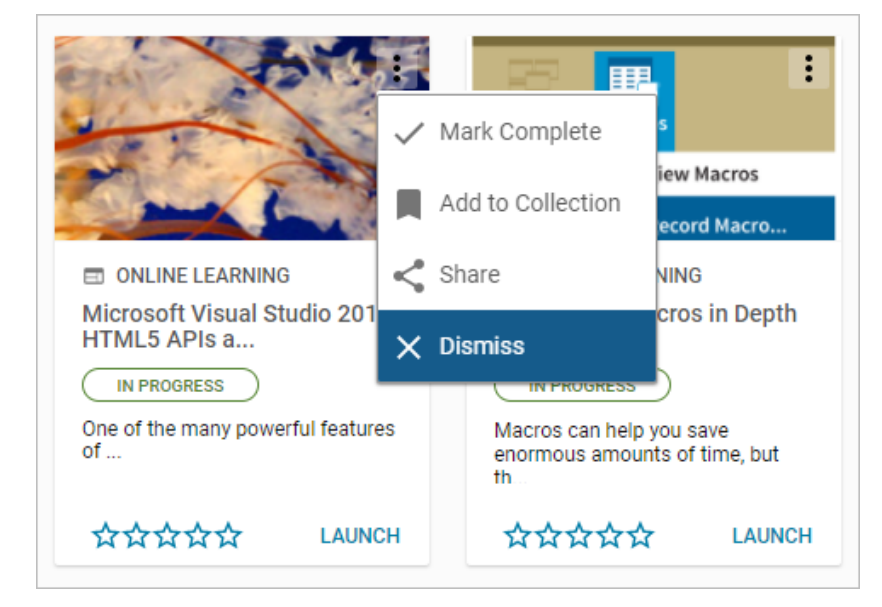

#### Figure 68: Dismiss content

New **Dismiss** action for me:time content cards in all the interest ribbons on the **me:time** landing page

Clicking the new **Dismiss** action on a me:time card in a me:time interest ribbon removes the item from the ribbon and ensures that the item does not appear again as a recommendation for that user.

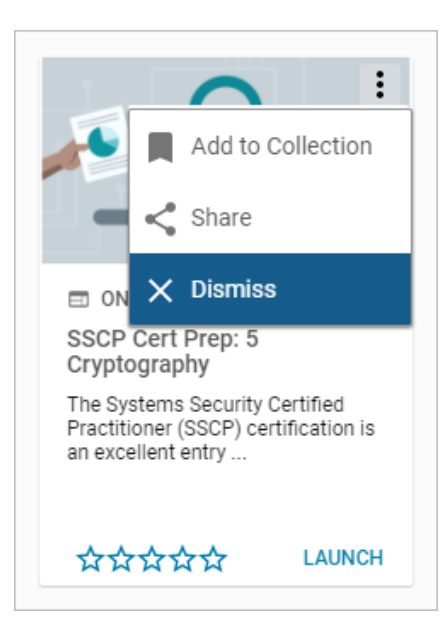

#### Figure 69: Dismiss a content card from a me:time interest ribbon

New Dismiss action for me:time content cards in the In Progress ribbon on the Plan Beta page. For more details, see Plan Beta enhancements.

# Default image management support for additional me:time objects

Prior to this update, the default image management feature allowed System Administrators to manage system-level default images for the following me:time objects:

- Learning Path
- Online Learning

This update allows System Administrators to use the default image management feature to manage system-level default images for the following additional me:time objects:

- Video
- Link
- Book
- Book Summary

To configure default images for categories, navigate to **Admin > System > Manage Branding > Default Images**. By default, the access to this menu is granted only to the System Admin and Super User security roles.

| D | efault Images                        |                                          |           |
|---|--------------------------------------|------------------------------------------|-----------|
|   | ▶ Learning                           |                                          |           |
|   | ✓ me:time                            |                                          |           |
|   | Video                                |                                          |           |
|   | The recommended image size for optim | nal viewing of images is 400x200 pixels. |           |
|   | Saba default                         | Custom                                   |           |
|   | Link                                 |                                          |           |
|   | The recommended image size for optir | nal viewing of images is 400x200 pixels. |           |
|   | Saba default                         | Custom                                   |           |
|   | 300                                  | Select custom image CH                   | OOSE FILE |

Figure 70: Manage default images for additional me:time objects

Users with access to this menu can choose to upload a custom image for the these additional me:time objects. The custom image overrides the system-level default image for that object. They can crop and align the custom image for optimal viewing.

| Crop Image      |        | $\times$ |
|-----------------|--------|----------|
|                 |        |          |
| Image Preview : |        |          |
|                 |        |          |
|                 |        |          |
|                 | CANCEL | SAVE     |

#### Figure 71: Crop the custom image

| Book                                                                        |        |                                                             |
|-----------------------------------------------------------------------------|--------|-------------------------------------------------------------|
| The recommended image size for optimal viewing of images is 400x200 pixels. |        |                                                             |
| Saba default                                                                | Custom |                                                             |
|                                                                             |        | Select custom image     CHOOSE FILE       RESET     Preview |

#### Figure 72: Uploaded custom image for me:time Book object

To revert to the system-level default image, click the **Reset** button for the required me:time object.

Object-level images take precedence over system-level default or custom images. Learning Administrators can override these system-level default or custom images at the individual object level.

**Note:** The recommended image size for optimal viewing of images in Saba Cloud is 400x200 pixels. If the uploaded custom image size does not meet the size recommendation, then the image is saved as is and may not provide an optimal viewing experience.

#### Affected areas:

- Browse > Learning Catalog
- Catalog Search results
What's New | me:time | 109

# Chapter

9

# Meeting

#### **Topics:**

- Saba Meeting App installer for System Administrators
- Increased character limit support of exported assessments in Saba Meeting evaluations

This section includes topics to guide you through new features and improvements under the **Meeting** administrator tab in Saba Cloud.

The Saba Meeting client also includes additional new features and enhancements. For details, refer to the Saba Meeting What's new.

## Saba Meeting App installer for System Administrators

Prior to this update, there was no option in Saba Cloud to download the Saba Meeting App installer for System Administrators. To install the App, Administrators had to submit a request to support.

This update provides System Administrators the ability to download the Saba Meeting App installer directly from the Saba Cloud **Downloads** page.

Note: This section is visible only if you have the System Admin security role.

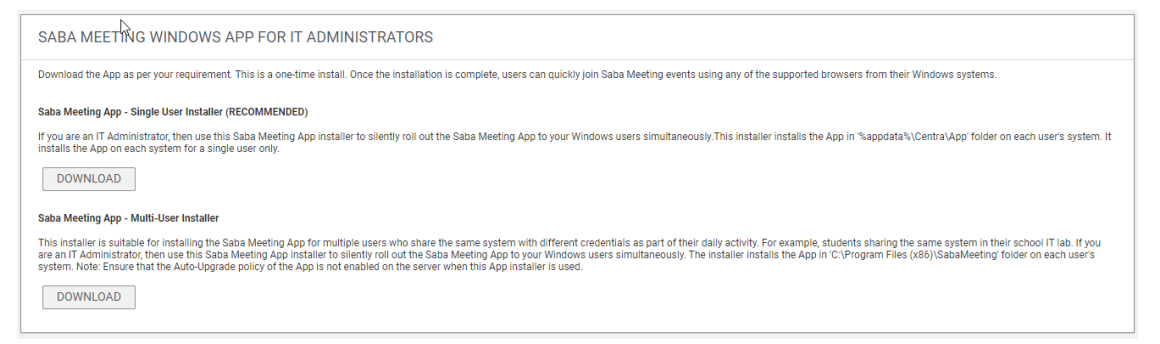

#### Figure 73: Saba Meeting App for System Administrators

#### Table 18: Installer Types for System Admin

| Installer Type                    | Number of Users | Operating System |
|-----------------------------------|-----------------|------------------|
| Saba Meeting App Silent Installer | Single User     | Windows          |
| Saba Meeting App Silent Installer | Multiple Users  | Windows          |

To download the Saba Meeting App installer:

- **1.** Login to Saba Cloud as the System Administrator.
- 2. Click <user name>> Downloads.
- 3. Scroll to the SABA MEETING WINDOWS APP FOR IT ADMINISTRATORS section.
- Click the Download button to download the required installer. Save the .exe file to your desired location. Once the download is complete, run the .exe file to install the App.

# Increased character limit support of exported assessments in Saba Meeting evaluations

Prior to this update, the field length restrictions were limiting test and survey assessments to be exported as SAZ files for Saba Meeting consumption. When such exported test and surveys were imported into Saba Meeting App-based Agenda Builder as evaluations, the fields with length restrictions were truncated, thereby affecting the end user experience.

In this update, Saba Cloud increases the character limits of the following test and survey fields when they are exported as SAZ files for Saba Meeting consumption:

#### Table 19: Increased character limits of test and survey fields

| Field                  | Old Character Limit | New Character Limit |
|------------------------|---------------------|---------------------|
| Evaluation Name        | 80 characters       | 240 characters      |
| Evaluation Instruction | 1024 characters     | 40000 bytes         |
| Question Text          | 1024 characters     | 40000 bytes         |
| Question Tip           | 1024 characters     | 2000 characters     |
| Answer Text            | 1024 characters     | 2000 characters     |
| Question Instruction   | 1024 characters     | 2000 characters     |

With the removal of field restrictions, SAZ files exported from Saba Cloud can now be imported successfully into the Saba Meeting Agenda Builder, without truncation of longer fields.

Use of Saba Meeting App-based Agenda Builder to edit imported assessments as agenda is not recommended.

**Note:** To use this feature, it is mandatory for leaders and co-presenters to upgrade their Saba Meeting App client.

What's New | Meeting | 113

# Chapter **10**

# People

#### **Topics:**

- Mark a content activity as complete
- External certifications are now available on the New Profile page
- Goals display in a new UI
- Admin can opt to show or hide the profile link on the business card
- Enhancement to date-based audience type criteria
- New privileges for users to remove roles assigned by a prescriptive rule
- New profile page is now the default page

This section includes the following topics that will guide you through the new features and improvements under People:

## Mark a content activity as complete

Due to underlying technical challenges, content was sometimes not marked as complete and learners did not receive its credit even after it was completed by them successfully. It would be easier for administrators to manually mark that content as complete than debugging such content completion issues.

Prior to this update, administrators could only mark the whole course as complete. If the course had multiple required activities, then there was no way for an administrator to mark just a specific content activity as complete.

This update allows People Administrators to manually mark a content activity in an enrollment as complete for other users. Once the content activity is marked complete, Saba Cloud performs appropriate class rollup if the content was the last remaining required activity in the class.

To mark a content activity complete, System Administrators need to grant the following existing privilege on the 'Completed Courses (Transcript)' component to the user:

#### Can mark a course complete for others

By default, this privilege is enabled only for the following roles:

- People admin
- Super user

To mark complete an incomplete content activity, go to Admin > People > Manage People > Enrollments > View Enrollments > View Activities, and click the new Mark Complete link under Actions.

| Activities                                   |                     |             |                                                   | P                        | rint   Export   M | lodify Table                       |
|----------------------------------------------|---------------------|-------------|---------------------------------------------------|--------------------------|-------------------|------------------------------------|
| Module                                       | Activity Type       | Requirement | Details                                           | <b>Completion Status</b> | Completed Or      | Actions                            |
| Adobe URL RR                                 | Training<br>content | Required    | Attempts Allowed: Unlimited                       | Not Evaluated            |                   | View Results by Lesson<br>Sian Off |
| Application Denial and Withdrawal<br>QRG PDF | Training<br>content | Required    | Attempts Allowed: Unlimited<br>Sign Off: Required | Not Evaluated            | L                 | Mark Complete                      |
| DCS File                                     | Training<br>content | Required    | Attempts Allowed: Unlimited<br>Sign Off: Required | Not Evaluated            |                   | Actions                            |

#### Figure 74: Mark Complete a content activity

Clicking Mark Complete displays a popup page that allows you to:

- Change activity status
- Set activity score (for scoring content only)

| Progress Report f | or A Career Strategist's Guide to Getting a Job | 6 🗟 🗹      |
|-------------------|-------------------------------------------------|------------|
|                   |                                                 |            |
| Class Name        | A Career Strategist's Guide to Getting a Job    |            |
| Learner Name      | User One                                        |            |
| Update Status To? | ⊖ Successful                                    |            |
|                   |                                                 |            |
| _                 |                                                 |            |
| Reason            |                                                 |            |
|                   |                                                 |            |
|                   |                                                 | SAVE CLOSE |
|                   |                                                 |            |

Figure 75: Change status and score popup

Once you mark a content activity as complete, it cannot be manually marked incomplete again. The **Mark Complete** link is not displayed for a completed content activity.

#### Notes: The Mark Complete action:

- Is supported for all major content formats.
- Is not supported for Saba Cloud tests and survey content.
- Is displayed only after a user has performed at least one attempt on a content activity.
- Supports auditing.

# External certifications are now available on the New Profile page

Prior to this update, the external certifications were available from the ME > Expertise page.

In this update, the external certifications are available from the ME > Expertise page and the New Profile page. A new section for External Certifications has been added to the new profile page that will display the certifications section regardless of whether the Expertise service is enabled or disabled.

| External Work History                      | +   |
|--------------------------------------------|-----|
| Halo Software, Inc.                        | 1.1 |
| VP Operations                              |     |
| SEP 2012 - SEP 2014   Dubai                |     |
| More Info 🗸                                |     |
|                                            |     |
|                                            |     |
| Education                                  | +   |
| University, Northwestern University        | 1.1 |
| Undergraduate   Business Administration    |     |
|                                            |     |
| More into V                                |     |
|                                            |     |
| External Cartifications                    |     |
| External Certifications                    | +   |
| Certified Customer Services Professional   | × * |
| International Customer Service Association |     |
| MAR 2021                                   |     |
|                                            |     |

#### Figure 76: External certification on profile page

You can use the Profile ACL Configuration setting for External Certifications to control access to External Certifications on the new profile page. (For example, you can set External Certifications = "No one can view or edit," if you don't want anyone to view or edit External Certifications on the new profile page.)

Your System Admin can access the Profile ACL Configuration setting from: Admin > System > Manage Security > Profile ACL Configuration.

## Goals display in a new UI

Prior to this update, the goals details page on the People management section had the old interface.

In this update, when you create goals from the People Admin section, it is shown with the new UI.

To create goals, navigate to:

#### Admin > People > Manage People > Goals

| ON HOLD                                                                                                    | MARK COMPLETE ARCHIVE V                                                                   |
|----------------------------------------------------------------------------------------------------|-------------------------------------------------------------------------------------------|
| globalSearchTes       Status       Start Date         User globalSe       09/15/2020         Category: People       Assigned By: Rule 1 (on 09/15/2020)       Weight: NA       Visible to: My manager & above         Exclude from Review: Yes | 0%<br>163 days<br>remaining<br>Due Date: 09/15/2021<br>From 1000 To 1500 General Metric 2 |
| Add parent goal   Add sub goal                                                                                                    |                                                                                           |
| Update progress Do?: Increased by Measures?: Unit 2 From: 1000 To: 1500 What?: General Metric 2 General Metric 2 (0% Complete)  Enter comments (required)  SAVE                                                                                |                                                                                           |

Figure 77: Goal details displayed with the new UI

Set the Launch Goals in New User Interface property to true to display goals in the new interface. You can configure this setting from: Admin > System > Configure System > Microsites > Site Properties > Reviews > Performance Configurations > Launch Goals in New User Interface.

| Microsite information | Name Description Web Variables Properties to co Performance configurations Performance-rel                                            | régure the web related parameters for the Saba system<br>And configurations                                                 |   |        |
|-----------------------|----------------------------------------------------------------------------------------------------|----------------------------------------------------------------------------------------------------|---|--------|
| Configure branding    | Learner Plan<br>LDAP<br>Content Data                                                                                                  | rome  acloud.com/Saba/Web/QA002Admin/platform/system/admin/editProperties.r                                                 | d | ×<br>Q |
| Site properties       | New User Performance-relat<br>Web Utility Variables<br>Webex Server Configure<br>Social Notification                                  | ed configurations                                                                                                    |   | Ì      |
| Ecommerce             | Payment Configuration<br>Payment Configuration<br>CyberSource Configuration<br>Strine Configuration                                   | proe<br>Set to true to enable usage of new user interface for Goals.                                                        |   |        |
|                       | Carbon Create Card Gard Card Gard Card Card Card Card Card Card Card C                                                                | Set to true to enable usage of new user interface for impressions.                                                          |   |        |
|                       | People Similarly Metric<br>Bocial Authentication<br>Basistoric Chatter Inte<br>metime Recommendat<br>Person Transfer<br>Profile Merge | true text 10:25 Set to true to enable usage of snapshot of goals and business card title in performance reviews. SAVE CLOSE |   |        |

Figure 78: Launch goals in new UI

Note: This new user experience is automatically enabled in non-production and production.

# Admin can opt to show or hide the profile link on the business card

Prior to this update, on the profile card, the user name displayed as a hyperlink. This allowed any user to launch a person's profile page. In some situations, this was not a desired option.

In this update, the link can be enabled or disabled by the People Admin. By default, the name on the profile card is a hyperlink and so can launch the profile page. When it is not enabled, the name on the profile card will not be a hyperlink and the profile page cannot be launched by clicking on the name.

|              |                      | ×      |
|--------------|----------------------|--------|
|              | Michael Arroyo 🌑     |        |
|              | C00                  |        |
| 1301         | Corporate Operations |        |
|              | Chicago              |        |
| PQ- <b>0</b> | Leave an Impression  | \$ < ■ |

Figure 79: Profile card without the hyperlink

A new setting called the **Show Profile link on Users Profile card** allows the Admin to show or hide the hyperlink.

People Admins can configure this setting from: Admin > Configure system > Services > User Profile - "Show Profile link on Users Profile card"

The default setting is ON.

|                    | Create Internal Work History for Job change.                          | 2 |
|--------------------|-----------------------------------------------------------------------|---|
| System Home        | Remove user security roles when external user gets terminated         |   |
|                    | Display Job Start Date on admin Profile Edit                          | 2 |
| ✓ Configure System | Reset Manager Flag when Last Direct Report is Terminated              | 2 |
|                    | Auto populate Company field                                           | 2 |
| Services           | Allow Stop Processing on User Profile                                 |   |
|                    | Remove job when internal user gets terminated                         |   |
| MicroApps          | Remove job when external user gets terminated                         |   |
|                    | Remove ad-hoc optional job roles when external user gets terminated   |   |
| Microsites         | Remove ad-hoc optional job roles when internal user gets terminated   |   |
|                    | Remove ad-hoc required job roles when external user gets terminated   |   |
| Languages          | Remove ad-hoc required job roles when internal user gets terminated   |   |
|                    | Enable New Profile UI                                                 | 2 |
| Currencies         | Reset Manager Flag when Last Alternate Report is Terminated           |   |
| Orantzian          | Reset Manager Flag when Last Alternate Report is Removed              |   |
| Countries          | Allow users to disable email notifications within Account Preferences |   |
| Evebanga Patee     | Reset Manager Flag when Last Direct Report is Removed                 | 2 |
| Exchange rates     | Show Profile link on Users Profile card                               |   |
| Manage Videos      |                                                                       |   |

Figure 80: Setting to enable or disable the profile link

## Enhancement to date-based audience type criteria

Prior to this release, there were no mechanisms to detect the changes to date-based audience type criteria. This resulted in adding incorrect data for member selections based on audience types.

Learning Admins can create an audience type smartlist based on a date from:

Admin > Learning > Manage Learning Catalog > Audience Types.

| Learning Home              | Admin / Learning / Manage Learning Catalog / Audience Types                                                                        |              |
|----------------------------|----------------------------------------------------------------------------------------------------|--------------|
| ✓ Manage Learning Catalog  | Audience Type Details: Audience-2021                                                                                               | 8 🗈          |
| Learning Catalog           | 1.Main …) 2.Oriteria                                                                                                    | * - required |
| Certificates of Completion | Use an existing smartlist () Define a new criteria                                                                                 |              |
| Delivery Types             | 1                                                                                                    | Collapse all |
| Price Lists                | Include         v         Profile         v         Start Date         v         Within the last         v         7          Days | ~ 6          |
| Session Templates          | + Add Statement                                                                                                    |              |

#### Figure 81: Audience type criteria

In this release, a periodic job is created to recalculate and update the members of the audience types for smarlists based on date criteria that are relative to the current date and not a fixed date.

For example:

Criteria such as, "Within the last 7 days" would be recalculated with respect to the current date. But "Before 07-May-2021" would not be recalculated, since it refers to a fixed date.

This addition is associated with the following operators in audience type based smart lists:

- Within the next
- Within the last
- Days before
- Days after
- Older than
- More than

# New privileges for users to remove roles assigned by a prescriptive rule

In this update, two new privileges were added to Security Roles for Person Internal and Person External components. When these privileges are enabled, users can change the status or delete roles assigned by prescriptive rules.

Your system admin can access the settings from **Admin** > **System** > **Manage Security** > **Security Roles** to enable or disable these privileges:

- Roles Can delete required/optional role assigned by Prescriptive Rules
- Roles Can change status of roles assigned by Prescriptive Rules

Without these privileges, users cannot delete or change the status of the role assigned by a prescriptive rule.

| Can assign learning activity to others                                   |
|--------------------------------------------------------------------------|
|                                                                          |
| Can Assign-Remove Sensitive Security Roles                               |
| Can Assign-Remove Manager to Self                                        |
| Meetings - Can manage MP4 recordings                                     |
| Roles - Can delete required/optional role assigned by Prescriptive Rules |
| Roles - Can change status of roles assigned by Prescriptive Rules        |
| Admin View                                                               |

#### Figure 82: New privilege added to roles

With the combination of this new privilege addition and the security role privileges that existed before this update, users now need to meet the following criteria to delete or move roles assigned by a prescriptive role to self, person internal, or person external:

| Table 20: Privileg | e needed to | delete or | r change statu | s of roles |
|--------------------|-------------|-----------|----------------|------------|
|--------------------|-------------|-----------|----------------|------------|

| Action                                                                                                    | Privileges                                                                                                    |
|----------------------------------------------------------------------------------------------------|----------------------------------------------------------------------------------------------------|
| <b>Self</b><br>Delete a role that was assigned by a<br>prescriptive rule for yourself                               | <ul> <li>The user must have the following security privileges on Person, Internal (for an internal person) or on Person, External (for an external person):</li> <li>Roles - Can delete required/optional role for self</li> <li>Roles - Can delete required/optional role assigned by Prescriptive Rules</li> </ul>                                  |
| Move a role that was assigned by a prescriptive rule from required to option-<br>al or vice versa for yourself.     | <ul> <li>The user must have the following security privileges on Person, Internal (if you are an internal person) or on Person, External (if you are an external person):</li> <li>Roles - Can make optional/required role required/optional for self</li> <li>Roles - Can change status of roles assigned by Prescriptive Rules</li> </ul>           |
| <b>Another User (not self)</b><br>Delete a role that was assigned by a<br>prescriptive rule for another user        | <ul> <li>The user must have the following security privileges on Person, Internal (for an internal person) or on Person, External (for an external person):</li> <li>Roles - Can delete required/optional role for a person</li> <li>Roles - Can delete required/optional role assigned by Prescriptive Rules</li> </ul>                              |
| Move a role that was assigned by a prescriptive rule from required to option-<br>al or vice versa for another user. | <ul> <li>The user must have the following security privileges on Person, Internal (for a role on an internal person) or on Person, External (for a role on an external person):</li> <li>Roles - Can make optional/required role required/optional for a person</li> <li>Roles - Can change status of roles assigned by Prescriptive Rules</li> </ul> |

In addition, in cases where the required role that you are deleting or changing the status from required to optional has associated requirements (such as certifications, courses and so on), then, you also need the **Can Remove Requirements Assigned by System** security privilege (on **Person, Internal** or **Person, External**)

# New profile page is now the default page

In this update, the new profile page is automatically set as the default.

| Pat Rose<br>VP Operations<br>Naperville, IL, USA<br>More Info<br>Wp to date (Last Updated on 31-MAY-2021 by Pat Rose)                                                  | 99 PQ                                   |
|----------------------------------------------------------------------------------------------------|-----------------------------------------|
| Bio  I have been a C-level executive for the past 10 years. I love the challenge of the day to day operations of organizations and taking companies to the next level. | ( ) ( ) ( ) ( ) ( ) ( ) ( ) ( ) ( ) ( ) |
| Internal Work History  Root  VP Operations                                                                                                    | Michael Arroyo<br>Manager               |
| VP Operations   Corporate Operations<br>FEB 2015 - Present   Chicago<br>VP Operations                                                                                  | Direct Report(s)                        |
| OCT 2014 - FEB 2015   Chicago                                                                                                    | Judy Aaron Good Matt Koster             |

#### Figure 83: New profile page

If you need to switch back to the Classic profile page, contact your Saba system administrator to disable the setting from:

#### Admin > System > Configure System > Services > Settings > User Profiles > Enable New Profile UI

| Enable New Profile UI |  |  |
|-----------------------|--|--|
|-----------------------|--|--|

Figure 84: New profile page setting

# Chapter **11**

# Performance

#### **Topics:**

- Features enabled by default in Performance configurations
- Giving an endorsement to a coworker has been redesigned
- New navigation in reviews
- New user experience when adding tasks to a goal
- 'Exclude from Review' option is now hidden if the Reviews module is not in use
- Adding a goal from the Plan Beta page now available
- New UI for impressions now available for Organization Managers and Position Managers
- Finalization comments and one to one meeting date are now visible in the new review UI
- New option to delete comments in past check-ins

This section includes the following topics that will guide you through the new features and improvements under Performance.

## Features enabled by default in Performance configurations

In this update, the following features are enabled by default:

- · Redesigned goal page in non-prod and prod
- Redesigned impressions and endorsement flow in non-prod
- Redesigned review report in non-prod and prod

To configure these settings, navigate to Admin > System > Configure System > Microsites > Saba Cloud > Site Properties > Performance configurations.

| Performance-related configurations                                |                                                                      |  |
|-------------------------------------------------------------------|----------------------------------------------------------------------|--|
|                                                                   |                                                                      |  |
| Launch Goals in New User<br>Interface                             | true                                                                 |  |
|                                                                   | Set to true to enable usage of new user interface for Goals.         |  |
| Launch Impressions &<br>Endorsement flow in New<br>User Interface | true                                                                 |  |
|                                                                   | Set to true to enable usage of new user interface for Impressions.   |  |
| Launch Review PDF in New<br>User Interface                        | true                                                                 |  |
|                                                                   | Set to true to enable new user interface for performance review PDF. |  |

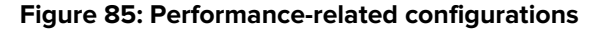

## Giving an endorsement to a coworker has been redesigned

In this update, the workflow for giving an endorsement for a coworker has been redesigned. You can see this new workflow after leaving an impression for a coworker. If the Saba Net Promotor Score feature is enabled and you select "Good", then you'll have the option to endorse them. You can still endorse coworkers as a star performer by going to the coworker's Impressions page and answering the question there.

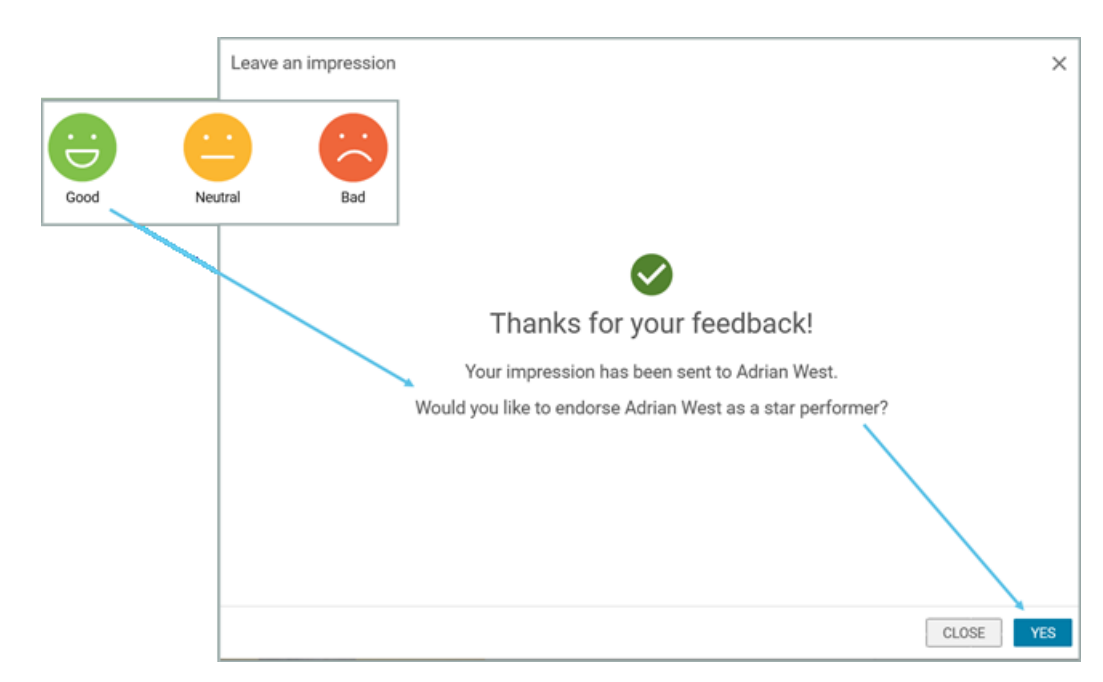

#### Figure 86: Endorse a coworker

| Endorse the employee                  |                                 |                                   | >            | ×                                                               |
|---------------------------------------|---------------------------------|-----------------------------------|--------------|-----------------------------------------------------------------|
| Person you are endorsing as a star    | performer                       |                                   |              |                                                                 |
| Adrian West                           |                                 |                                   |              |                                                                 |
| As a star, if this selected person is | promoted, who could replace t   | hem?                              |              |                                                                 |
| Charles Johnson (+1 other)            |                                 |                                   | 🗄 🗙 오 🌱 ADD  | 8                                                               |
| We have provided some suggestion      | ns to start with or you can add | your own suggestions.             |              | For some employees,                                             |
| Vance Smith                           | Availability                    | Sarah Bolen                       | Availability | Saba Cloud<br>automatically                                     |
|                                       | Select 🔨                        | 19                                | Select 🗸     | recommends potential                                            |
|                                       | Yes                             |                                   |              | 3000033013                                                      |
| Charles Johnson<br>Instructor         | Not a fit                       | John Hill<br>Customer Service Rep | <b>0</b>     | You can also add<br>potential successors<br>who you think could |
|                                       |                                 |                                   |              | replace the star                                                |
|                                       |                                 |                                   |              |                                                                 |
|                                       |                                 |                                   | CANCEL       |                                                                 |

#### Figure 87: Endorse page

You can select whether the person who could take over for the employee is ready in the near future or not a fit. If you choose not to select any candidates in this list, the employee is still recommended for promotion but no one will be recommended to take their place.

The list of successors is built based on other endorsements. These suggested employees become recommendations for other users who endorse the same person. If no one has endorsed this person before, there will be no potential successors listed, but you can add potential successors manually.

 Yes – Marks the employee as a potential successor and adds the employee to the pending review list in that person's talent pool. These employees are also shown as suggested successors for the next person who endorses the same person.  Not a fit – Removes the employee from future recommendations. If you manually add a suggested employee, you won't see this option.

If you click X to remove the potential successor, it only removes them from this page but that potential successor appears in the list the next time someone endorses the same employee.

#### Notes:

- The option to endorse an employee when leaving an impression only appears when you're giving an impression to one person.
- When endorsing someone, you may not see a list of suggested potential successors. You can manually add potential successors,

## New navigation in reviews

Prior to this update, there was no option for Review Owners to easily proceed to the next step in focal reviews. They had to close the review form first, and then submit the form from the cover page as an example. This was because, depending on the configuration and status of the review form, different actions could be available for the Review Owner.

In this update, we have streamlined the top bar of the review form, so that it always will look the same to each user, irrespective of the configuration of the review form. On the left of the top bar, there is a button to navigate back to the cover page and on the right side of the top bar, there is a **Next** button to move the form to the next step (for example, submitting the review for approval or approving the review form).

In some cases, a user could have multiple actions available, such as Approve or Reject. If that is the case, these actions are available in a split button.

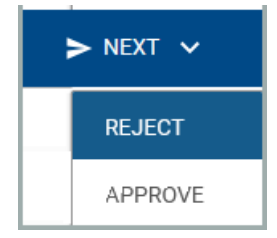

Figure 88: Drop-down for Next

|                                 |                                                |                              |           |                   | You can<br>Next wh<br>sections<br>complet | click<br>ien the<br>are<br>ted |
|---------------------------------|------------------------------------------------|------------------------------|-----------|-------------------|-------------------------------------------|--------------------------------|
| Andrew Howard Review - 2021     | 3 My overall rating<br>2.5 - Meets Expectation | Submission Du<br>30-APR-2021 | ue        |                   |                                           | :                              |
| COVER PAGE     Individual Goals | Core Skills 👻 🌔                                | Future Goals                 | Narrative | Additional Info - |                                           | > NEXT 👆                       |
| Individual Goals                |                                                |                              |           |                   |                                           | •                              |
| Core Skills                     |                                                |                              |           |                   |                                           | <b>.</b>                       |
| Future Goals                    |                                                |                              |           |                   |                                           | <b>.</b>                       |
| Narrative                       |                                                |                              |           |                   |                                           | ÷                              |
| Additional Info                 |                                                |                              |           |                   |                                           | •                              |

Note: This new user experience is automatically enabled in non-production and production.

Figure 89: Next button

# New user experience when adding tasks to a goal

Prior to this update, you could not add tasks when creating a goal in the new user experience. Now you can add tasks, descriptions, and due dates for each task at the same time as you create a goal. You can also view, edit, and delete the tasks.

| Tasks (2)             |                                                                               |                    |                                                                    |    |           |
|-----------------------|-------------------------------------------------------------------------------|--------------------|--------------------------------------------------------------------|----|-----------|
| Add task     Add task | Task<br>Acquire three new clients f<br>consulting business<br>Due: 2021-09-30 | or my              | Task<br>Build out an SEO plan<br>Due: 2021-09-30<br>Edit<br>Delete |    |           |
|                       | VIEW V                                                                        | eate task<br>itle* | VIEW                                                               |    | ×         |
|                       | D                                                                             | ue Date            |                                                                    |    |           |
|                       |                                                                               |                    |                                                                    | CI | LOSE SAVE |

Figure 90: New user experience for add task

# 'Exclude from Review' option is now hidden if the Reviews module is not in use

Prior to this update, the 'Exclude from Review' option was visible when creating or editing goals even if the Reviews module was not in use. Now, this option is hidden when the Reviews module is not in use.

| Edit Goal                                                                                              |                      |
|----------------------------------------------------------------------------------------------------|----------------------|
| Title*                                                                                                 |                      |
| Company Goal - Launch our business into the US market by end of Q4                                     |                      |
| Description                                                                                            |                      |
| Research the different market sectors to gain understanding about which ones would be most beneficial. |                      |
| Category* Visible to Exclude from Review Start Date*                                                   |                      |
| Company Goal V Everyone V Yes No 24-Apr-2020                                                           |                      |
| Due Date* Add goal                                                                                     |                      |
|                                                                                                    | ALIGN TO PARENT GOAL |
| Title*                                                                                                 |                      |
| Company Goal - Launch our business into the US market by end of Q4                                     | GOAL LIBRARY         |
| Description                                                                                            |                      |
| which ones would be most beneficial                                                                    |                      |
| Category* Visible to Start Date* Due Date*                                                             |                      |
| Company Goal V Everyone V 03-May-2021                                                                  | 1                    |

Figure 91: Exclude from Review option

# Adding a goal from the Plan Beta page now available

Prior to this update, the **Me > Plan (Beta)** page only allowed you to add learning. In this update, you can add goals on the **Me > Plan (Beta)** page.

| Plan Beta   | TURN OFF BE | TA  | ADD 🗸  |   |
|-------------|-------------|-----|--------|---|
|             |             | Lea | arning |   |
| Tiltoro -   |             | Go  | als 🏢  |   |
| T Filters • |             |     | Goals  | ] |

Figure 92: Add Goal from Plan Beta page

# New UI for impressions now available for Organization Managers and Position Managers

Prior to this update, Organization Managers and Position Managers could leave impressions for their team using the old UI. In this update, they can leave impressions for their team using the new UI for impressions.

| Alternate Team                                                         |                     |   |                     |  |
|------------------------------------------------------------------------|---------------------|---|---------------------|--|
| ORGANIZATIONS                                                          |                     | ~ |                     |  |
| Application Development                                                |                     | I |                     |  |
| Root                                                                   |                     |   |                     |  |
| Other Teams                                                            |                     | ~ | TEAM ACTIONS        |  |
|                                                                        |                     |   | Nudge               |  |
|                                                                        |                     |   | Meet from My Room   |  |
|                                                                        |                     |   | Leave an Impression |  |
|                                                                        |                     |   |                     |  |
| My observation * The observation will be v Make private  Give a badge? | visible to everyone |   |                     |  |

Figure 93: Leave an impression - new UI

# Finalization comments and one to one meeting date are now visible in the new review UI

Prior to this update, the finalization comments and check-in date were not visible in the new review UI in some scenarios (for example, when the Reviewee needed to finalize the review but was not a reviewer). In this update, the finalization comments and one to one meeting date are visible on the cover page of the review.

| Finalization comment   | Date of one to one meeting |
|------------------------|----------------------------|
| Finalize with Reviewee | 2021-04-29                 |

Figure 94: Finalization comment and date now visible

## New option to delete comments in past check-ins

Prior to this update, you couldn't delete comments from a past check-in. In this update, you can delete comments from a past check-in. For example, if a manager accidentally added a comment in the wrong employee's check-in or made a typo, they can now delete that comment.

To delete comments, your role (Admin > System > Manage Security > Security Roles) must have the Can Delete Comments in Past Check-Ins configuration enabled by the System Admin. It is 'off' by default for all roles except the Super User role.

- To delete a comment as an employee, navigate to **Me > Plan > Workboard > Check-in > Past Check-in**.
- To delete a comment as a manager, navigate to My Team > Actions > Check-in > Past Check-in.

|                                                                   | Check-in Past Check-in () Learn Mo |
|-------------------------------------------------------------------|------------------------------------|
| -MAY-2021 with Jeff Tanner                                        |                                    |
| Investigate new video conferencing tools<br>No comments available | Revisit next Check                 |
| Summary Comment                                                   | Delete Comm                        |

The topic remains in the check-in but the comment is no longer visible.

#### Figure 95: Delete comment in past check-ins

What's New | Performance | **131** 

# Chapter **12**

# Pulse 360

#### **Topics:**

Activate up to 10 surveys at one time

This section includes the following topics that will guide you through the new features and improvements under Pulse 360.

# Activate up to 10 surveys at one time

Prior to this update, Pulse Admins could only activate one survey at a time. Now you can activate up to 10 surveys at one time. When you navigate to **Admin > Pulse 360 > Dashboards > Custom Survey** and search for the surveys you want to activate now, you can select more than one. Then, from the Bulk Actions list, select **Activate Now** and then click **Apply**.

| Bulk Actions |                  | Activate Now  |  | APPLY       |  |
|--------------|------------------|---------------|--|-------------|--|
|              |                  | Export CSV    |  |             |  |
| ~            | CUSTOM<br>SURVEY | Close Survey  |  | STATUS      |  |
|              | 1180             | Send Reminder |  | Draft       |  |
|              | 1080             | Process Now   |  | In Progress |  |
|              | 1060             | Activate Now  |  | Draft       |  |

#### Figure 96: Activate Now bulk action

#### Note:

- If you scheduled a survey to start on a date in the future, selecting this option activates it immediately.
- Surveys that have a status of 'Ready to take' or 'Draft' are activated immediately.

# Chapter **13**

# **REST API**

**Topics:** 

- New REST APIs
- Updated REST APIs

This section includes topics to guide you through new features and enhancements under REST API.

## **New REST APIs**

#### APIs to update and retrieve a person's talent data

The following REST API is now available to update a person's talent data:

• UPDATE TALENT DATA OF A PERSON

The following REST APIs are updated with an additional attribute called **talentData** to support retrieving a person's talent data:

- GET METADATA OF SPECIFIC PEOPLE ATTRIBUTES
- GET DETAILS OF DESIRED COMPONENT FOR A PERSON
- GET REQUIRED PROFILE DETAILS OF A PARTICULAR PERSON

#### UPDATE TALENT DATA OF A PERSON

#### Overview

Updates the talent data of a person based on the Person's ID.

#### **Requires OAuth**

No

#### Method

PUT

#### URL

https://<hostname-api.sabacloud.com>/v1//people/:person\_id/talentData/:id

#### **Calling Options**

#### **Table 21: Calling Options**

| Name           | Description                                                       | Sample Value                                   | Data Type | Required? |
|----------------|-------------------------------------------------------------------|------------------------------------------------|-----------|-----------|
| person_id      | Person's ID                                                       | per-<br>sn000000000000000000000000000000000000 | string    | Yes       |
| id             | TalentData's ID                                                   | pptctt00000000024502                           | string    | Yes       |
| criticalPerson | Values can be:<br>• IsCritical<br>• NotCritical<br>• Undetermined | NotCritical                                    | string    | No        |

| Name                       | Description                                                                                            | Sample Value                                                     | Data Type | Required? |
|----------------------------|----------------------------------------------------------------------------------------------------|------------------------------------------------------------------|-----------|-----------|
| nbox_plot-<br>ting_field_1 | NBOX PLOTTING FIELD 1                                                                                  |                                                                  | string    | No        |
| nbox_plot-<br>ting_field_2 | NBOX PLOTTING FIELD 2                                                                                  |                                                                  | string    | No        |
| nbox_plot-<br>ting_field_3 | NBOX PLOTTING FIELD 3                                                                                  |                                                                  | string    | No        |
| nbox_plot-<br>ting_field_4 | NBOX PLOTTING FIELD 4                                                                                  |                                                                  | string    | No        |
| nbox_plot-<br>ting_field_5 | NBOX PLOTTING FIELD 5                                                                                  |                                                                  | string    | No        |
| potentialLevel             | Potential Level                                                                                        |                                                                  | string    | No        |
| genReadiness               | General Readiness. You<br>can provide the exact<br>value for "id" or provide a<br>value "displayName". | {"id":<br>"idins000000000000000000f",<br>"name": "Ready<br>Now"} |           |           |
| securityDomain             | Security Domain                                                                                        | {\id": "dom-<br>in00000000000000001",<br>"name": "world"}        |           |           |
| customValues               | Custom Values                                                                                          |                                                                  |           |           |

#### **Request Body**

```
{
     "customValues": {
        "custom0": "test001",
        "custom1": "Manager",
        "custom2": "test 1",
        "custom3": "c3",
        "custom4": "c4",
        "custom5": "c5",
        "custom6": "c6",
        "custom7": "c7",
        "custom8": "c8",
        "custom9": null
     },
"potentialLevel": "Manager",
Deadiness": {
     "genReadiness": {
        "id": "rdins00000000000001",
        "displayName": "Ready Now"
     },
"criticalPerson": "NotCritical",
     "nbox_plotting_field_1": "Undetermined",
"nbox_plotting_field_2": "Undetermined",
     "nbox_plotting_field_3": "Undetermined",
     "nbox_plotting_field_4": "Undetermined",
     "nbox_plotting_field_5": "Undetermined"
}
```

#### **APIs for Price List Entry**

The following REST APIs are now available to support creating, updating, retrieving and deleting price list entry.

# GET DETAILS OF PRICELISTENTRY ON COURSE, DELIVERY MODE, OFFERING, PACKAGE, TRAINING UNIT

#### Overview

Returns details of the price list entry on course, delivery mode, offering, package, training unit.

#### **Requires OAuth**

No

#### Method

GET

#### URL

https://<hostname-api.sabacloud.com>v1/learning/pricelistentry/:id

#### Calling Options Table 22: Calling Options

| Name | Description          | Default Value | Data Type | Required? |
|------|----------------------|---------------|-----------|-----------|
| id   | ID of PriceListEntry |               | string    | No        |

#### **Return Values**

```
{
  "id": "plent0000000046771",
  "pricelist": {
    "displayName": "Master Price List",
    "id": "prlst00000000000004"
  },
  "currency": {
    "displayName": "US Dollars",
    "id": "crncy000000000000167"
  },
  "part": {
    "displayName": "pricelist-course",
    "id": "cours00000000040546"
  },
  "base": false,
  "overridden": false,
  "amount": 10
}
```

### SEARCH PRICELIST ENTRY BY CRITERIA

#### Overview

Searches the various price list entries with criteria such as title, part\_id, currency\_id, currency\_iso, currency\_name, pricelist\_id and pricelist\_name.

**Note:** This API supports retrieving overridden or inherited prices (such as price defined at course level, overridden at delivery mode level or at class level) at every level. To do so, use the **showInherited==true** criteria as an additional condition to retrieve all such prices.

#### **Requires OAuth**

No

#### Method

GET

#### URL

http://<hostname-api.sabacloud.com>/v1/learning/pricelistentry?q=(:criteria)&count=:count&startPage=:startPage

#### Calling Options Table 23: Calling Options

| Name      | Description                                                               | Default Value          | Data Type | Required? |
|-----------|---------------------------------------------------------------------------|------------------------|-----------|-----------|
| criteria  | The search criteria i.e. the<br>criteria field name with<br>search value. | p##3%32%abata000000020 | string    | Yes       |
| count     | The number of records per page.                                           | 10                     | string    | No        |
| startPage | The start page number for the list of records.                            | 1                      | string    | No        |

#### **Return Values**

{

"totalResults": 1, "hasMoreResults": false, "startIndex": 1, "itemsPerPage": 10, "results": [ { "id": "plent00000000046772", "pricelist": { "displayName": "Master Price List", "id": "prlst00000000000004" }, "currency": { "id": "crncy0000000000167", "displayName": "US Dollars"

```
},
"part": {
    "displayName": "pricelist-course",
    "id": "delmd0000000010580"
},
"base": false,
"overridden": false,
"amount": 14,
"href": "https://<hostname-api.sabacloud.com>/v1/pricelistentry/plent0000000046772"
}
],
"facets": []
}
```

#### SEARCH PRICELIST ENTRY BY CRITERIA POST BASED SEARCH

#### Overview

Searches the various price list entries with criteria such as title, part\_id, currency\_id, currency\_iso, currency\_name, pricelist\_id and pricelist\_name.

**Note:** This API supports retrieving overridden or inherited prices (such as price defined at course level, overridden at delivery mode level or at class level) at every level. To do so, use the **showInherited==true** criteria as an additional condition to retrieve all such prices.

#### **Requires OAuth**

No

#### Method

POST

#### URL

http://<hostname-api.sabacloud.com>/v1/learning/pricelistentry/searchQuery?count=:count&startPage=:startPage

#### Calling Options

#### **Table 24: Calling Options**

| Name       | Description       | Default Value                                                                     | Data Type | Required? |
|------------|-------------------|-----------------------------------------------------------------------------------|-----------|-----------|
| conditions | Search conditions | [{"name": "part_id",<br>"operator" :<br>"==","value" :<br>"ඎ\$00000000000000020"] | string    | Yes       |
| count      |                   | 10                                                                                | string    | No        |
| startPage  |                   | 1                                                                                 | string    | No        |

#### **Return Values**

ſ

"totalResults": 1,

```
"hasMoreResults": false,
   "startIndex": 1,
   "itemsPerPage": 10,
   "results": [
     {
         "id": "plent00000000046772",
         "pricelist": {
           "displayName": "Master Price List",
"id": "prlst000000000000004"
        },
"currency": {
"'-!"' "crncy
           "id": "crncy000000000000167",
           "displayName": "US Dollars"
        },
"part": {
           "displayName": "pricelist-course",
"id": "delmd000000000010580"
        },
"base": false,
         "overridden": false,
         "amount": 14,
         "href": "https://<hostname-api.sabacloud.com>/v1/pricelistentry/plent0000000046772"
     }
  ],
"facets": []
}
```

#### **CREATE A NEW PRICELIST ENTRY FOR A LEARNING ITEM**

#### Overview

Allows creating a new price list entry for course, delivery mode, offering, package and training unit.

#### **Requires OAuth**

No

#### Method

POST

#### URL

http://<hostname-api.sabacloud.com>/v1/learning/pricelistentry

#### Calling Options Table 25: Calling Options

| Name      | Description                              | Default Value                                                           | Data Type | Required? |
|-----------|------------------------------------------|-------------------------------------------------------------------------|-----------|-----------|
| pricelist | The pricelist for the learn-<br>ing item | {"id":<br>"prlst000000000000001021",<br>"displayName":<br>"PriceList3"} | string    | Yes       |

| Name     | Description                       | Default Value                                                             | Data Type | Required? |
|----------|-----------------------------------|---------------------------------------------------------------------------|-----------|-----------|
| currency | The currency for price list entry | {"id":<br>"ancy000000000000000000000",<br>"displayName": "US<br>Dollars"} | string    | Yes       |
| part     | The ID for the learning item      | {"id":<br>"cours00000000000000000,<br>"displayName":<br>"Course1"}        | string    | Yes       |
| amount   | Amount                            | 10                                                                        | string    | Yes       |

#### **Request Body**

```
{
    "pricelist": {
        "displayName": "Master Price List",
        "id": "prlst000000000000004"
    },
    "currency": {
        "displayName": "USD",
        "id": "crncy00000000000167"
    },
    "part": {
        "displayName": "pricelist-course",
        "id": "cours00000000040546"
    },
    "base": false,
    "overridden": false,
    "amount": 10
}
```

#### UPDATE PRICELIST ENTRY FOR A LEARNING ITEM

#### Overview

Allows updating an existing price list entry for course, delivery mode, offering, package and training unit.

#### **Requires OAuth**

No

#### Method

PUT

#### URL

http://<hostname-api.sabacloud.com>/v1/learning/pricelistentry/:id

#### Calling Options Table 26: Calling Options

| Name      | Description                              | Default Value                                                             | Data Type | Required? |
|-----------|------------------------------------------|---------------------------------------------------------------------------|-----------|-----------|
| id        | ID of Pricelistentry                     |                                                                           | string    | Yes       |
| pricelist | The pricelist for the learn-<br>ing item | {"id":<br>"prlst0000000000001021",<br>"displayName":<br>"PriceList3"}     | string    | Yes       |
| currency  | The currency for price list entry        | {"id":<br>"ancy000000000000000000000",<br>"displayName": "US<br>Dollars"} | string    | Yes       |
| part      | The ID for the learning item             | {"id":<br>"\cours00000000000000000000",<br>"displayName":<br>"Course1"}   | string    | Yes       |
| amount    | Amount                                   | 10                                                                        | string    | Yes       |

#### **Request Body**

```
{
    "pricelist": {
        "displayName": "Master Price List",
        "id": "prlst000000000000004"
    },
    "currency": {
        "displayName": "USD",
        "id": "crncy0000000000167"
    },
    "part": {
        "displayName": "pricelist-course",
        "id": "cours00000000040546"
    },
    "base": false,
    "overridden": false,
    "amount": 10
}
```

#### **DELETE A PARTICULAR PRICELIST ENTRY**

#### Overview

Allows deleting an existing price list entry.

#### **Requires OAuth**

No

#### Method

DELETE

#### URL

http://<hostname-api.sabacloud.com>/v1/learning/pricelistentry/:id

#### Calling Options Table 27: Calling Options

| Name | Description          | Default Value | Data Type | Required? |
|------|----------------------|---------------|-----------|-----------|
| id   | ID of Pricelistentry |               | string    | Yes       |

# **Updated REST APIs**

## Updates to the RECURRING COURSE COMPLETIONS APIs

The following REST APIs are updated to support an additional criteria called person\_domain\_bind. This criteria helps finding the recurring completions for the same domain users as of the People Admin.

- FIND DETAILS OF RECURRING COURSE COMPLETIONS
- FIND DETAILS OF RECURRING COURSE COMPLETIONS (Using POST Range based search)

# Chapter **14**

# Social

#### **Topics:**

- Enhancements made to
   workspace admin capabilities
- Workspace Enhanced view
- Filter ideas and issues by status in search results

This section includes the following topics that will guide you through the new features and improvements under Social:
## Enhancements made to workspace admin capabilities

In this update, a few additional configuration options were added to the Workspace admin capabilites.

A new setting that is added allows a Social Admin to enable or disable the display of the workspace in the newly designed UI.

You can configure this setting from Admin > System > Configure System > Services > Collaboration > Workspace > Settings > Workspace Enhanced View > Workspace Enable/Disable new workspace view.

If you enable this setting, Workspace with the newly designed UI is displayed and you have more flexibility on the Workspace.

|   | System Home          | Admin / System / Configu                          | ure System / Services                   |                                         |                  |  |
|---|----------------------|---------------------------------------------------|-----------------------------------------|-----------------------------------------|------------------|--|
| ~ | Configure System     | Settings: Workspace                               |                                         |                                         |                  |  |
|   | Services             |                                                   |                                         |                                         |                  |  |
|   | MicroApps            | Configure the policy settings for                 | the service to match your company's bus | iness processes. Enable or disable asso | siated features. |  |
|   | Microsites           | Settings                                          | Notifications                           | Components                              | Description      |  |
|   | Microsite Properties |                                                   |                                         |                                         |                  |  |
|   | Languages            | Domain* world                                     | <u>२</u>                                |                                         |                  |  |
|   | Currencies           |                                                   |                                         |                                         |                  |  |
|   | Countries            | Workspace enhanced vie<br>Enable/Disable new work | w<br>space view.                        |                                         | 🖲 On             |  |
|   | Exchange Rates       |                                                   |                                         |                                         | ⊖ off            |  |

Figure 97: Enable new Workspace setting

You can add pages to the workspace.

You can also use the following options to display or hide associated portlets on the workspace when the setting is ON.

By default, the setting is Off.

| Portlets Configuration<br>Show/hide portlets listed below (This config | uration will be applied for this particular worksp                                                                     | ace) |
|------------------------------------------------------------------------|----------------------------------------------------------------------------------------------------|------|
|                                                                        | <ul> <li>Announcement portlet on workspace</li> <li>Announcement portlet on pages</li> <li>Contacts Portlet</li> </ul> |      |
|                                                                        |                                                                                                    |      |
|                                                                        |                                                                                                    |      |

Note: The settings are not domain specific.

## Workspace Enhanced view

As part of our ongoing effort to enhance and modernize the user experience, the Workspace page has been redesigned. It is now easy to navigate, has more space for content display, and provides flexible options to show or hide workspace sections.

To enable this feature, navigate to: Admin > System > Configure System > Services > Collaboration > Workspace > Settings > Workspace Enhanced view > Enable new workspace view.

|   |                      | Admin / System / Configure            | System / Services                      |                                          |                  |  |
|---|----------------------|---------------------------------------|----------------------------------------|------------------------------------------|------------------|--|
|   | System Home          |                                       |                                        |                                          |                  |  |
| ~ | Configure System     | Settings: Workspace                   |                                        |                                          |                  |  |
|   | Services             |                                       |                                        |                                          |                  |  |
|   | MicroApps            | Configure the policy settings for the | e service to match your company's busi | iness processes. Enable or disable assoc | siated features. |  |
|   | Microsites           | Settings                              | Notifications                          | Components                               | Description      |  |
|   | Microsite Properties |                                       |                                        |                                          |                  |  |
|   | Languages            | Domain* world                         | <u>ର</u> ବ                             |                                          |                  |  |
|   | Currencies           | Waterseedung                          |                                        |                                          |                  |  |
|   | Countries            | Enable/Disable new worksp             | ace view.                              |                                          | ● On             |  |
|   | Exchange Rates       |                                       |                                        |                                          | 0.001            |  |

Note: The setting is not domain specific.

Figure 98: Enable new Workspace setting

The Classic Workspace page is displayed by default.

When you access the new Workspace details page, you can see the header section showing the title of the Workspace and all additional workspaces in the hierarchy. You can add additional child workspaces by clicking the + (Add Workspace) icon. Likewise, you can edit an existing workspace by clicking Edit Workspace. These options are visible to the workspace owner and the co-owner.

| Norkspace Enhanced View                                                  | PACE TITLE                                                                                                    | EDIT WORKSPACE ADD WORKSPACE                                 |
|--------------------------------------------------------------------------|----------------------------------------------------------------------------------------------------|--------------------------------------------------------------|
| Tag > New Enhanced Workspace view WOR                                    | KSPACE TAG UNE (IF PRESENT)                                                                                                 |                                                              |
| Vorkspace/Page is an established & well adopted feature. The effort      | for Workspace re-design is staggered across releases considering the vast impact footprints. WORKSPACE DESCRIPTION (IF PRES | ENT)                                                         |
| Announcement                                                             |                                                                                                    |                                                              |
| Announcement is not set.                                                 |                                                                                                    | 601                                                          |
|                                                                          | WORKSPACE HOME/WELCOME PAGE                                                                                                 | NEW PAGE                                                     |
| Velcome!<br>ust click the "New Page" button to quickly and easily create | and share content with others. Pages allow you to publish important information or update content in a collaborative way.   | CLICK 'NEW PAGE' TO<br>CREATE A NEW PAGE<br>WITHIN WORKSPACE |
|                                                                          | anv 🗣 tua 🚦                                                                                                    |                                                              |
| RRRRR BOOKMARK P FLAG V CEL                                              |                                                                                                    |                                                              |
| Contacts                                                                 |                                                                                                    |                                                              |

#### Figure 99: Enhanced Workspace

The Announcement portlet is prominently displayed next and the Workspace home welcome message follows. The workspace owner and the co-owner can edit the announcements area. All pages within the workspace are displayed in tabs for easy access and navigation. Next to the Home tab are other workspace tabs showing the recently created ones first.

| Workspace Enhanced View<br>Workspace Tag line > New Enhanced Workspace view<br>Workspace Description > Workspace(Page is an established 5 well adopted feature. The | effort for Workspace re-design is staggered across releases considering the vast impact | botprinta.       | EDIT WORKSPACE             |  |  |
|----------------------------------------------------------------------------------------------------|-----------------------------------------------------------------------------------------|------------------|----------------------------|--|--|
| Home                                                                                                    | Child Workspace                                                                         | Child Workspace2 | +                          |  |  |
| wo                                                                                                    | RKSPACES WHEN IN HIERARCHY                                                              | α                | JCK + TO ADD OR CREATE NEW |  |  |
| Announcement WORKSPACE                                                                                                    |                                                                                         |                  |                            |  |  |
|                                                                                                    |                                                                                         |                  | EDIT                       |  |  |
| Announcement is not set.                                                                                                    |                                                                                         |                  |                            |  |  |

#### Figure 100: Workspace showing Home tab and other tabs

On the Edit Workspace page portlet configuration, you can choose to display or hide the following portlets:

- Announcement portlets on workspace
- Announcement portlet on pages
- Contacts portlets

You can add additional pages by clicking the New Page + icon next to the Home page.

For each page, the Rating and comments, Attachments, and Contacts portlet display appropriately.

|                                    |                     |              |                 | WORKSPACE HOME/WELCOME PAGE                                                                                          | NEW PAGE                                                     |
|------------------------------------|---------------------|--------------|-----------------|----------------------------------------------------------------------------------------------------|--------------------------------------------------------------|
| Welcome!<br>Just click the "New Pi | age" button to qui  | ckly and eas | ly create and s | hare content with others. Pages allow you to publish important information or update content in a collaborative way. | CLICK 'NEW PAGE' TO<br>CREATE A NEW PAGE<br>WITHIN WORKSPACE |
| ***                                | п воскличек         | PI FLAG      | V CERTIFY       | 140 1                                                                                                    |                                                              |
| Contacts                           |                     |              |                 |                                                                                                    |                                                              |
|                                    | Super Use<br>Author | 5            |                 | Contributors  Contributors  Contributor                                                                              |                                                              |

#### Figure 101: Workspace home page

**Note:** You may need to adjust the HTML code to best match the new view, sizing, and placement aspects to render effectively in your environment.

The effort for Workspace re-design is planned across releases. There are some gaps in this update and they will be addressed in future releases of Saba Cloud. If required, users can choose to switch back to continue with the Classic UI.

| No | Workspace Gaps                                                                                                  |
|----|----------------------------------------------------------------------------------------------------|
| 1  | In this update, search is not supported in the enhanced view page.                                              |
| 2  | Home page can only be edited from Edit Workspace page as there is no Edit button on the Workspace<br>Home page. |
| 3  | Edit Comments and Flag comments options are not supported on the enhanced view page.                            |
| 4  | New or Edit Workspace and Page options are available on the Classic UI.                                         |
| 5  | In this update, there is no support for themes.                                                                 |

#### Table 28: Gaps in Workspace Enhanced view

## Filter ideas and issues by status in search results

Prior to this update, when searching for an idea or an issue, it was not possible to remove the ones that were closed.

In this update, a new facet for Status has been introduced for ideas and issues. This supports **Status based filtering and sorting** to filter Ideas and Issues present on the environment. When you search for ideas or issues, all statuses with data are listed under Status.

| STATUS<br>Closed (43)<br>New (16)<br>Fully implemented (1)<br>Duplicate (2)<br>Berviewed (1) | Updated Idea Title 480002415<br>Updated Idea Description 480002415<br>Idea added on: 07/29/2020 09:34 PM   Author: user one   Status:Closed<br>0 votes 👘 🐢 EDIT 💗 | Idea for user<br>Idea for user<br>Idea ded or: 12/18/2020 12:21 AM   Author: Vaibher Doshi  <br>Status:Closed<br>@ votes @ @ EDIT |
|----------------------------------------------------------------------------------------------|----------------------------------------------------------------------------------------------------|----------------------------------------------------------------------------------------------------|
| Accepted (1) Din Progress (1) Partially Implemented (1) Rejected (1)                         |                                                                                                    |                                                                                                    |
|                                                                                              | new 1 dupl<br>fi<br>Idea added on: 04/07/2021 04:23 AM   Author: user one   Status New                                                                            | MYIdea<br>Mridea<br>Idea added on: 08/25/2020 02:18 AM   Author: user one   Status Closed                                         |
|                                                                                              | +1 votes 🏚 🕸 EDIT 🗸                                                                                                    | 0 votes 🏚 🕸 EDIT 🗸                                                                                                    |

#### Figure 102: Ideas status

This facet will not appear for **All Areas** filter in global search and only statuses with data are shown.

Additionally, when you choose the **'Closed'** state for existing and newly created ideas or issues, you have two more options to choose from:

- Duplicate
- Partially implemented

What's New | Social | 149

## Chapter 15

## **System**

### **Topics:**

- Data Integration
- API Dashboard (New user experience) enabled by default
- Ability to upload or download multiple PGP keys
- New configuration to hide talent data when someone uses the Proxy feature
- Notification for when review is finalized by reviewee can now be sent to direct manager
- Customize the look and feel of the Saba Mobile App

This section includes the following topics that will guide you through the new features and improvements under System.

## **Data Integration**

## Additional attributes enabled for Bulk Content Import

In this update, the following attributes are enabled for Bulk Content Import:

- VENDOR
- MANUFACTURER
- ALLOW\_DROP
- ALLOW\_DROP\_HOURS
- TRIG\_AFT\_OE\_DAYS (Trigger after Order Date (days))
- TRIG\_CMPL\_DAYS (Trigger after Completion Date (days))
- ACTIVITY\_SEQ (Activity Sequencing)
- MANAGER\_APPROVAL\_REQUIRED
- RECURRING\_REG\_OPTION
- RECURRING\_REG\_TYPE
- POLICY\_MARK\_COMPLETE
- LEARNER\_MARK\_COMPLETE
- MANAGER\_MARK\_COMPLETE
- CHANGE\_COMP\_STATUS
- COMPLETION\_DAYS
- COMPLETION\_STATUS
- COMPLETION\_POLICY
- SHOWBEST\_ATTEMPT\_SCORE
- MICRO\_LEARNING
- CONTENT\_SIGN\_OFF1
- COURSE VENDOR
- COURSE VERSION

Prior to this release, these attributes were only available with the WBT import and now it is enabled for Bulk Content Import template also.

| 81  | 81 - I × √ β. |                     |                          |                                                                                                    |                                                     |                                                                                   |                                       |                                            |                                                                                |                                                                                         |
|-----|---------------|---------------------|--------------------------|----------------------------------------------------------------------------------------------------|-----------------------------------------------------|-----------------------------------------------------------------------------------|---------------------------------------|--------------------------------------------|--------------------------------------------------------------------------------|-----------------------------------------------------------------------------------------|
| 4   | A             | CQ                  | CR                       | CS                                                                                                    | CT                                                  | CU                                                                                | CV                                    | CW                                         | сх                                                                             | CY                                                                                      |
| 1   |               |                     |                          |                                                                                                    |                                                     |                                                                                   |                                       |                                            |                                                                                |                                                                                         |
| 3   | CSV HEADER    | VENDOR              | MANUFACTURER             | ALLOW_DROP                                                                                                    | ALLOW_DROP_HOUR<br>S                                | MICRO_LEARNING                                                                    | TRIG_AFT_O<br>E_DAYS                  | TRIG_CMPL_D<br>AYS                         | CURRENCY                                                                       | OFFERING_<br>PRICE                                                                      |
| 4   | DATA TYPE     | String              | Sring                    | Boolean                                                                                                    | Integer                                             | Boolean                                                                           | Integer                               | Integer                                    | String                                                                         | float                                                                                   |
| 5   | DESCRIPTION   | WBT Vendor Name     | WBT Manufacturer<br>Name | Policy for dropping<br>registration for<br>Offering<br>Yes, this class can be<br>dropped anytime after<br>registration<br>No | Hours after which<br>Offering can not be<br>dropped | Can have Values True or Falee.<br>Defaulted to False if value is not<br>provided. | Trigger after<br>Order Date<br>(days) | Trigger after<br>Completion<br>Date (days) | ISO code or<br>name of the<br>currency for<br>the<br>OFFERING_P<br>RICE field. | Price<br>associated<br>with the<br>offering,<br>Depends on<br>the<br>CURRENCY<br>field. |
| 6   | VALUE         |                     |                          | Yes                                                                                                    | 5                                                   | Yes                                                                               | 2                                     | 3                                          | USD                                                                            | 50                                                                                      |
|     |               |                     |                          |                                                                                                    |                                                     | Assuming application will not show                                                |                                       |                                            |                                                                                |                                                                                         |
| - 4 | Bulk          | Content Import List | Of Values Wbt Poli       | cy Values 🛛 🕀                                                                                                    |                                                     | 1.4                                                                               |                                       |                                            |                                                                                |                                                                                         |

Figure 103: Microlearning and other attributes in bulk content import template

## Support for skip feature in certification data import

Prior to this release, Certification data import did not allow the update of the Certification details without specifying a Path, Module, and Course Element in the input file.

In this release, using the SKIP feature, admins can update existing Certifications without providing a path, module or element details in the input file.

| E | AT2                          |                               |                                                                                                    |                                                                      |                                                                         |  |  |  |  |  |
|---|------------------------------|-------------------------------|----------------------------------------------------------------------------------------------------|----------------------------------------------------------------------|-------------------------------------------------------------------------|--|--|--|--|--|
| Ľ |                              |                               |                                                                                                    |                                                                      |                                                                         |  |  |  |  |  |
|   | AD                           | AH                            | AM                                                                                                    | AO                                                                   | AP                                                                      |  |  |  |  |  |
| 2 | 2                            |                               |                                                                                                    |                                                                      |                                                                         |  |  |  |  |  |
| 3 | 1                            |                               |                                                                                                    |                                                                      |                                                                         |  |  |  |  |  |
| 4 | L                            |                               |                                                                                                    |                                                                      |                                                                         |  |  |  |  |  |
| 5 | PATH_NAME                    | MODULE_NAME                   | COURSE_ELEMENT                                                                                             | CERT_ELEMENT                                                         | CERT_VERSION                                                            |  |  |  |  |  |
|   |                              |                               |                                                                                                    |                                                                      |                                                                         |  |  |  |  |  |
| 6 | Name                         | Name                          | Course                                                                                                    | Certification                                                        | version                                                                 |  |  |  |  |  |
| 2 | string(255)                  | string(80)                    | string(255)                                                                                                | string(255)                                                          | string(50)                                                              |  |  |  |  |  |
| 8 | Path name for certification. | module name for certification | course that need to be<br>added to the module.Any<br>one from<br>COURSE_ELEMENT OR<br>CERT_ELEMENT will be | name of the certification<br>that need to be added to<br>the module. | version of the Certification<br>that need to be added to<br>the module. |  |  |  |  |  |
| 9 | cert_path1                   | module1                       | course1                                                                                                    | cert1                                                                | v1                                                                      |  |  |  |  |  |
| 1 | SKIP<br>0                    | SKIP                          | SKIP                                                                                                    | SKIP                                                                 | SKIP                                                                    |  |  |  |  |  |
| 1 | 1                            |                               |                                                                                                    |                                                                      |                                                                         |  |  |  |  |  |

#### Figure 104: Certificates import template

When using the skip option for a Course Element, PATH and MODULE names must be specified and when skipping the Module or the Course Element, PATH name must be specified.

The SKIP Omitted Columns feature is also supported by PATH, MODULE, and ELEMENT attributes and related fields.

- If Path is skipped, then Module and Elements must be automatically SKIPPED (if details are provided. they will be ignored)
- If MODULE is SKIPPED then COURSE\_ELEMENT and CERT\_ELEMENT will be automatically SKIPPED (if details are provided they'll be ignored).

## Support for path description in Certification and Curriculum data import

In this release, a new column for the path description field was added to Certification and Curriculum data imports.

The following two new fields are now available in certification and curriculum imports:

- PATH\_DESCRIPTION
- PATH\_DESCRIPTION\_2

You can access the data import page from:

#### Admin > System > Manage Integrations > Integration Studio

|                                                                           | 1                         |                               |                             |                                |                          |                       |
|---------------------------------------------------------------------------|---------------------------|-------------------------------|-----------------------------|--------------------------------|--------------------------|-----------------------|
|                                                                           |                           |                               |                             |                                |                          |                       |
| IS_FEATURED                                                               | PATH_NAME                 | PATH_DESCRIPTION              | PATH_DESCRIPTION_2          | IS_DEFAULT_PATH                | PATH_DISC_FROM           | MODULE_NAME           |
| Featured                                                                  | Name                      | Description                   | Description                 |                                | Discontinued from (path) | Recertification Path  |
| boolean                                                                   | string(255)               | string(1000)                  | string(1000)                | boolean                        | date                     | string(80)            |
| Can have values true or<br>false.defines if certification<br>is Featured. | Path name for curriculum. | Description of Path accepts v | Description of Path accepts | can have values true or false. | Path Discontuation date  | module name for curri |
| FALSE                                                                     | currp1                    | path description              | path description 2          | TRUE                           | 12/13/2015               | currm1                |
|                                                                           |                           |                               |                             |                                |                          |                       |
| SKIP                                                                      |                           | SKIP                          | SKIP                        | SKIP                           | 9999-01-01               |                       |

Figure 105: curriculum data import template showing path description column

## Ability to remove path, module, or learning elements using Certification data import

Prior to this update, Certification data import did not support the removal of Path, Module or Learning elements.

In this update, a new column header called CERT\_ACTION has been added to the Certification data import template with the following keywords to provide associated actions:

- REMOVE\_PATH removes existing path specified in certification record with all its module and learning elements.
- REMOVE\_MODULE removes existing module specified in certification record with all its learning elements.
- REMOVE\_ELEMENT removes existing learning element specified in certification record.

| CERT_ELEMENT                                                         | CERT_VERSION                                                            | ELEMENT_SEQUENCE                                                                                                    | CERT_ACTION                                                                                                    | LOCALE                                                                                                    | CUSTOM0                                                         |
|----------------------------------------------------------------------|-------------------------------------------------------------------------|----------------------------------------------------------------------------------------------------|----------------------------------------------------------------------------------------------------|----------------------------------------------------------------------------------------------------|-----------------------------------------------------------------|
| Certification                                                        | version                                                                 | Learning Element Sequence                                                                                                    | N/A                                                                                                    | N/A                                                                                                    | custom0                                                         |
| name of the certification<br>that need to be added to<br>the module. | version of the Certification<br>that need to be added to<br>the module. | Integer<br>learning element on UI.<br>Expected data in numbers<br>1,2,3. If the sequence<br>numbers are incorrect<br>(missing numbers in | remove existing<br>Path/module or elements<br>present in certification.<br>Expected values are :<br>1. REMOVE_PATH | java_locale and locale<br>name. In case of No or<br>Invalid value provided, this<br>will be set as the value<br>configured in Default Locale | string(25)<br>Custom field as displayed<br>on UI                |
| cert1<br>SKIP                                                        | v1<br>SKIP                                                              | 9999999                                                                                                    | REMOVE PATH                                                                                                    | english<br>SKIP                                                                                                    | custom0<br>Depends on data type<br>configuration in the UI. See |

Figure 106: Certificate data import template with new action column header

## Additional fields are added to the Review Overall Score data import

In this update, the Review Overall Score data import file was updated with the following new fields:

#### Table 29: New fields added to data import file

| Fields        | Description                                                                                               |
|---------------|----------------------------------------------------------------------------------------------------|
| REALIGN_OWNER | Flag to change owner. If NEW_OWNER is specified, select that user.<br>Otherwise, use the Suggested owner. |
| NEW_OWNER     | User name of the new review owner.                                                                        |
| KEEP_COMMENTS | Flag to keep comments and rating made by the existing reviewer. The default value is false.               |

The addition of these fields allows you to perform the following steps more efficiently:

- Update the Review owner
- Update Review owners in bulk
- Update a review owner using the suggested owner
- Update the Review Owner and the Review Overall Score at the same time or separately.

Feedback owner cannot be updated as feedback does not have suggested owner and overall score as well.

## API Dashboard (New user experience) enabled by default

In this update, the API Dashboard with the new user experience is the only available interface.

## Ability to upload or download multiple PGP keys

Prior to this update, the System Admin could upload a single PGP public key that could be used to encrypt data files related to Data Extracts and Analytics Extracts.

Admin / System / Manage Integrations / PGP Configuration

### PGP

Pretty good privacy (PGP) can be used to encrypt files before uploading to FTP/SFTP server

| PGP Encryption<br>Encrypt files that are uploaded to FTP/SFTP through Premium data<br>extracts and Analytics data extracts. PGP encryption can be enabled after<br>you have uploaded the public key | PGP Decryption<br>PGP Decryption is for data files uploaded on<br>FTP/SFTP for data imports. Files can be encrypted<br>using the public key available below |
|----------------------------------------------------------------------------------------------------|----------------------------------------------------------------------------------------------------|
| PGP public key *       Select public key file     BROWSE     UPLOAD                                                                                                    | Download the public key to encrypt data files DOWNLOAD before uploading it to FTP/SFTP servers                                                              |
| Data Extracts and Analytics                                                                                                    |                                                                                                    |
| Encrypt files uploaded on FTP/SFTP by Data Extract and Analytics                                                                                                    | Create a new PGP key pair 🛕                                                                                                    |
| Data Import logs 🛦                                                                                                    | Select V GENERATE                                                                                                    |
|                                                                                                    |                                                                                                    |
| Encrypt Data Import log files                                                                                                    |                                                                                                    |
|                                                                                                    |                                                                                                    |

#### Figure 107: PGP Configuration (Prior to this update)

In this update, the PGP Configuration screen is enhanced to allow the System Admins to upload or download multiple public PGP keys with designated names. Such named keys can be used in various flows to encrypt the data files. When added to the system, these keys can be used by Analytics, Data Extracts, or generating the data files. This is useful when the data files are meant for different parties (for example: different vendors, users or managers accessing Analytics extracts that belong to different organizations and so on).

Note: RDI Import logs will be encrypted using the default public key for the site.

| Admin | 1 | System | 1 | Manage Integrations | 1 | PGP Configuration |
|-------|---|--------|---|---------------------|---|-------------------|
|-------|---|--------|---|---------------------|---|-------------------|

| PGP                   |                                                                 |                                         | Q                                     |
|-----------------------|-----------------------------------------------------------------|-----------------------------------------|---------------------------------------|
| Pretty good p         | privacy (PGP) can be used to encrypt files before uploading     | g to FTP/SFTP server                    |                                       |
| PGP Dec               | ryption                                                         |                                         |                                       |
| PGP Dec<br>key availa | ryption is for data files uploaded on FTP/SFTP for a able below | data imports. Files can be encrypted us | sing the public                       |
| Downloa               | d the public key to encrypt data files before upload            | ing it to FTP/SFTP servers              | DOWNLOAD                              |
| Create a              | new PGP key pair 🛕                                              |                                         |                                       |
| Key size*             |                                                                 |                                         |                                       |
| Select                |                                                                 | ~                                       | GENERATE                              |
|                       |                                                                 |                                         |                                       |
| PGP Enci              | ryption                                                         |                                         |                                       |
| Encrypt f             | iles that are uploaded to FTP/SFTP through Premiu               | um data extracts and Analytics data ex  | tracts. PGP encryption can be enabled |
| after you             | have uploaded at least one public key. You can up               | load multiple unique named public key   | s for encryption.                     |
| A default             | key is used by the system to encrypt files that are             | uploaded to FTP/SFTP through Premiu     | Im data extract and Analytics data    |
| extract jo            | bs that do not have an exclusive encryption key co              | onfigured.                              |                                       |
|                       |                                                                 |                                         |                                       |
| Data Extr             | racts and Analytics                                             |                                         |                                       |
| Encrypt f             | iles uploaded on FTP/SFTP by Data Extract and An                | alytics                                 |                                       |
| Data Imp              | ort logs 🛕                                                      |                                         |                                       |
| Encrypt [             | Data Import log files                                           |                                         |                                       |
|                       |                                                                 |                                         |                                       |
| Public Ke             | żγs                                                             |                                         | UPLOAD NEW KEY                        |
| $\checkmark$          | KEY NAME                                                        | KEY STATUS                              | ACTIONS                               |
| Default               | Default PGP Encryption Key                                      | ACTIVE                                  | EDIT                                  |
|                       | Key for Analytics                                               | INACTIVE                                | EDIT                                  |
|                       | Key for Data Imports                                            | ACTIVE                                  | EDIT                                  |
| ш                     |                                                                 |                                         | 1 - 3 Of 3                            |
|                       |                                                                 |                                         |                                       |

## Figure 108: PGP Configuration (In this update)

You can click **UPLOAD NEW KEY** to upload a new PGP Public key by providing the Name, Description and PGP key file.

| after you h                | Upload New En   | the ETD (SETD through Bromium data autrasta a<br>cryption Key                                                       | c keys for encry | encryption can be enabled ption. |
|----------------------------|-----------------|----------------------------------------------------------------------------------------------------|------------------|----------------------------------|
| A default k<br>obs that de | Name*           | Specify name to identify this key. (Ex: Data Extract fi                                                             | es key)          | tract and Analytics data extract |
| Data Extrac                | Description     | Provide descriptive information about the key or its to<br>This key will be used to encrypt all data extract files. | isage. (Ex:      |                                  |
| Encrypt file<br>Data Impor | PGP public key* | Select public key file BROWSE                                                                                       | <u> </u>         | •                                |
| Encrypt Da                 |                 | CANCEL                                                                                                    | UPLOAD           | a                                |
| Public Keys                | 3               |                                                                                                    |                  | UPLOAD NEW KEY                   |
| 4                          | KEY NAME        | KEY STATUS                                                                                                    | ACTION           | s                                |

Figure 109: UPLOAD NEW KEY

This screen shows the list of already existing keys. You can perform the following actions on existing PGP keys:

- Edit: Allows updating the uploaded PGP key file.
- Download: Downloads the already uploaded PGP key file.
- Make Inactive: Allows marking an already uploaded PGP key as Inactive. Inactive PGP keys cannot be associated with any new Jobs for encryption. However they will still be available for existing (already associated) jobs.

Note: An active key is available for Data Extract and Analytics screens for association with Jobs.

• Make Default: Once a PGP key is marked as the default PGP key, this PGP key will be used for all the data processing jobs where no specific encryption key is configured.

**Default key**: System uses this key to encrypt data files for all the data processing jobs where no specific encryption key is configured.

**Note:** For existing jobs or schedules (prior to this update) where there is no explicit PGP key associated, default (pre-existing) PGP key is used.

|     |         |               | C          |
|-----|---------|---------------|------------|
|     |         | UPLOAD N      | IEW KEY    |
| rus | ACTIONS | DOWNLOAD      |            |
|     | EDIT    | MAKE DEFAULT  |            |
|     | EDIT    | MAKE INACTIVE |            |
|     | EDIT    | ~             |            |
|     |         |               | 1 - 3 Of 3 |

Figure 110: Actions on existing keys

# New configuration to hide talent data when someone uses the Proxy feature

When a user uses the Act as Proxy feature, they can see sensitive talent data, such as flight risk, retirement risk, potential rating, and so on. The following roles automatically see sensitive talent data when they act as a proxy:

- Internal Person Basic Privileges
- External Person Basic Privileges
- Super User

You can now hide talent data when someone with one of these roles uses the proxy feature and this new feature is disabled. Navigate to Admin > System > Manage Roles > Security Roles and select one of the above roles. In the Component field, enter Proxy Visibility and then disable the Proxy user can access Talent check box.

**Note:** The **Allow viewing sensitive data in Proxy mode** option (under the System component) overrides the **Proxy user can access Talent** check box.

| Component                       | Proxy Visibility Q                                                   |
|---------------------------------|----------------------------------------------------------------------|
| This component is not domain-ba | sed. Any privileges granted for this component apply to all domains. |
| Component Privileges            | Print   Export   Modify Table                                        |
| Grant Access                    | Privilege                                                            |
| $\checkmark$                    | Proxy user can access Goals                                          |
| $\checkmark$                    | Proxy user can access Skills                                         |
| $\checkmark$                    | Proxy user can access Reviews                                        |
|                                 | Proxy user can access Talent                                         |
|                                 |                                                                      |

Figure 111: New configurations for Proxy mode

## Notification for when review is finalized by reviewee can now be sent to direct manager

In this update, the notification called **Review is finalized by reviewee** can be customized to be sent to the Review Owner when a reviewee finalizes their review. As a System Admin, navigate to **Admin > System > Configure System > Services > Performance > Reviews** and click the **Notifications** tab. **Locate** the **Review is finalized by reviewee** notification. You can customize the notification event.

| Event:                       | Review is finaliz                    | ed by reviewee                  |                   | 6 🛭 🗗 🖓             |            |              |                    |
|------------------------------|--------------------------------------|---------------------------------|-------------------|---------------------|------------|--------------|--------------------|
|                              |                                      |                                 |                   |                     |            |              |                    |
| Category                     | Review                               |                                 |                   |                     |            |              |                    |
| Format                       | Triggered                            |                                 |                   |                     |            |              |                    |
|                              |                                      |                                 |                   |                     |            |              |                    |
| Event Name*                  | Review is finalized                  | by reviewee                     | <u>ا</u>          |                     |            |              |                    |
| Event Description            | Recipients will be                   | notified when a reviewee final  | lizes t           |                     |            |              |                    |
| Enable                       |                                      |                                 |                   |                     |            |              |                    |
| Domain 👔                     | world                                | Q 🔍 🗹 Enable Dor                | main              |                     |            |              |                    |
|                              |                                      |                                 |                   |                     |            |              |                    |
| Event Actions                |                                      |                                 | New Event Action  | Print   Export      |            |              |                    |
| Enable Event Action          | Description                          | Туре                            | Inherited Overrid | den Actions         |            |              |                    |
| Predefined -<br>Review is fi | Event Action D                       | etails                          |                   |                     |            | B 🗕 🗹        |                    |
|                              | Edit Triggered > Even                | t Action D                      |                   |                     |            |              |                    |
|                              | Event Review is Name                 | finalized by reviewee           |                   |                     |            |              |                    |
|                              | Domain world                         |                                 |                   |                     |            |              |                    |
|                              | Action<br>Name*                      | ined - Review is finalized by r | evie              |                     |            |              |                    |
|                              | Description Predef                   | ined - Recipients will be notif | ied w             |                     |            |              |                    |
|                              | Header-<br>Footer -Selec<br>Template | t One- 🗸                        |                   |                     |            |              |                    |
|                              | Keyword @Rev                         | iew_Activation_Due_Date@        | ~                 | ADD                 |            |              |                    |
|                              | Message<br>Subject Saba M            | lotice - The Review is finalize | d by reviewee     |                     |            |              |                    |
|                              | Inbox<br>Delivery                    |                                 |                   |                     |            |              |                    |
|                              | Recipients                           |                                 | Add Recipients    | Print   Export   Mo | dify Table |              |                    |
|                              | Recipient Type                       | Name                            | N                 | Add Recip           | ients      |              |                    |
|                              | Named Query                          | Owner of the review             | E                 |                     |            |              |                    |
|                              | Named Query                          | Direct manager of the reviewee  | E                 | Recipient Type      | *          | Named Que    | ry ~               |
|                              |                                      |                                 |                   | Query*              |            | Owner of th  | e review ~         |
|                              |                                      |                                 |                   |                     |            | Direct manag | er of the reviewee |
|                              |                                      |                                 |                   |                     |            | Owner of the | review             |

Figure 112: Review is finalized by reviewee notification

## Customize the look and feel of the Saba Mobile App

This update introduces Mobile App Branding. The **Mobile App Branding** menu under **Admin > System > Manage Branding** allows you to customize the look and feel of the Saba Mobile App to suit your organizational requirements.

**Note:** System administrators can manage the Mobile app branding only if they have the following privilege to access the **Manage Branding** menu:

• Can access > System > Manage Branding > Mobile App Branding

Admin / System / Manage Branding / Mobile App Branding

Saba Cloud Mobile App Branding

| Saba Cloud | ~                |           |             |
|------------|------------------|-----------|-------------|
| Logo       | Background Image | Login Box | Theme Color |
|            |                  | ·         | -           |

Logo placeholder

Drag and drop or click to upload image in placeholder according to its size.

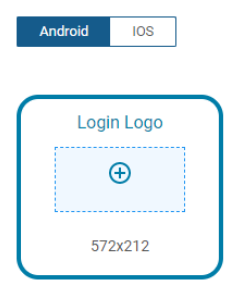

| 5         | saba         |
|-----------|--------------|
| Site Name | •            |
| Username  | •            |
| Password  |              |
|           | Forgot Passi |
|           | Sign In      |

#### Figure 113: Mobile App Branding

To configure the Mobile App branding, click **System > Manage Branding > Mobile App Branding**. The **Mobile App Branding** page appears. Select an appropriate microsite from the drop-down list.

Note: This page is displayed only if the 'User Experience' feature is enabled for Saba Cloud.

You can configure the following branding elements of the Mobile App from this menu:

• Logo: In this section, you can either drag and drop an image or click + to upload an image in placeholder according to its size.

For Android, you need to upload an image of size **572 x 212** pixels.

For iOS, you need to upload two images of the following sizes:

- 510 x 165 pixels
- 345x110 pixels

Note: To publish the changes, setting the logo for at least one device is mandatory.

Logo placeholder

Drag and drop or click to upload image in placeholder according to its size.

| Android | IOS     |
|---------|---------|
| -       |         |
| Logi    | in Logo |
|         | Ð       |
| 57      | 2x212   |

| saba             |
|------------------|
| Site Name        |
| Jsername         |
| Password         |
| Forgot Password? |
| Sign In          |
|                  |

#### Figure 114: Mobile App Branding - Logo

• **Background Image**: In this section, you can either drag and drop an image or click + to upload an image in placeholders according to its size.

For Android on a **Phone**, you need to upload two images of the following sizes:

- 1440x2560 pixels
- 720x960 pixels

For Android on a Tablet, you need to upload two images of the following sizes:

- 2560x1440 pixels
- 960x720 pixels

For iOS on an iPad, you need to upload five images of the following sizes:

- 2732x2048 pixels for iPad Pro 12.9"
- 2388x1668 pixels for iPad Pro 11"
- 2224x1668 pixels for iPad Pro 10.5"
- 2360x1640 pixels for iPad Air 4th Gen
- 2048x1536 pixels for iPad Mini, iPad Air, iPad

For iOS on an iPhone, you need to upload nine images of the following sizes:

- 1284x2778 pixels for iPhone 12 Pro Max
- **1170x2532** pixels for iPhone 12, 12 Pro
- 1080x2340 pixels for iPhone 12 Mini
- 1242x2688 pixels for iPhone 11 Pro Max, XS Max
- 1125x2436 pixels for iPhone 11 Pro, X, XS
- 1080x1920 pixels for iPhone 6+, 6S+, 7+, 8+
- 828x1792 pixels for iPhone 11, XR

- 750x1334 pixels for iPhone 6, 6S, 7, 8
- 640x1136 pixels for iPhone SE, iPhone 5s, iPod touch

Note: To publish the changes, setting the background image for at least one device is mandatory.

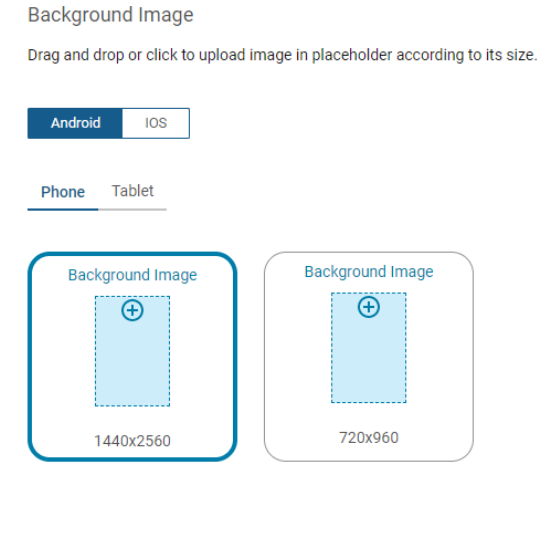

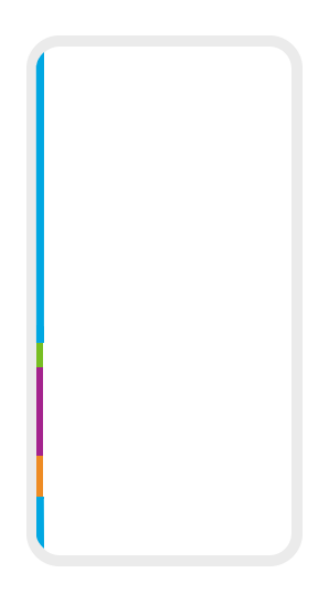

#### Figure 115: Mobile App Branding - Background Image

• Login Box: In this section, you can set the position of the login box for Phones and Tablets. By default, the position of the login box is set to center of the screen.

For a phone you can select one of the following positions:

- Top
- Center
- Bottom

For a tablet you can select one of the following positions:

- Top Left, Top Center, Top Right
- Center Left, Center, Center Right
- Bottom Left, Bottom Center, Bottom Right

Login Box Position

Select login box position for Phone and Tablet. By default, the Login box will be placed in the center of the screen.

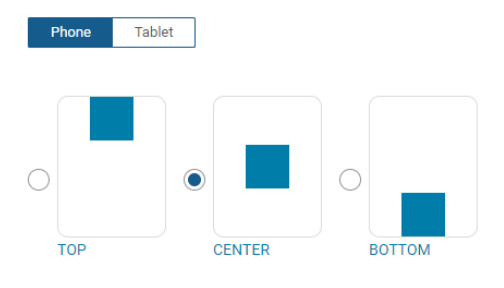

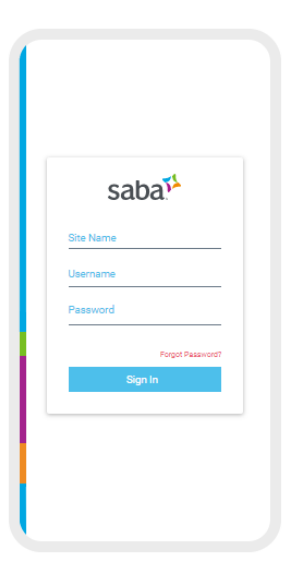

CENTER

#### Figure 116: Mobile App Branding - Login Box

- Theme Color: In this section, you can customize the mobile app theme colors for the following areas:
  - App Color: Navigation Bar, Buttons, Topic Icons, Bottom Bar Icon
  - Text and Icon Color: Title Text, Navigation Bar Icons
  - Actionable Link Color: Link Text

#### Theme Color

Customize mobile app by configuring brand colors.

| #4DBEEA #4DBEEA                                                  |                                                                                                    |
|------------------------------------------------------------------|----------------------------------------------------------------------------------------------------|
|                                                                  | Customer Service                                                                                                    |
| The following is the list of important UI components which       | 00001089                                                                                                    |
| will change according to color combination.                      | 0% Completed Due on 01-Aug-2022                                                                                                    |
| Navigation Par                                                   | Assigned                                                                                                    |
| Topic Icons     A Bottom Bar Icon                                | This customer service training program teaches yo<br>all the skills you need to communicate positively an<br>professionally with customer - both internal and<br>external. |
| Fext and Icon Color                                              | Summary V                                                                                                    |
| #FFFFF #FFFFF                                                    | Core Path                                                                                                    |
| The text and icons places in the navigation bar along with       | Register                                                                                                    |
| outton text will be changed according to the selected color.     | Customer Service                                                                                                    |
|                                                                  | Mandatoryto complete 3 of 3                                                                                                    |
| Title Text     2 Navigation Bar Icons                            | Customer Service Basics                                                                                                    |
| Actionable Link Color                                            | 3 ID : 00001753                                                                                                    |
|                                                                  | (IN PROGRESS                                                                                                    |
| #4DBFEA #4DBFEA                                                  | Customer Support Policies                                                                                                    |
| All actionable Blue color links used in the app will be modified | 🕘 —— 🖬 💾 🛱 📕                                                                                                    |
|                                                                  |                                                                                                    |

#### Figure 117: Mobile App Branding - Theme Color

Each branding element has its own save and reset actions.

Note: Clicking the Clear button clears all the unsaved changes for that branding element.

Any Saba Cloud Mobile branding changes via the new Mobile App Branding interface:

- are applicable to the microsite that you select while configuring the Mobile App branding.
- are applicable to all locales.
- override any existing branding elements.

#### **Publish To App**

After you configure the branding using the above mentioned sections, you can click the **Publish to App** button to roll out all the modifications to the Mobile app.

#### **Restore To Default**

You can discard all the branding modifications to the defaults by clicking the **Restore To Default** button.

**Note:** If a theme .zip file was uploaded under **System > Manage Branding > System Branding > Mobile Assets**, then clicking the **Restore To Default** button restores the branding specifications based on the contents of the Mobile Assets theme .zip file.

#### Import From Zip

You can import the specifications from the Mobile Assets zip file.

**Note:** This option is only available if you have uploaded the Mobile Assets .zip file under **System > Manage Branding > System Branding > Mobile Assets**.

What's New | System | 165

# Chapter **16**

## **Talent**

## **Topics:**

Enhancements to auditing for talent data

This section includes the following topics that will guide you through the new features and improvements under Talent.

## Enhancements to auditing for talent data

Prior to this update, the custom fields (Custom0 to Custom9) in the User Profile component were audited, but these changes were only available in the audit log accessible via **Admin > People > Manage People > Edit Profile Information > Audit Trail**. In this update, these changes are also visible in the audit log in the talent profile itself. Whether all users can see this auditing depends on the Profile ACL configurations. Silent auditing needs to be enabled on the component as well by navigating to Admin > System > Configure System > Foundation > User Profile > Components tab > TalentData > Attributes > select the custom field and select the audit option.

If Talent Admins, HR Admins, People Admins, or managers update the custom fields for an employee, then that information is audited. For example, navigate to **Admin > Talent > Talent Search** and locate the employee. Click **Update** and enter data in the custom fields. Save and then click **Update** again. Clicking the Audit icon shows the entries made in the custom fields.

| Leadership development: |                        | High                               | ×                        | ) 🗸 🧨          |             |                   |                    |        |  |  |
|-------------------------|------------------------|------------------------------------|--------------------------|----------------|-------------|-------------------|--------------------|--------|--|--|
| custom2:                |                        | test 1                             | X                        | · · ·          |             |                   |                    |        |  |  |
| custom3:                |                        | Recommended                        |                          |                |             |                   |                    |        |  |  |
| custom4:                |                        |                                    |                          |                |             | 1                 | 1                  | r Adva |  |  |
| custom5:                | Professional Interests |                                    |                          |                |             |                   |                    |        |  |  |
|                         | Short-T                | 👂 Saba — Mozilla Firefox           |                          |                |             |                   | -                  |        |  |  |
|                         | Long-Te                | ▣ 🔒 🖙                              | salactical completes the | LITTIC CALLED  |             |                   | 🖂                  | ) ☆    |  |  |
|                         | Job Det                | Audit Trail                        |                          |                |             |                   |                    |        |  |  |
|                         | Job Lev                | Print   Evport   Modify Table      |                          |                |             |                   |                    |        |  |  |
|                         | Potentia               | Action                             | Timestamp                | Previous Value | New Value   | Author            | Reason             |        |  |  |
|                         | Job Crit               | Update : custom2                   | 05/31/2021 5:40:06<br>PM | null           | test 1      | Chavla<br>Kalpana | Silent<br>auditing |        |  |  |
|                         | General                | Update : custom3                   | 05/31/2021 5:40:06<br>PM | null           | Recommended | Chavla<br>Kalpana | Silent<br>auditing |        |  |  |
|                         | Mobility               | Update : Leadership<br>development | 05/31/2021 5:40:06<br>PM | null           | High        | Chavla<br>Kalpana | Silent<br>auditing |        |  |  |
|                         | Potentia<br>Type t     |                                    |                          |                |             |                   | CLOSE              |        |  |  |

Figure 118: Talent audit enhancements

# Chapter **17**

## Walkthroughs

## **Topics:**

- New walkthroughs
- New launchers and shoutouts

This section includes topics to guide you through new walkthroughs.

## **New walkthroughs**

The 'Show me how...' menu that appears on the right side of the screen on the Saba Cloud Admin page provides step-by-step instructions to help administrators accomplish key tasks.

Notes:

- The 'Show me how...' menu is displayed only if your System Administrator has enabled the following walkthrough-related properties for your site under System > Configure System > Microsites > Configure Microsite > 
  Microsite > 
  MicroSiteName> > Site Properties > Walk Me:
  - Walk Me Enabled: This property determines whether the "**Show Me How**" library is displayed on the right hand side of the user interface for administrators when navigating in an administrative context.
  - Walk Me for home page: The URL to the published WalkMe walkthroughs:

https://cdn.walkme.com/users/9307/walkme\_9307\_https.js

- The walkthroughs only work in full screen.
- The walkthroughs are only available in English.
- In most configurations, 3rd party cookies must be enabled for WalkMe to load in the web browser.

This menu now includes the following new walkthroughs:

- · Create interactive charts with multiple levels
- Mark a class as delivered and grant credits
- Import data into Saba Cloud
- Create a review

## **New launchers and shoutouts**

Launchers are quick-start buttons that launch another action when clicked. Shoutouts are custom balloons designed to draw the user's attention to the featured text.

This update introduces the following new launchers and shoutouts for various Admin roles that allow you to quickly reach a particular help page for a particular feature:

- Admin > Analytics > Create Report > < Report Type > > Metrics > Add
- Admin > Analytics > Settings > Custom Metric
- Admin > Compensation > Create a Compensation Plan Cycle
- Admin > Learning
- Admin > Meeting

# Chapter **18**

## **Deprecated features**

### **Topics:**

- IE 11 End of Support
- Checklist-related notification is now deprecated

This section includes topics to guide you through the deprecated features.

## IE 11 - End of Support

In order to keep up with browser security requirements and the latest software enhancements and to continue our focus on bringing you the most innovative technology, we will not continue to develop or test for Microsoft applications beyond their own support commitment. With the December 2021 release, we will withdraw support and compatibility testing of IE11.

On 17th August 2020, Microsoft announced that Microsoft Teams will stop supporting Internet Explorer 11 (IE11) on 30th November 2020 and Microsoft 365 products will end IE11 support on 17th August 2021. Read more in Microsoft's announcement.

Our support retirement will follow the schedule below:

- Between now and Saba Cloud Update 51, we will fix critical bugs with the use of IE11 browsers.
- Beginning with Saba Cloud Update 52, we will no longer be testing IE11.
- Support will completely end after Saba Cloud Update 51 is available in production (General Availability: December 6th, 2021). After that time, use of Saba Cloud with IE11 may not provide a seamless user experience.

We strongly recommend that you partner with your IT teams to review your browser usage and encourage your team to upgrade to supported browsers. Microsoft recommends the use of Microsoft Edge.

## **Checklist-related notification is now deprecated**

This update deprecates the following notification event for checklists:

• Target date changed for a checklist in a learner's plan

As this notification was not used in the system, it does not impact any user functionality.